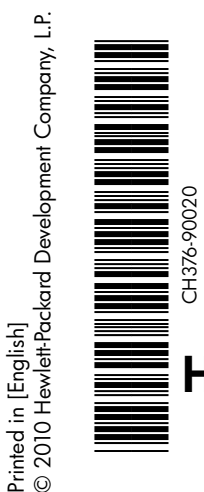

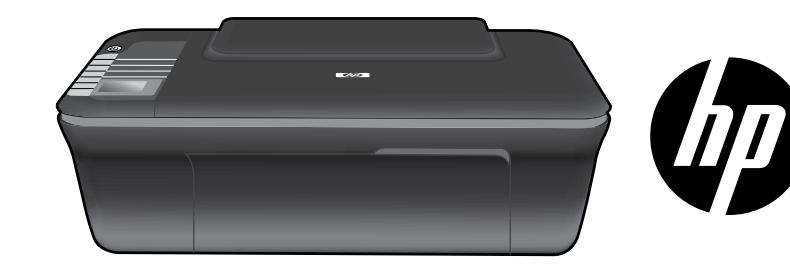

## HP DESKJET 3050 ALL-IN-ONE J610 SERIES

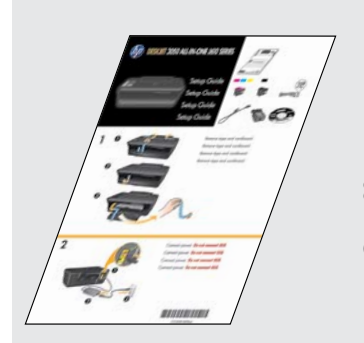

Ξεκινήστε ακολουθώντας τις οδηγίες εγκατάστασης που περιλαμβάνονται στον **Οδηγό εγκατάστασης**.

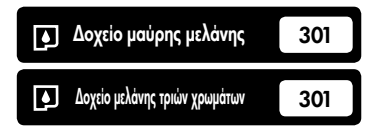

www.hp.com/support

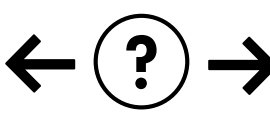

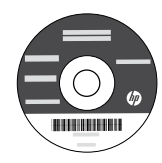

## Πίνακας ελέγχου

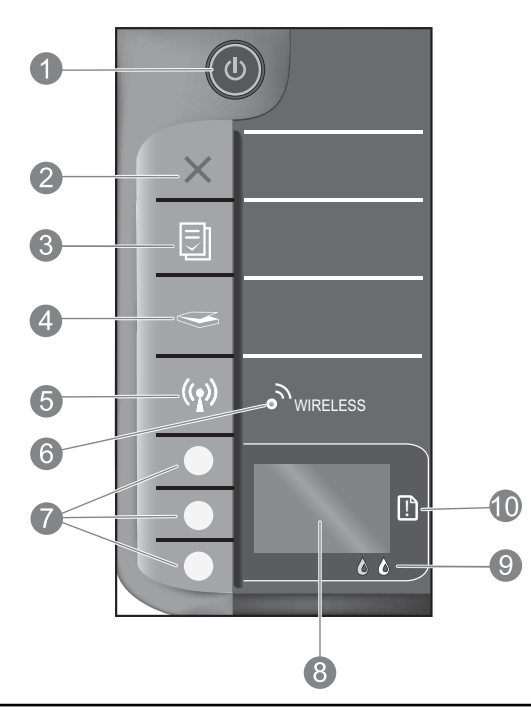

| 1  | Κουμπί και φωτεινή ένδειξη <b>ενεργοποίησης</b> : Ενεργοποιεί ή απενεργοποιεί τη συσκευή. Όταν η συσκευή είναι απενεργοποιημένη, μια ελάχιστη ποσότητα ενέργειας<br>συνεχίζει να χρησιμοποιείται. Για να διακόψετε κάθε παροχή ισχύος, απενεργοποιήστε τη συσκευή και, στη συνέχεια, αποσυνδέστε το καλώδιο τροφοδοσίας.                                                                               |
|----|----------------------------------------------------------------------------------------------------|
| 2  | ΄ <b>Ακυρο:</b> Διακόπτει την τρέχουσα λειτουργία. Πραγματοποιεί επαναφορά στην προηγούμενη οθόνη του εκτυπωτή.<br>Πραγματοποιεί επαναφορά των ρυθμίσεων αντιγραφής στις προεπιλεγμένες ρυθμίσεις.                                                                                                    |
| 3  | <b>Γρήγορες φόρμες:</b> Εμφανίζει το μενού Γρήγορες φόρμες στην οθόνη του εκτυπωτή. Χρησιμοποιήστε τα κουμπιά Επιλογής για να<br>επιλέξετε τη φόρμα που θέλετε να εκτυπώσετε. Εάν το μενού Γρήγορες φόρμες δεν εμφανιστεί όταν πατήστετα υτό το κουμπί, πατήστε το<br>κουμπί 'Ακυρο μέχρι να δείτε την ένδειξη Εγκατάσταση στην οθόνη του εκτυπωτή και στη συνέχεια πατήστε το κουμπί Γρήγορες φόρμες. |
| 4  | <b>Σάρωση:</b> Εμφανίζει το μενού σάρωσης στην οθόνη του εκτυπωτή. Εάν αυτό το μενού δεν εμφανιστεί όταν πατήσετε αυτό το κουμπί,<br>πατήστε το κουμπί 'Ακυρο μέχρι να δείτε την ένδειξη Εγκατάσταση στον οθόνη του εκτυπωτή και στη συνέχεια πατήστε το κουμπί Σάρωση.                                                                                                    |
| 5  | <b>Κουμπί ασύρματης λειτουργίας:</b> Εμφανίζει το μενού ασύρματης λειτουργίας στην οθόνη του εκτυπωτή. Εάν το μενού ασύρματης λειτουργίας δεν εμφανιστεί όταν πατήσετε<br>αυτό το κουμπί, πατήστε το κουμπί 'Ακυρο μέχρι να δείτε την ένδειξη Εγκατάσταση στον οθόνη του εκτυπωτή και στη συνέχεια πατήστε το κουμπί Ασύρματη λειτουργία.                                                              |
| 6  | <b>Φωτεινή ένδειξη ασύρματης λειτουργίας:</b> Δείχνει εάν υπάρχει ασύρματη σύνδεση. Ο εκτυπωτής είναι<br>συνδεδεμένος σε δίκτυο όταν η μπλε φωτεινή ένδειξη είναι σταθερά αναμμένη.                                                                                                    |
| 7  | <b>Κουμπιά επιλογής:</b> Χρησιμοποιήστε αυτά τα κουμπιά για να επιλέξετε στοιχεία μενού στην οθόνη του εκτυπωτή.                                                                                                    |
| 8  | <b>Οθόνη εκτυπωτή:</b> Εμφανίζει μενού για αντιγραφή, Γρήγορες φόρμες, ασύρματες συνδέσεις και άλλες δυνατότητες της συσκευής.<br>Για να εμφανίσετε τα διάφορα μενού, βεβαιωθείτε ότι στην οθόνη του εκτυπωτή εμφανίζεται η ένδειξη Εγκατάσταση πριν πατήσετε το<br>κουμπί Γρήγορες φόρμες, Σάρωση ή Ασύρματη λειτουργία. Πατώντας το κουμπί 'Ακυρο επιστρέφετε στην οθόνη εγκατάστασης.               |
| 9  | Φωτεινές ενδείξεις δοχείων μελάνης: Υποδεικνύουν ότι η στάθμη της μελάνης είναι χαμηλή ή ότι υπάρχει πρόβλημα στα δοχεία μελάνης.                                                                                                    |
| 10 | <b>Φωτεινή ένδειξη προσοχής:</b> Υποδεικνύει ότι υπάρχει εμπλοκή χαρτιού, ότι το χαρτί έχει εξαντληθεί στον εκτυπωτή<br>ή ότι κάποιο συμβάν απαιτεί την προσοχή σας.                                                                                                    |

## Αλλαγή της σύνδεσης του HP Deskjet από USB σε δικτύου

Εάν την πρώτη φορά εγκαταστήσετε τον HP Deskjet με σύνδεση USB, μπορείτε αργότερα να την αλλάξετε σε σύνδεση ασύρματου δικτύου.

## Windows

- Κάντε κλικ στο Έναρξη > Όλα τα προγράμματα > HP > HP Deskjet 3050 J610 series και στη συνέχεια επιλέξτε Σύνδεση νέου εκτυπωτή.
- 2. Από την οθόνη Επιλογή συνδεσιμότητας, κάντε κλικ στο Δίκτυο.
- Όταν σας ζητηθεί να συνδέσετε το καλώδιο USB, ελέγξτε το πλαίσιο ελέγχου για να δείτε εάν το καλώδιο USB είναι ήδη συνδεδεμένο για να συνεχίσετε.
- 4. Χρησιμοποιήστε τον οδηγό ρύθμισης ασύρματης σύνδεσης. Πρέπει να γνωρίζετε το όνομα του ασύρματου δικτύου σας (SSID) και τον κωδικό πρόσβασης ασύρματης λειτουργίας (φράση πρόσβασης WPA ή κλειδί WEP) εάν χρησιμοποιείτε κάποια από αυτές τις μεθόδους ασφάλειας ασύρματης λειτουργίας. Σε κάποιες περιπτώσεις, το λογισμικό ενδέχεται να μπορεί να βρει αυτά τα στοιχεία.

Σημείωση: Όταν τελειώσετε, θα έχετε ένα εικονίδιο USB και ένα εικονίδιο δικτύου για τον εκτυπωτή σας στο φάκελο εκτυπωτών. Μπορείτε να επιλέξετε να κρατήσετε ή να διαγράψετε το εικονίδιο USB του εκτυπωτή.

## Mac

- Εισαγάγετε το CD της συσκευής στη μονάδα CD/DVD του υπολογιστή.
- Από την επιφάνεια εργασίας, ανοίξτε το CD, κάντε διπλό κλικ στο Πρόγραμμα εγκατάστασης HP και ακολουθήστε τις οδηγίες στην οθόνη.

## Σύνδεση σε πρόσθετους υπολογιστές δικτύου

Μπορείτε να διαμοιράσετε τον HP Deskjet σε άλλους υπολογιστές οι οποίοι είναι επίσης συνδεδεμένοι στο οικιακό σας δίκτυο. Εάν ο HP Deskjet είναι ήδη συνδεδεμένος στο οικιακό σας δίκτυο και εγκατεστημένος σε έναν δικτυακό εκτυπωτή, για κάθε πρόσθετο υπολογιστή χρειάζεστε μόνο να εγκαταστήσετε το λογισμικό HP Deskjet. Κατά την εγκατάσταση του λογισμικού, το λογισμικό θα εντοπίσει αυτόματα τον HP Deskjet στο δίκτυο. Δεδομένου ότι ο HP Deskjet είναι ήδη συνδεδεμένος στο δίκτυό σας, δεν χρειάζεται να τον διαμορφώσετε ξανά κατά την εγκατάσταση του λογισμικού HP Deskjet είναι ήδη συνδεδεμένος στο δίκτυό σας, δεν χρειάζεται να τον διαμορφώσετε ξανά κατά την εγκατάσταση του λογισμικού HP Deskjet σε πρόσθετους εκτυπωτές.

## Συμβουλές ρύθμισης ασύρματης λειτουργίας

- Εάν έχετε ασύρματο δρομολογητή με κουμπί WiFi Protected Setup (WPS), πατήστε το κουμπί κατά την αρχική ρύθμιση για ασύρματη σύνδεση με τον εκτυπωτή σας. Δείτε την τεκμηρίωση του δρομολογητή για να μάθετε εάν ο δρομολογητής σας διαθέτει κουμπί WPS.
- Όταν η σύνδεση μεταξύ του HP Deskjet και του ασύρματου δρομολογητή είναι επιτυχής, η μπλε φωτεινή ένδειξη ασύρματης λειτουργίας στον εκτυπωτή ανάβει και παραμένει αναμμένη. Εάν ο δρομολογητής σας δεν υποστηρίζει WiFi Protected Setup (WPS) ή η σύνδεση WPS δεν είναι επιτυχής, η εγκατάσταση του λογισμικού θα σας καθοδηγήσει για τη δημιουργία ασύρματης σύνδεσης για τον HP Deskjet.

## Βρείτε περισσότερες πληροφορίες

Για πληροφορίες εγκατάστασης δείτε τον Οδηγό εγκατάστασης. Όλες οι άλλες πληροφορίες για τη συσκευή υπάρχουν στην ηλεκτρονική Βοήθεια και στο αρχείο Readme. Η ηλεκτρονική Βοήθεια εγκαθίσταται αυτόματα κατά την εγκατάσταση του λογισμικού του εκτυπωτή. Η ηλεκτρονική Βοήθεια περιλαμβάνει οδηγίες σχετικά με τις λειτουργίες της συσκευής και την αντιμετώπιση προβλημάτων. Επίσης παρέχει προδιαγραφές του προϊόντος, ανακοινώσεις νομικού περιεχομένου, περιβαλλοντικές και κανονιστικές πληροφορίες, καθώς και πληροφορίες υποστήριξης. Το αρχείο Readme περιέχει στοιχεία επικοινωνίας με την υπηρεσία υποστήριξης της ΗΡ, απαιτήσεις του λειτουργικού συστήματος και τις πιο πρόσφατες ενημερώσεις για τις πληροφορίες της συσκευής σας. Για υπολογιστές χωρίς μονάδα CD/DVD, επισκεφθείτε την τοποθεσία **www.hp.com/support** για λήψη και εγκατάσταση του λογισμικού του εκτυπωτή.

#### Εγκατάσταση της ηλεκτρονικής Βοήθειας

Για να εγκαταστήσετε την ηλεκτρονική Βοήθεια, τοποθετήστε το CD λογισμικού στον υπολογιστή σας και ακολουθήστε τις οδηγίες στην οθόνη.

Εάν έχετε εγκαταστήσει το λογισμικό ως λήψη από το web, η ηλεκτρονική Βοήθεια είναι ήδη εγκατεστημένη με το λογισμικό.

## Windows:

### Εύρεση ηλεκτρονικής Βοήθειας

Έπειτα από την εγκατάσταση του λογισμικού, κάντε κλικ στην επιλογή Έναρξη > Όλα τα προγράμματα > HP > HP Deskjet 3050 J610 series > Βοήθεια.

### Εύρεση αρχείου Readme

Τοποθετήστε το CD λογισμικού. Στο CD του λογισμικού εντοπίστε το apχείο ReadMe.chm. Κάντε κλικ στο ReadMe.chm για να το ανοίξετε και στη συνέχεια επιλέξτε ReadMe στη γλώσσα σας.

### Mac:

### Εύρεση ηλεκτρονικής Βοήθειας

Mac OS X v10.5 και v10.6: Από το μενού **Help**, επιλέξτε **Mac Help**. Στο **Help Viewer** κάντε κλικ και κρατήστε πατημένο το κουμπί Home και στη συνέχεια επιλέξτε τη Βοήθεια για τη συσκευή σας.

### Εύρεση αρχείου Readme

Τοποθετήστε το CD λογισμικού και κάντε διπλό κλικ στο φάκελο Read Me που βρίσκεται στο ανώτερο επίπεδο του CD λογισμικού.

### Εγγραφή του HP Deskjet

Εξασφαλίστε ταχύτερη εξυπηρέτηση και ειδοποιήσεις υποστήριξης πραγματοποιώντας εγγραφή στη διεύθυνση http://www.register.hp.com.

## Χρήση μελάνης

Σημείωση: Κατά τη διαδικασία εκτύπωσης χρησιμοποιείται μελάνη από τα δοχεία με διάφορους τρόπους, όπως στη διαδικασία εκκίνησης, που προετοιμάζει τη συσκευή και τα δοχεία μελάνης για εκτύπωση και στη συντήρηση της κεφαλής εκτύπωσης, που διατηρεί τα ακροφύσια καθαρά και τη ροή της μελάνης ομαλή. Επίσης, παραμένει στο δοχείο ένα υπόλειμμα της μελάνης αφού αυτή εξαντληθεί. Για περισσότερες πληροφορίες, δείτε <u>www.hp.com/go/inkusage</u>.

## Προδιαγραφές τροφοδοσίας:

Τροφοδοτικό: 0957-2286 Τάση εισόδου: 100-240Vac (+/- 10%) Συχνότητα εισόδου: 50/60 Hz (+/- 3 Hz) Τροφοδοτικό: 0957-2290 Τάση εισόδου: 200-240Vac (+/- 10%) Συχνότητα εισόδου: 50/60 Hz (+/- 3 Hz)

Σημείωση: Χρησιμοποιείτε τη συσκευή μόνο με το τροφοδοτικό που παρέχεται από την ΗΡ.

## Αντιμετώπιση προβλημάτων εγκατάστασης

## Windows:

### Εάν δεν μπορείτε να εκτυπώσετε μια δοκιμαστική σελίδα:

- Εάν ο εκτυπωτής σας είναι συνδεδεμένος απευθείας στον υπολογιστή με καλώδιο USB, βεβαιωθείτε ότι οι συνδέσεις καλωδίων είναι ασφαλείς.
- Βεβαιωθείτε ότι ο εκτυπωτής είναι ενεργοποιημένος.
   Το () [κουμπί Ενεργοποίηση] θα είναι αναμμένο και πράσινο.

#### Βεβαιωθείτε ότι ο εκτυπωτής έχει οριστεί ως η προεπιλεγμένη σας συσκευή εκτύπωσης:

- Windows<sup>®</sup> 7: Από το μενού Έναρξη των Windows, κάντε κλικ στην επιλογή Συσκευές και εκτυπωτές.
- Windows Vista<sup>®</sup>: Στη γραμμή εργασιών των Windows, κάντε κλικ στο κουμπί Έναρξη, στη συνέχεια κάντε κλικ στην επιλογή Πίνακας Ελέγχου και έπειτα κλικ στην επιλογή Εκτυπωτές.
- Windows XP<sup>®</sup>: Στη γραμμή εργασιών των Windows, κάντε κλικ στο κουμπί Έναρξη, στη συνέχεια κάντε κλικ στην επιλογή Πίνακας Ελέγχου και έπειτα κλικ στην επιλογή Εκτυπωτές και φαξ.

Βεβαιωθείτε ότι ο εκτυπωτής σας έχει ένα σημάδι ελέγχου στον κύκλο δίπλα του. Εάν ο εκτυπωτής σας δεν έχει οριστεί ως ο προεπιλεγμένος, κάντε δεξί κλικ στο εικονίδιο του εκτυπωτή και επιλέξτε **Ορισμός ως προεπιλεγμένου** εκτυπωτή από το μενού.

#### Εάν ο εκτυπωτής σας είναι συνδεδεμένος απευθείας με καλώδιο USB και δεν μπορείτε παρόλα αυτά να εκτυπώσετε ή εάν η εγκατάσταση λογισμικού των Windows αποτύχει:

- Αφαιρέστε το CD από τη μονάδα CD/DVD του υπολογιστή σας και έπειτα αποσυνδέστε το καλώδιο USB από τον υπολογιστή.
- 2. Επανεκκινήστε τον υπολογιστή.
- Τοποθετήστε το CD με το λογισμικό του εκτυπωτή στη μονάδα CD/DVD του υπολογιστή και στη συνέχεια ακολουθήστε τις οδηγίες της οθόνης για να εγκαταστήσετε το λογισμικό του εκτυπωτή. Μην συνδέσετε το καλώδιο USB μέχρι να σας ζητηθεί.
- Μόλις ολοκληρωθεί η εγκατάσταση, επανεκκινήστε τον υπολογιστή.

Οι ονομασίες Windows XP και Windows Vista είναι σήματα κατατεθέντα της Microsoft Corporation στις ΗΠΑ. Η ονομασία Windows 7 είναι σήμα κατατεθέν ή εμπορικό σήμα της Microsoft Corporation στις ΗΠΑ ή/και σε άλλες χώρες.

## Mac:

### Εάν δεν μπορείτε να εκτυπώσετε μια δοκιμαστική σελίδα:

- Εάν ο εκτυπωτής σας είναι συνδεδεμένος στον υπολογιστή με καλώδιο USB, βεβαιωθείτε ότι οι συνδέσεις καλωδίων είναι ασφαλείς.
- Βεβαιωθείτε ότι ο εκτυπωτής είναι ενεργοποιημένος.
   Το (1) [κουμπί Ενεργοποίηση] θα είναι αναμμένο και πράσινο.

#### Εάν εξακολουθείτε να μην μπορείτε να εκτυπώσετε, καταργήστε την εγκατάσταση του λογισμικού και εγκαταστήστε το ξανά:

Σημείωση: Το πρόγραμμα κατάργησης εγκατάστασης καταργεί όλα τα στοιχεία του λογισμικού ΗΡ που αφορούν τη συσκευή. Το πρόγραμμα κατάργησης εγκατάστασης δεν καταργεί στοιχεία που χρησιμοποιούνται από κοινού με άλλα προϊόντα ή προγράμματα.

### Για να καταργήσετε την εγκατάσταση του λογισμικού:

- Αποσυνδέστε τη συσκευή ΗΡ από τον υπολογιστή σας.
- 2. Ανοίξτε το φάκελο Applications: Hewlett-Packard.
- Κάντε διπλό κλικ στο Πρόγραμμα κατάργησης εγκατάστασης ΗΡ. Ακολουθήστε τις οδηγίες που εμφανίζονται στην οθόνη.

### Για να εγκαταστήσετε το λογισμικό:

- 1. Συνδέστε το καλώδιο USB.
- Εισαγάγετε το CD του λογισμικού HP στη μονάδα CD/DVD του υπολογιστή σας.
- Ακολουθήστε τις οδηγίες στην οθόνη και τις έντυπες οδηγίες εγκατάστασης που συνόδευαν τη συσκευή ΗΡ.

### Η συσκευή δεν είναι δυνατόν να εντοπιστεί κατά την εγκατάσταση του λογισμικού

Εάν το λογισμικό ΗΡ δεν είναι σε θέση να εντοπίσει τη συσκευή σας στο δίκτυο κατά την εγκατάσταση του λογισμικού, ακολουθήστε τα εξής βήματα αντιμετώπισης προβλημάτων:

### Ασύρματες συνδέσεις

1: Δείτε εάν η συσκευή έχει συνδεθεί στο δίκτυο πατώντας το κουμπί ασύρματης λειτουργίας. Εάν ο εκτυπωτής είναι σε αδράνεια, ενδέχεται να χρειαστεί να πατήσετε το κουμπί ασύρματης λειτουργίας δύο φορές για να εμφανίσετε το μενού ασύρματης σύνδεσης.

Εάν ο εκτυπωτής είναι συνδεδεμένος, θα δείτε τη διεύθυνση ΙΡ (για παράδειγμα 192.168.0.3) στην οθόνη του εκτυπωτή. Εάν ο εκτυπωτής δεν είναι συνδεδεμένος, θα δείτε την ένδειξη Χωρίς σύνδεση στην οθόνη του εκτυπωτή. Από την οθόνη του εκτυπωτή, επιλέξτε **Εκτύπωση αναφορών** για να εκτυπώσετε τη σελίδα ελέγχου δικτύου και τη σελίδα πληροφοριών δικτύου.

2: Εάν διαπιστώσατε στο Βήμα 1 ότι η συσκευή δεν είναι συνδεδεμένη στο δίκτυο και αυτή είναι η πρώτη φορά που εγκαθιστάτε τη συσκευή, θα πρέπει να ακολουθήσετε τις οδηγίες στην οθόνη κατά την εγκατάσταση του λογισμικού για να συνδέσετε τη συσκευή με το δίκτυο.

Για να συνδέσετε τη συσκευή με το δίκτυο

- 1. Τοποθετήστε το CD λογισμικού της συσκευής στη μονάδα CD/DVD του υπολογιστή.
- 2. Ακολουθήστε τις οδηγίες που εμφανίζονται στην οθόνη του υπολογιστή. Στην οθόνη Επιλογή σύνδεσης, επιλέξτε Δίκτυο. Στη συνέχεια, όταν σας ζητηθεί, συνδέστε προσωρινά ένα καλώδιο USB μεταξύ του συνδεδεμένου στο δίκτυο υπολογιστή και του εκτυπωτή για να δημιουργήσετε μια σύνδεση. Εάν η σύνδεση αποτύχει, ακολουθήστε τα μηνύματα με τις οδηγίες διόρθωσης του προβλήματος και δοκιμάστε ξανά.
- 3. Όταν ολοκληρωθεί η εγκατάσταση, θα σας ζητηθεί να αποσυνδέσετε το καλώδιο USB και να ελέγξετε την σύνδεση ασύρματου δικτύου. Μόλις η συσκευή συνδεθεί επιτυχώς στο δίκτυο, εγκαταστήστε το λογισμικό σε κάθε υπολογιστή που θα χρησιμοποιήσει τη συσκευή μέσω δικτύου.

## Εάν η συσκευή δεν μπορεί να συνδεθεί στο δίκτυο, ελέγξτε μήπως έχει προκύψει κάποιο από τα παρακάτω συνήθη προβλήματα:

- 'Ισως επιλέξατε λάθος δίκτυο ή πληκτρολογήσατε λανθασμένα το όνομα του δικτύου (SSID). Ελέγξτε και βεβαιωθείτε ότι έχετε εισαγάγει το ίδιο SSID με αυτό που χρησιμοποιεί ο υπολογιστής.
- Ίσως πληκτρολογήσατε λανθασμένα τον κωδικό πρόσβασης ασύρματης λειτουργίας (φράση πρόσβασης WPA ή WEP) (εάν χρησιμοποιείτε κρυπτογράφηση).
   Σημείωση: Εάν το όνομα του δικτύου ή ο κωδικός πρόσβασης ασύρματης λειτουργίας δεν εντοπίζονται αυτόματα κατά την εγκατάσταση και εάν δεν τα γνωρίζετε, μπορείτε να κάνετε λήψη μιας εφαρμογής από την τοποθεσία <u>www.hp.com/go/networksetup</u>, η οποία μπορεί να σας βοηθήσει να τα εντοπίσετε. Αυτή η εφαρμογή λειτουργεί μόνο με τον Windows Internet Explorer και είναι διαθέσιμη μόνο στα αγγλικά.
- Ίσως υπάρχει πρόβλημα με τον δρομολογητή. Δοκιμάστε να κάνετε επανεκκίνηση στη συσκευή και στον δρομολογητή, απενεργοποιώντας τα και ενεργοποιώντας τα ξανά.

## Αντιμετώπιση προβλημάτων δικτύου

- 3: Ελέγξτε και επιλύστε τα ακόλουθα πιθανά ζητήματα:
- Ο υπολογιστής σας ίσως δεν είναι συνδεδεμένος στο δίκτυό σας. Βεβαιωθείτε ότι ο υπολογιστής είναι συνδεδεμένος στο ίδιο δίκτυο με τον HP Deskjet. Εάν, για παράδειγμα, έχετε συνδεθεί ασύρματα, ο υπολογιστής μπορεί να έχει συνδεθεί κατά λάθος στο δίκτυο του γείτονα.
- Ο υπολογιστής σας μπορεί να είναι συνδεδεμένος σε ένα εικονικό ιδιωτικό δίκτυο (VPN). Απενεργοποιήστε προσωρινά το VPN προτού συνεχίσετε την εγκατάσταση. Η σύνδεση σε ένα VPN είναι σύνδεση σε ένα διαφορετικό δίκτυο. Θα πρέπει να αποσυνδέσετε το VPN για να έχετε πρόσβαση στη συσκευή μέσω του οικιακού δικτύου.
- Το λογισμικό ασφαλείας ενδέχεται να δημιουργεί προβλήματα. Το λογισμικό ασφαλείας που είναι συνδεδεμένο στον υπολογιστή σας έχει σχεδιαστεί για να τον προστατεύει από απειλές εκτός του οικιακού δικτύου σας. Μια σουίτα λογισμικού ασφαλείας μπορεί να περιέχει διάφορους τύπους λογισμικού όπως λογισμικό προστασίας κατά των ιών, λογισμικό anti-spyware, τείχος προστασίας και εφαρμογές γονικού ελέγχου. Τα τείχη προστασίας ενδέχεται να μπλοκάρουν την επικοινωνία μεταξύ συσκευών συνδεδεμένων στο οικιακό σας δίκτυο και να προκαλέσουν προβλήματα κατά τη χρήση συσκευών όπως δικτυακών εκτυπωτών και σαρωτών.
  - Τα προβλήματα που ενδέχεται να αντιμετωπίσετε περιλαμβάνουν τα ακόλουθα:
  - Δεν είναι δυνατή η εύρεση του εκτυπωτή στο δίκτυο κατά την εγκατάσταση του λογισμικού του εκτυπωτή.
  - Δεν μπορείτε να εκτυπώσετε με το συγκεκριμένο εκτυπωτή παρά το γεγονός ότι μπορούσατε μία ημέρα πριν.
  - Ο εκτυπωτής εμφανίζεται ως ΕΚΤΟΣ ΣΥΝΔΕΣΗΣ στο φάκελο εκτυπωτές και φαξ.
  - Το λογισμικό δείχνει ότι η κατάσταση του εκτυπωτή είναι "αποσυνδεμένος" παρά το γεγονός ότι ο εκτυπωτής είναι συνδεδεμένος στο δίκτυο.
  - Εάν έχετε συσκευή All-in-One, κάποιες δυνατότητες λειτουργούν, όπως η εκτύπωση, ενώ κάποιες άλλες δεν λειτουργούν, όπως η σάρωση.

Μια γρήγορη τεχνική αντιμετώπισης προβλημάτων είναι να απενεργοποιήσετε το τείχος προστασίας και να δείτε εάν το πρόβλημα παραμένει.

Ακολουθούν μερικές βασικές οδηγίες για τη χρήση του λογισμικού ασφαλείας:

- Εάν το τείχος προστασίας σας διαθέτει μια ρύθμιση η οποία ονομάζεται **αξιόπιστη ζώνη**, χρησιμοποιήστε την όταν ο υπολογιστής σας συνδεθεί στο οικιακό δίκτυο.
- Διατηρείτε το τείχος προστασίας σας ενημερωμένο. Πολλοί προμηθευτές λογισμικού ασφαλείας παρέχουν ενημερώσεις που διορθώνουν γνωστά προβλήματα.
- Εάν το τείχος προστασίας σας διαθέτει τη ρύθμιση να μην εμφανίζονται μηνύματα προειδοποίησης, θα πρέπει να την απενεργοποιήσετε. Κατά την εγκατάσταση του λογισμικού ΗΡ και τη χρήση του εκτυπωτή ΗΡ, ενδέχεται να βλέπετε μηνύματα προειδοποίησης από το λογισμικό τείχους προστασίας. Θα πρέπει να αποδέχεστε οποιοδήποτε λογισμικό ΗΡ που προκαλεί μια προειδοποίηση. Το μήνυμα προειδοποίησης ενδέχεται να παρέχει επιλογές για αποδοχή, παραχώρηση άδειας ή κατάργηση αποκλεισμού. Επίσης, εάν η προειδοποίηση έχει επιλογή υπενθύμιση αυτής της ενέργειας ή δημιουργία κανόνα, ορίστε την. Με αυτόν τον τρόπο το τείχος προστασίας μαθαίνει τί μπορεί να εμπιστεύεται στο οικιακό σας δίκτυο.

## Movo Windows

### Αλλα προβλήματα δικτύου μετά την εγκατάσταση του λογισμικού

Εάν ο HP Deskjet έχει εγκατασταθεί με επιτυχία και αντιμετωπίζετε προβλήματα όπως η αδυναμία εκτύπωσης, δοκιμάστε τα εξής:

- Απενεργοποιήστε το δρομολογητή, τη συσκευή και τον υπολογιστή και έπειτα επανενεργοποιήστε τα με αυτή τη σειρά:
   πρώτα το δρομολογητή, έπειτα τη συσκευή και τέλος τον υπολογιστή. Ορισμένες φορές η απενεργοποίηση και επανενεργοποίηση θα διορθώσει ένα θέμα επικοινωνίας δικτύου.
- Εάν το πρόβλημα δεν επιλύθηκε με τα προηγούμενα βήματα και έχετε εγκαταστήσει με επιτυχία το λογισμικό HP Deskjet στον υπολογιστή σας, πραγματοποιήστε εκτέλεση του βοηθητικού προγράμματος διαγνωστικών δικτύου.

Για να εντοπίσετε το εργαλείο διαγνωστικών δικτύου

Μεταβείτε στην ηλεκτρονική Βοήθεια: Έναρξη > Προγράμματα ή Όλα τα προγράμματα > HP > HP Deskjet 3050 J610 series > Βοήθεια. Στην ηλεκτρονική βοήθεια, πραγματοποιήστε αναζήτηση της λέξης Δικτύωση. Στη συνέχεια κάντε κλικ στη σύνδεση που παρέχεται για να μεταβείτε στο εργαλείο διαγνωστικών δικτύου.

## Δήλωση περιορισμένης εγγύησης για εκτυπωτές της ΗΡ

| Προϊόν ΗΡ                                                                                                    | Διάρκεια περιορισμένης εγγύησης                                                                                                    |
|----------------------------------------------------------------------------------------------------|----------------------------------------------------------------------------------------------------|
| Μέσα λογισμικού                                                                                                    | 90 ημέρες                                                                                                    |
| Εκτυπωτής                                                                                                    | 1 έτος                                                                                                    |
| Κεφαλές εκτύπωσης/δοχεία μελάνης                                                                                      | Μέχρι να εξαντληθεί η μελάνη ΗΡ ή να παρέλθει η "λήξη της<br>εγγύησης", οποιοδήποτε από τα δύο συμβεί πρώτο. Η παρούσα<br>εγγύηση δεν καλύπτει προϊόντα μελάνης ΗΡ που έχουν<br>αναπληρωθεί, ανακατασκευαστεί, χρησιμοποιηθεί με ακατάλληλο<br>τρόπο ή αλλοιωθεί. |
| Κεφαλές εκτύπωσης (ισχύει μόνο για προϊόντα με κεφαλές<br>εκτύπωσης που μπορούν να αντικατασταθούν από τον<br>πελάτη) | 1 έτος                                                                                                    |
| Βοηθήματα                                                                                                    | 1 έτος εκτός και αν αναφέρεται διαφορετικά                                                                                                    |

- Α. Εύρος περιορισμένης εγγύησης
   1. Η Hewlett-Packard (HP) εγγυάται στον πελάτη-τελικό χρήστη ότι τα προϊόντα HP που καθορίζονται παραπάνω δεν θα παρουσιάσουν ελαττώματα υλικών ή κατασκευής για την περίοδο που καθορίζεται παραπάνω και η οποία ξεκινάει από την ημέρομηνία αγοράς από τον πελάτη

  - ημερομήνα αγόρας από τον πελατή. 2. Για προίδντα λογισμικού, η περιορισμένη ευθύνη της ΗΡ ισχύει μόνο για αδυναμία εκτέλεσης οδηγιών προγραμματισμού. Η ΗΡ δεν εγγυάται ότι η λειτουργία σποιουδήποτε προϊόντος θα γίνεται χωρίς διακοπτές ή σφάλματα. 3. Η περιορισμένη εγγύηση της ΗΡ καλύπτει μόνο τα ελαιτώματα εκείνα που προκύπτουν από την κανονική χρήση του προϊόντος και δεν καλύπτει άλλα προβλήματα, συμπεριλαμβανομένων εκείνων που προκύπτουν από:
    - Ακατάλληλη συντήρηση ή τροποποίηση,
       Λογισμικό, μέσα, εξαρτήματα ή αναλώσημα που δεν παρέχονται ή δεν υποστηρίζονται από τη ΗΡ,
       Λ. Αιτουργία εκτός των προδιαγφαφών του προϊόντος,
  - συγκεκριμένη αποτυχία ή βλάβη.
  - Σε περίπτωση που, κατά την περίοδο ισχύος της εγγύησης, η ΗΡ λάβει ειδοποίηση για κάποιο ελάπωμα σε οποιοδήποτε προϊόν καλύπεται από την εγγύηση της ΗΡ, η ΗΡ έχει τη διακριτική ευχέρεια είτε να επισκευάσει είτε να αντικαταστήσει το προϊόν.
     Σε περίπτωση αδυναμίας της ΗΡ να επισκευάσει ή να αντικαταστήσει, κατά περίπτωση, ένα ελατιωματικό προϊόν που
  - καλύττεται από την εγγύηση της ΗΡ, εντός εύλογου χρονικού διαστήματος μετά την ειδόποίηση για τη βλάβη, η ΗΡ θα
  - αποζημιώσει τον πελάτη με ποσό ίσο με την τιμή αγόράς του προϊόντος. 7. Η ΗΡ δεν φέρει καμία ευθύνη επισκευής, αντικατάστασης ή αποζημίωσης, μέχρις ότου ο πελάτης επιστρέψει το ελαιτωματικό προϊόν στη ΗΡ.

  - ελατιώματικο προίον στη ΗΡ.
    8. Οποιοδήποτε ανταλλακτικό προϊόν μπορεί να είναι καινούργιο ή σαν καινούργιο, με την προϋπόθεση ότι η λειτουργία του θα είναι τουλάχιστον εφάμιλλη με αυτή του προϊόντος που θα αντικατασταθεί.
    9. Στα προϊόντα της ΗΡ ενδέχεται να χρησιμοποιούνται ανακατασκευασμένα ανταλλακτικά, εξαρτήματα ή υλικά, ισοδύναμα ως προς την απόδοση με καινούργιο.
    10. Η Δήλωση Περιορισμένης Εγγύησης της ΗΡ ισχύει σε κάθε χώρα ή περιοχή στην οποία η ΗΡ διαθέτει το προϊόν.
    11. Η Δήλωση Περιορισμένης Εγγύησης της ΗΡ ισχύει σε κάθε χώρα ή περιοχή στην οποία η ΗΡ διαθέτει το προϊόν.
    12. Τα συμβόλαια για πρόσθετες υπηρεσίες εγγύησης, όπως είναι η επί τόπου επισκευή, μπορεί να είναι διαθέσιμα από οποιαδήποτε εξουσιοδοτημένη υπηρεσία συντήρησης της ΗΡ σε χώρες όπου το προϊόν διατίθεται από τη ΗΡ ή από εξουποδοτημένη ειταγαινώς
- εξουσιοδοτημένο εισαγωγέα. Β. Περιορισμοί τις εγγύησης ΣΤΟ ΒΑΘΜΟ ΠΟΥ ΕΠΙΤΡΕΠΕΤΑΙ ΑΠΟ ΤΗΝ ΤΟΠΙΚΗ ΝΟΜΟΘΕΣΙΑ, Η ΗΡ ΚΑΙ ΟΙ ΠΡΟΜΗΘΕΥΤΕΣ ΤΩΝ ΠΡΟΙΌΝΤΩΝ ΤΗΣ ΔΕΝ ΠΑΡΕΧΟΥΝ ΚΑΜΙΑ ΑΛΛΗ ΕΓΓΥΗΣΗ Ή ΟΡΟ ΟΠΟΙΟΥΔΗΠΟΤΕ ΕΙΔΟΥΣ, ΕΙΤΕ ΡΗΤΕΣ ΕΙΤΕ ΣΙΩΠΗΡΕΣ ΕΓΓΥΗΣΕΙΣ Ή ΟΡΟΥΣ ΠΕΡΙ ΕΜΠΟΡΕΥΣΙΜΟΤΗΤΑΣ, ΙΚΑΝΟΠΟΙΗΤΙΚΗΣ ΠΟΙΟΤΗΤΑΣ ΚΑΙ ΚΑΤΑΛΛΗΛΟΤΗΤΑΣ ΓΙΑ ΣΥΣΓΕΥΡΙΟ ΤΙ ΤΟ ΤΙ ΤΗ ΤΟ ΤΙ ΤΟ ΤΙ ΤΟ ΤΙ ΤΟ ΤΙ ΤΟ ΤΙ ΤΟ ΤΙ ΤΟ ΤΙ ΤΟ ΤΙ ΤΟ ΤΙ ΤΟ ΤΙ ΤΟ ΤΙ ΤΑ ΤΙ ΤΟ ΤΙ ΤΟ ΤΙ ΤΟ ΤΙ ΤΟ ΤΙ ΤΟ ΤΙ ΤΟ ΤΙ ΤΟ ΤΙ ΤΟ ΤΙ ΤΟ ΤΙ ΤΟ ΤΙ ΤΟ ΤΙ ΤΟ ΤΙ ΤΟ ΤΙ ΤΟ ΤΙ ΤΟ ΤΙ ΤΟ ΤΙ ΤΟ ΤΙ ΤΟ ΤΙ ΤΟ ΤΙ ΤΟ ΤΙ ΤΟ ΤΙ ΤΙ ΤΟ ΤΙ ΤΟ ΤΙ ΤΟ ΤΙ ΤΑ ΤΙ ΤΟ ΤΙ ΤΟ ΤΙ ΤΟ ΤΙ ΤΟ ΤΙ ΤΟ ΤΙ ΤΟ ΤΙ ΤΟ ΤΙ ΤΟ ΤΙ ΤΟ ΤΙ ΤΟ ΤΙ ΤΟ ΤΙ ΤΟ ΤΙ ΤΟ ΤΙ ΤΟ ΤΙ ΤΟ ΤΙ ΤΟ ΤΙ ΤΟ ΤΙ ΤΟ ΤΙ ΤΟ ΤΙ ΤΟ ΤΙ ΤΟ ΤΙ ΤΟ ΤΙ ΤΟ ΤΙ ΤΟ ΤΙ ΤΟ ΤΙ ΤΟ ΤΙ ΤΟ ΤΙ ΤΟ ΤΙ ΤΟ ΤΙ ΤΟ ΤΙ ΤΟ ΤΙ ΤΟ ΤΙ ΤΟ ΤΙ ΤΟ ΤΙ ΤΟ ΤΙ ΤΟ ΤΙ ΤΟ ΤΙ ΤΟ ΤΙ ΤΟ ΤΙ ΤΟ ΤΙ ΤΟ ΤΙ ΤΙ ΤΟ ΤΙ ΤΟ ΤΙ ΤΟ ΤΙ ΤΟ ΤΙ ΤΟ ΤΙ ΤΟ ΤΙ ΤΟ ΤΙ ΤΟ ΤΙ ΤΟ ΤΙ ΤΟ ΤΙ ΤΙ ΤΟ ΤΙ ΤΟ ΤΙ ΤΟ ΤΙ ΤΟ ΤΙ ΤΟ ΤΙ ΤΟ ΤΙ ΤΟ ΤΙ ΤΟ ΤΙ ΤΟ ΤΙ ΤΟ ΤΙ ΤΟ ΤΙ ΤΟ ΤΙ ΤΟ ΤΙ ΤΙ ΤΟ ΤΙ ΤΟ ΤΙ ΤΟ ΤΙ ΤΟ ΤΙ ΤΟ ΤΙ ΤΟ ΤΙ ΤΟ ΤΙ ΤΟ ΤΙ ΤΟ ΤΙ ΤΟ ΤΙ ΤΟ ΤΙ ΤΙ ΤΟ ΤΙ ΤΟ ΤΙ ΤΟ ΤΙ ΤΟ ΤΙ ΤΟ ΤΙ ΤΟ ΤΙ ΤΟ ΤΙ ΤΟ ΤΙ ΤΟ ΤΙ ΤΟ ΤΙ ΤΟ ΤΙ ΤΟ ΤΙ ΤΟ ΤΙ ΤΟ ΤΙ ΤΟ ΤΙ ΤΟ ΤΙ ΤΙ ΤΟ ΤΙ ΤΟ ΤΙ ΤΟ ΤΙ ΤΟ ΤΙ ΤΟ ΤΙ ΤΟ ΤΙ ΤΟ ΤΙ ΤΟ ΤΙ ΤΟ ΤΙ ΤΟ ΤΙ ΤΟ ΤΙ ΤΟ ΤΙ ΤΟ ΤΙ ΤΟ ΤΙ ΤΟ ΤΙ ΤΟ ΤΙ ΤΟ ΤΙ ΤΟ ΤΙ ΤΟ ΤΙ ΤΟ ΤΙ ΤΟ ΤΙ ΤΟ ΤΙ ΤΟ ΤΙ ΤΟ ΤΙ ΤΟ ΤΙ ΤΟ ΤΙ ΤΟ ΤΙ ΤΟ ΤΙ ΤΟ ΤΙ ΤΟ Τ ΣΥΓΚΕΚΡΙΜΕΝΟ ΣΚΟΠΟ.
- Γ. Περιορισμοί της ευθύνης
   1. Στο βαθμό που επιτρέπεται από την τοπική νομοθεσία, οι αποζημιώσεις που αναγράφονται σε αυτή τη δήλωση εγγύησης
  - 2. ΣΤΟ βάθμο που επιτρεπετιά από πλην ποική νομούεται, το απόξημισστεί που τάναγραφονία δε αύτη η δηλασή εγγοιοίης αποτελούν της μοναδικές και απόξημισστεί πρός που πελάτη.
     2. ΣΤΟ ΒΑΘΜΟ ΠΟΥ ΕΠΙΤΡΕΠΕΤΑΙ ΑΠΟ ΤΗΝ ΤΟΠΙΚΗ ΝΟΜΟΘΕΣΙΑ, ΜΕ ΕΞΑΙΡΕΣΗ ΤΙΣ ΥΠΟΧΡΕΩΣΕΙΣ ΠΟΥ ΟΡΙΖΟΝΤΑΙ ΡΗΤΑ ΣΤΗΝ ΠΑΡΟΥΣΑ ΔΗΛΩΣΗ ΕΥΘΥΝΗΣ, ΣΕ ΚΑΜΙΑ ΠΕΡΙΠΤΩΣΗ Η ΗΡ Η ΟΙ ΠΡΟΜΗΘΕΥΤΕΣ ΤΩΝ ΠΡΟΙΟΝΤΩΝ ΤΗΣ ΔΕΝ ΕΥΘΥΝΟΝΤΑΙ ΓΙΑ ΑΜΕΣΕΣ, ΕΜΜΕΣΕΣ, ΕΙΔΙΚΕΣ, ΤΥΧΑΙΕΣ Η ΠΑΡΕΠΟΜΕΝΕΣ ΖΗΜΙΕΣ, ΕΙΤΕ ΒΑΣΙΖΟΝΤΑΙ ΣΕ ΣΥΜΒΑΣΗ, ΑΔΙΚΟΠΡΑΞΙΑ Ή ΑΛΛΛΗ ΝΟΜΙΚΗ ΒΑΣΗ ΕΙΤΕ ΕΧΟΥΝ ΕΙΔΟΠΟΙΗΘΕΙ ΓΙΑ ΤΗΝ ΠΙΩΔΙΟΓΗΤΑ ΤΕΤΟΙΟΝΙ ΖΗΜΙΟΝΙ ΠΙΘΑΝΟΤΗΤΑ ΤΕΤΟΙΩΝ ΖΗΜΙΩΝ.
- Δ. Τοπική νομοθεσία
   1. Η παρούσα δήλωση εγγύησης παρέχει στον πελάτη συγκεκριμένα νομικά δικαιώματα. Ο πελάτης ενδέχεται επίσης να έχει άλλα δικαιώματα το οποία διαφέρουν από πολιτεία σε πολιτεία στις Ηνωμένες Πολιτείες, από επαρχία σε επαρχία στον Καναδά, και από χώρα σε χώρα στον υπόλοιπο κόσμο.
  - Καναδά, και από χωρά σε χωρά στον υπολοιπό κόσμο. 2. Στο βαθμό που η παρούσα δήλωση εγγύησης αντίκειται στην τοπική νομοθεσία, η παρούσα δήλωση θα τροποποιηθεί ώστε να συμμορφώνεται με την τοπική νομοθεσία. Σύμφωνα με την εκάστοτε τοπική νομοθεσία, ορισμένες δηλώσεις αποποίησης της ευθύνης και περιορισμοί της παρούσας δήλωσης εγγύησης ενόξχεται να μην ισχύουν για τον πελάτη. Για παράδειγμα, ορισμένες πολιτιείες στις ΗΠΑ, καθώς και κάποιες κυβερνήσεις εκτός των Ηνωμένων Πολιτειών (συμπεριλαμβανομένων ορισμένων επαρχιών στον Καναδά), ενδέχεται: α. Να μην επιτρέπουν τον περιορισμό των κατακυρωμένων δικαιωμάτων του καταναλωτή μέσω των δηλώσεων αποποίησης ευθύνης και των περιορισμών της παρούσας δήλωσης εγγύησης (π.χ. το Ηνωμένο Βασίλειο), β. Να περιορίζουν με άλλο τρόπο τη δυνατότητα του κατασκευαστή να επιβάλλει τέτοιες δηλώσεις αποποίησης ευθύνης κή περιορισμούς: ή

    - περιορισμούς, ή
    - γ. Να παραχωρούν στον πελάτη πρόσθετα δικαιώματα εγγύησης, να προσδιορίζουν τη διάρκεια των σιωπηρών εγγυήσεων τις οποίες ο κατασκευαστής δεν μπορεί να αποποιηθεί ή να επιτρέπουν περιορισμούς για τη διάρκεια των σιώπηρών εγγυήσεων
  - 3. ΟΙ ΟΡΟΙ ΣΤΗΝ ΠΑΡΟΥΣΑ ΔΗΛΩΣΗ ΠΕΡΙΟΡΙΣΜΕΝΗΣ ΕΥΘΥΝΗΣ, ΜΕ ΕΞΑΙΡΕΣΗ ΣΤΟ ΒΑΘΜΟ ΠΟΥ ΕΠΙΤΡΕΠΕΤΑΙ ΑΠΟ ΤΟ ΝΟΜΟ, ΔΕΝ ΕΞΑΙΡΟΥΝ, ΠΕΡΙΟΡΙΖΟΥΝ Ή ΤΡΟΠΟΠΟΙΟΥΝ, ΑΛΛΑ ΣΥΜΠΛΗΡΩΝΟΥΝ ΤΑ ΚΑΤΑΚΥΡΩΜΕΝΑ ΔΙΚΑΙΩΜΑΤΑ ΠΟΥ ΙΣΧΥΟΥΝ ΑΝΑΦΟΡΙΚΑ ΜΕ ΤΗΝ ΠΩΛΗΣΗ ΤΩΝ ΠΡΟΙΟΝΤΩΝ ΠΟΥ ΚΑΛΥΠΤΕΙ Η ΗΡ ΣΤΟΥΣ ΕΝ ΛΟΓΩ ΠΕΛΑΤΕΣ.

#### Πληροφορίες Περιορισμένης Εγγύησης της ΗΡ

Αγαπητέ πελάτη,

Συνημμένα αναφέρονται οι επωνυμίες και οι διευθύνσεις των εταιρειών της ΗΡ που παρέχουν την Περιορισμένη Εγγύηση της ΗΡ (εγγύηση κατασκευαστή) στην χώρα σας.

Η εγγύηση κατασκευαστή δεν περιορίζει τα επιπλέον νόμιμα δικαιώματα που μπορεί να έχετε έναντι του πωλητή, όπως αυτά καθορίζονται στην σύμβαση αγοράς του προϊόντος.

Ελλάδα/ Κύπρος: Hewlett-Packard Hellas Ε.Π.Ε., Βορείου Ηπείρου 76, 151 25 ΜΑΡΟΥΣΙ

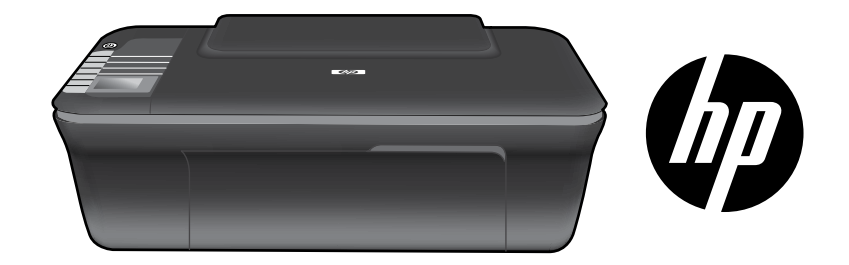

## HP DESKJET 3050 ALL-IN-ONE J610 SERIES

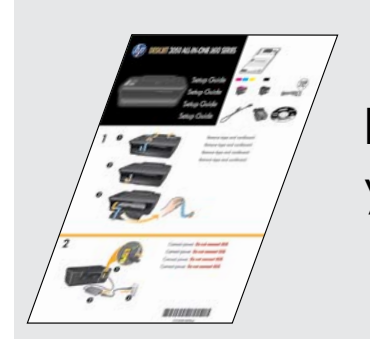

Kurulum Kılavuzu'ndaki kurulum yönergelerini izleyerek başlayın.

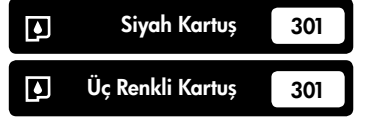

www.hp.com/support

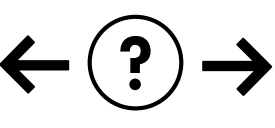

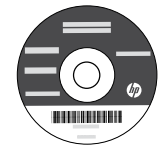

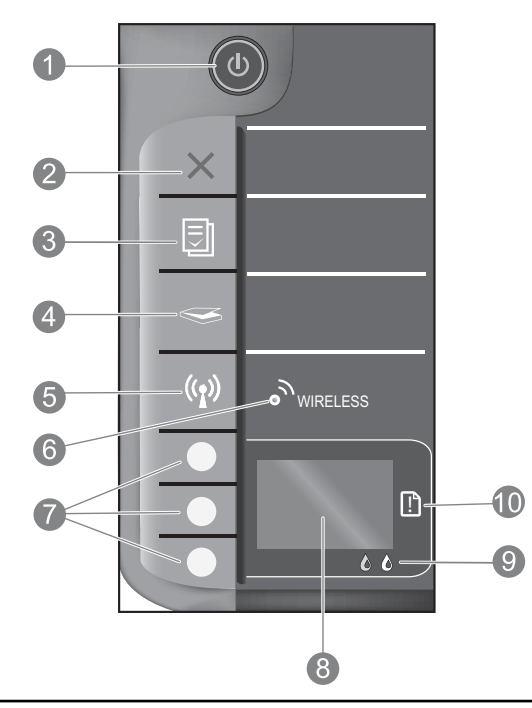

| 1  | <b>Açık</b> düğmesi ve ışığı: Ürünü açar veya kapatır. Ürün kapalıyken asgari düzeyde olsa dahi, aygıt yine de güç<br>kullanır. Gücü tamamen kesmek için ürünü kapatın, sonra da güç kablosunu prizden çekin.                                                                                                    |
|----|----------------------------------------------------------------------------------------------------|
| 2  | <b>İptal:</b> Geçerli işlemi durdurur. Sizi önceki yazıcı ekranına döndürür. Kopyalama ayarlarını varsayılan kopyalama<br>ayarlarına döndürür.                                                                                                    |
| 3  | <b>Hızlı Formlar:</b> Yazıcı ekranında Hızlı Formlar menüsünü gösterir. Yazdırmak istediğiniz formu seçmek için<br>Seçim düğmelerini kullanın. Bu düğmeye bastığınızda Hızlı Formlar menüsü görüntülenmezse, yazıcı ekranında<br>Ayarlar'ı görene dek İptal düğmesine basın, sonra da Hızlı Formlar düğmesine basın.                          |
| 4  | <b>Tara:</b> Yazıcı ekranında tara menüsünü gösterir. Bu düğmeye bastığınızda bu menü görüntülenmezse, yazıcı<br>ekranında Ayarlar'ı görene dek İptal düğmesine basın, sonra da Tara düğmesine basın.                                                                                                    |
| 5  | <b>Kablosuz düğmesi:</b> Yazıcı ekranında kablosuz menüsünü gösterir. Bu düğmeye bastığınızda kablosuz menüsü<br>görüntülenmezse, yazıcı ekranında Ayarlar'ı görene dek İptal düğmesine basın, sonra da Kablosuz düğmesine basın.                                                                                                    |
| 6  | <b>Kablosuz ışığı:</b> Kablosuz bağlantı olup olmadığını gösterir. Mavi ışık sabit yanarken, yazıcı bir ağa kablosuz<br>bağlıdır.                                                                                                    |
| 7  | Seçim düğmeleri: Yazıcı ekranında menü öğelerini seçmek için düğmeleri kullanın.                                                                                                    |
| 8  | <b>Yazıcı ekranı:</b> Kopyalama, Hızlı Formlar, kablosuz bağlantılar ve diğer ürün özellikleri için menüleri görüntüler.<br>Farklı menüleri görüntülemek için, Hızlı Formlar, Tara veya Kablosuz düğmesine basmadan önce yazıcı<br>ekranının Ayarlar'ı gösterdiğinden emin olun. İptal düğmesine basmak, sizi Ayarlar ekranına geri döndürür. |
| 9  | Kartuş ışıkları: Mürekkebin azaldığını veya yazıcı kartuşu sorununu belirtir.                                                                                                    |
| 10 | <b>Uyarı ışığı:</b> Bir kağıt sıkışması olduğunu, yazıcıda kağıt bittiğini veya ilgilenmeniz gereken bazı durumlar<br>olduğunu gösterir.                                                                                                    |

## Ağ iletişimi hakkında

# HP Deskjet'i USB bağlantısından ağ bağlantısına değiştirin

HP Deskjet'i ilk olarak USB bağlantısı ile yüklediyseniz, daha sonra kablosuz ağ bağlantısına çevirebilirsiniz.

## Windows

- Başlat > Tüm Programlar > HP > HP Deskjet 3050 J610 series'i tıklatın, sonra da Yeni Yazıcı Bağla'yı seçin.
- 2. Bağlantı Tercihi ekranında, Ağ'ı tıklatın.
- USB kablosunu bağlamanız istendiğinde, devam etmek için USB kablosu zaten bağlı kutusunu işaretleyin.
- 4. Kablosuz bağlantı kurulum sihirbazını kullanın. Bu kablosuz güvenlik yöntemlerinden birini kullanıyorsanız, kablosuz ağ adınızı (SSID) ve Kablosuz Parolanızı (WPA parolası veya WEP anahtarı) bilmeniz gerekir. Bazı durumlarda, yazılım bunları sizin için bulabilir. Not: Bitirdiğinizde, yazıcı klasöründe hem USB hem de ağ yazıcısı simgesi olacaktır. USB yazıcı simgesini bırakabilir veya silebilirsiniz.

### Mac

- Ürün CD'sini bilgisayara yerleştirin. CD/DVD sürücü.
- Masaüstünde, CD'yi açın, sonra da HP Yükleyici'ı çift tıklatın ve ekrandaki yönergeleri izleyin.

## Ağdaki başka bilgisayarlara bağlanın

HP Deskjet'i ev ağınıza bağlı diğer bilgisayarlarla paylaşabilirsiniz. HP Deskjet zaten ev ağınıza bağlı ve bir ağ bilgisayarına kuruluysa, HP Deskjet yazılımını ek her bilgisayar için yüklemeniz yeterlidir. Yazılım yüklemesi sırasında, yazılım HP Deskjet'i ağda otomatik olarak görür. HP Deskjet zaten ev ağınıza bağlı olduğundan, HP Deskjet yazılımını ek bilgisayarlara yüklerken onu tekrar yapılandırmanız gerekmez.

## Kablosuz kurulum ipuçları

- WiFi Korumalı Kurulum (WPS) düğmesine sahip bir kablosuz yönlendiriciniz varsa, yazıcınıza kablosuz bağlanmak için ilk kurulum sırasında düğmeye basın. Yönlendiricinizde WPS düğmesi olup olmadığını belirlemek için yönlendirici belgelerine bakın.
- HP Deskjet ile kablosuz yönlendirici arasında başarıyla bir kablosuz bağlantı kurulduğunda, yazıcının üzerindeki mavi kablosuz ışığı yanar ve öyle kalır. Yönlendiriciniz WiFi Korumalı Kurulum'u (WPS) desteklemiyorsa veya WPS başarıyla bağlanmazsa, yazılım yüklemesi, HP Deskjet için kablosuz bir bağlantı kurma konusunda size yol gösterecektir.

## Daha fazla bilgi alın

Daha fazla bilgi için Kurulum Kılavuzu'na bakın. Diğer tüm ürün bilgileri elektronik Yardım ve Benioku dosyasında bulunabilir. Elektronik Yardım, yazıcı yazılımı yüklemesi sırasında otomatik olarak yüklenir. Elektronik Yardım, ürün özellikleri ve sorun giderme yönergelerini kapsar. Ayrıca ürün teknik özelliklerini, yasal bildirimleri, çevresel, yasal düzenleme ve destek bilgilerini de kapsar. Benioku dosyasında HP destek başvuru bilgileri, işletim sistemi gereksinimleri ve ürün bilgilerinizde yapılan en son güncelleştirmeler bulunur. CD/DVD sürücüsü olmayan bilgisayarlar için, yazıcı yazılımını indirmek ve yüklemek üzere lütfen **www.hp.com/support** adresine gidin.

#### Elektronik Yardım'ı yükleme

Elektronik Yardım'ı yüklemek için yazılım CD'sini bilgisayara takın ve ekrandaki yönergeleri izleyin. Yazılımı bir web yüklemesi olarak yüklediyseniz, elektronik Yardım yazılımla birlikte zaten yüklenir.

## Windows:

#### Elektronik Yardım'ı bulma

Yazılım yüklemesinden sonra, **Başlat** > **Tüm Programlar** > HP > HP Deskjet 3050 J610 series > Yardım'ı tıklatın.

Benioku dosyasını bulma

Yazılım CD'sini takın. Yazılım CD'sindeki Benioku.chm dosyasını bulun, sonra da dilinizdeki Benioku dosyasını seçin.

### Mac:

Elektronik Yardım'ı bulma

Mac OS X v10.5 ve v10.6: **Yardım**'den, **Mac Yardımı**'i seçin. **Yardım Görüntüleyici**'da, Giriş düğmesini basılı tutun ve ardından aygıtınız için Yardım'i seçin.

#### Benioku dosyasını bulma

Yazılım CD'sini takın ve ardından yazılım CD'sinin üst seviyesinde yer alan Read Me (Beni Oku) klasörünü çift tıklatın.

### HP Deskjet'inizi kaydettirin

Ürününüzü http://www.register.hp.com adresinde kaydettirerek daha hızlı hizmet ve destek uyarıları alın.

## Mürekkep kullanımı

**Not**: Kartuşta bulunan mürekkep, yazdırma sırasında bir dizi farklı biçimde kullanılır; bunlar arasında aygıtı ve kartuşları yazdırmaya hazırlayan başlatma işlemi ile püskürtme uçlarını temiz tutan ve mürekkebin düzgün akmasını sağlayan yazıcı kafası servisi de vardır. Ayrıca, kullanıldıktan sonra kartuşta bir miktar mürekkep kalabilir. Daha fazla bilgi için bkz. **www.hp.com/go/inkusage**.

## Güç özellikleri:

Güç adaptörü: 0957-2286 Giriş voltajı: 100-240Vac (+/- %10) Giriş frekansı: 50/60 Hz (+/- 3 Hz) Güç adaptörü: 0957-2290 Giriş voltajı: 200-240Vac (+/- %10) Giriş frekansı: 50/60 Hz (+/- 3 Hz)

Not: Yalnızca HP tarafından verilen güç adaptörüyle kullanın.

### Windows:

### Sınama sayfası yazdıramıyorsanız:

- Yazıcınız bilgisayarınıza bir USB kablosu ile doğrudan bağlıysa, kablo bağlantılarının sıkı olduğundan emin olun.
- Yazıcının açık olduğundan emin olun.
   (1) [Açık düğmesi] yeşil yanar.

#### Yazıcının varsayılan yazdırma aygıtınız olarak ayarlandığından emin olun:

- Windows® 7: Windows Başlat menüsünde Aygıtlar ve Yazıcılar'ı tıklatın.
- Windows Vista<sup>®</sup>: Windows görev çubuğunda Başlat'ı, Denetim Masası'nı, sonra da Yazıcılar'ı tıklatın.
- Windows XP<sup>®</sup>: Windows görev çubuğundan Başlat'ı, Denetim Masası'nı ve sonra Yazıcı ve Fakslar'ı tıklatın.

Yazıcınızın yanındaki dairede onay işareti bulunduğundan emin olun. Yazıcınız varsayılan olarak seçili değilse yazıcı simgesini sağ tıklatın ve menüden **Varsayılan Yazıcı Olarak Ayarla**'yı tıklatın.

#### Yazıcınız bilgisayarınıza bir USB kablosu ile doğrudan bağlıysa ve yine de yazdıramıyorsanız ya da Windows yazılım yüklemesi başarısız oluyorsa:

- CD'yi bilgisayarın CD/DVD sürücüsünden çıkarın ve USB kablosunu bilgisayardan çekin.
- 2. Bilgisayarı yeniden başlatın.
- Yazıcı yazılımı CD'sini bilgisayarın CD/DVD sürücüsüne takın, ardından ekran yönergelerini izleyerek yazıcı yazılımını yükleyin. Sizden istenmedikçe USB kablosunu takmayın.
- 4. Yükleme işlemi tamamlandıktan sonra, bilgisayarı yeniden başlatın.

Windows XP ve Windows Vista, Microsoft Corporation kuruluşunun ABD'de tescilli ticari markalarıdır. Windows 7, Microsoft Corporation kuruluşunun ABD'de ve/ veya diğer ülkelerde ticari markası veya tescilli ticari markasıdır.

## Mac:

### Sınama sayfası yazdıramıyorsanız:

- Yazıcınız bilgisayarınızda bir USB kablosu ile bağlıysa, kablo bağlantılarının sıkı olduğundan emin olun.
- Yazıcının açık olduğundan emin olun.
   (1) [Açık düğmesi] yeşil yanar.

## Hala sınama sayfası yazdıramıyorsanız, yazılımı kaldırıp yeniden yükleyin:

**Not**: Kaldırıcı, aygıta özgü HP yazılım bileşenlerinin tümünü kaldırır. Kaldırıcı diğer ürünlerle veya programlarla paylaşılan bileşenleri kaldırmaz.

### Yazılımı kaldırmak için:

- 1. HP ürününü bilgisayardan ayırın.
- 2. Uygulamalar: Hewlett-Packard klasörünü açın.
- 3. **HP Kaldırıcı**'ı çift tıklatın. Ekrandaki yönergeleri izleyin.

### Yazılımı yüklemek için:

- 1. USB kablosunu bağlayın.
- HP yazılım CD'sini bilgisayarınızın CD/DVD sürücüsüne takın.
- Masaüstünde, CD'yi açın, sonra da HP Yükleyici'ı çift tıklatın.
- 4. Ekrandaki yönergeleri ve HP ürünüyle birlikte verilen basılı kurulum yönergelerini izleyin.

### Ürün yazılım yüklemesi sırasında bulunamıyor

HP yazılımı yazılım yüklemesi sırasında ürününüzü ağda bulamazsa, aşağıdaki sorun giderme adımlarını deneyin.

### Kablosuz bağlantılar

1: Kablosuz düğmesine basarak ürünün ağa bağlı olup olmadığını belirleyin. Yazıcı boşta kaldıysa, kablosuz menüsünü görüntülemek için kablosuz düğmesine iki kez basmanız gerekebilir.

Yazıcı bağlı ise, yazıcı ekranı üzerinde IP adresini (örn. 192,168.0,3) görürsünüz. Yazıcı bağlı değilse, yazıcı ekranı üzerinde Bağlı Değil yazısını görürsünüz. Yazıcı ekranından **Rapor Yazdır**'ı seçerek ağ sınama sayfası ve ağ bilgileri sayfası yazdırın.

2: 1. Adım'da ürünün ağa bağlı olmadığını belirlerseniz ve bu ürünü ilk kez yüklüyorsanız, ürünü ağa bağlamak için yazılım yüklemesi sırasında ekran yönergelerini izlemeniz gerekir.

Ürünü ağa bağlamak için

- 1. Ürün Software (Yazılım) CD'sini bilgisayarın CD/DVD sürücüsüne yerleştirin.
- Bilgisayar ekranındaki yönergeleri izleyin. Bağlantı Tercihi ekranında, Ağ'ı seçin. İstendiğinde, bağlantı kurmak için ağa bağlı bilgisayarınıza ve yazıcıya geçici olarak bir USB kablosu bağlayın. Bağlantı yapılamazsa, istemleri izleyerek sorunu giderin ve ardından tekrar deneyin.
- Kurulum bitince, USB kablosunu çıkarmanız ve kablosuz ağ bağlantısını sınamanız istenir. Ürün ağa başarıyla bağlandıktan sonra, yazılımı ürünü ağ üzerinden kullanacak her bilgisayara yükleyin.

### Aygıt ağınıza bağlanamazsa, şu yaygın sorunlar için kontrol edin:

- Yanlış ağı seçmiş veya ağınızın adını (SSID) yanlış girmiş olabilirsiniz. Bilgisayarın kullandığı ile aynı SSID'yi girdiğinizden emin olmak için kontrol edin.
- Kablosuz parolanızı (WPA parolası veya WEP anahtarı) yanlış girmiş olabilirsiniz (şifreleme kullanıyorsanız).
   Not: Ağ adı veya kablosuz parolası yükleme sırasında otomatik olarak bulunmazsa ve siz de bilmiyorsanız, <u>www.hp.com/go/networksetup</u> adresinden anahtarları bulmanıza yardımcı olacak bir uygulama indirebilirsiniz. Bu uygulama yalnızca Windows Internet Explorer için çalışır ve yalnızca İngilizce sürümü mevcuttur.
- Yönlendirici sorununuz olabilir. Hem ürünü hem de yönlendiriciyi, her birine giden gücü kapatıp açarak yeniden başlatmayı deneyin.

# Türkçe

## Ağ sorunlarını giderme

- **3**: Aşağıdaki olası durumları denetleyin ve çözün:
- Bilgisayarınız ağınıza bağlı olmayabilir. Bilgisayarınızın, HP Deskjet ile aynı ağa bağlı olduğundan emin olun. Örneğin; kablosuz bağlıysanız, bilgisayarınızın yanlışlıkla komşunuzun ağına bağlanmış olması olasıdır.
- Bilgisayarınız bir Sanal Özel Ağ'a (VPN) bağlı olabilir. Yüklemeye devam etmeden önce VPN'yi geçici olarak devre dışı bırakın. Bir VPN'ye bağlı olmak farklı bir ağda olmaya benzer; ürüne ev ağından erişmek için VPN bağlantısını kesmeniz gerekir.
- Güvenlik yazılımı soruna yol açıyor olabilir. Bilgisayarınıza yüklü güvenlik yazılımı, ev ağınızın dışından gelebilecek tehditlere karşı bilgisayarınızı korumak üzere tasarlanmıştır. Bir güvenlik yazılımı paketi, virüsten koruma, casus yazılımdan koruma, güvenlik duvarı ve çocuk koruması uygulamaları gibi farklı yazılım türleri içerebilir. Güvenlik duvarları, ev ağınıza bağlı aygıtlar arasındaki iletişimi engelleyebilir ve ağ yazıcıları ve tarayıcıları gibi aygıtları kullanırken sorunlara yol açabilir.

Karşılaşabileceğiniz sorunlar şunlardır:

- Yazıcı yazılımı yüklenirken yazıcı ağ üzerinde bulunamaz.
- Bir gün önce yapabilseniz de, aniden yazdıramamaya başlarsınız.
- Yazıcı, yazıcı ve fakslar klasöründe, ÇEVRİMDIŞI olduğunu gösterir.
- Yazılım, yazıcı ağa bağlı olsa bile yazıcı durumunu "bağlı değil" olarak gösterir.
- Bir All-in-One ürününe sahipseniz, yazıcı gibi kimi özellikler çalışırken, tarama gibi diğerleri çalışmaz.

Hızlı bir sorun giderme tekniği, güvenlik duvarınızı devre dışı bırakıp sorunun ortadan kalkıp kalkmadığını kontrol etmektir.

Güvenlik yazılımlarını kullanma konusunda bazı temel ilkeler şunlardır:

- Güvenlik duvarınız güvenilir bölge adlı bir ayarı varsa, bilgisayarınız ev ağınıza bağlıyken bunu kullanın.
- Güvenlik duvarınızı güncel tutun. Birçok güvenlik yazılımı sağlayıcısı, bilinen sorunları düzelten güncelleştirmeler sağlamaktadır.
- Güvenlik duvarınızın uyarı mesajlarını gösterme ayarı varsa, devre dışı bırakmanız gerekir. HP yazılımını yüklerken ve HP yazıcıyı kullanırken, güvenlik duvarınızdan uyarı mesajları görebilirsiniz. Uyarıya yol açan HP yazılımına izin vermeniz gerekir. Uyarı mesajı izin ver, kabul et veya engelle seçeneklerini sağlayabilir. Ayrıca, uyarı mesajı bu işlemi hatırla veya bunun için bir kural oluştur seçimine sahipse, emin olduktan sonra seçin. Güvenlik duvarı bu şekilde ev ağınızda neye güveneceğini öğrenir.

## Yalnızca Windows

### Yazılım yüklemesi sonrasındaki diğer ağ sorunları

HP Deskjet'in başarıyla yüklenmesine karşın yazdıramama gibi sorunlar yaşıyorsanız, aşağıdakileri deneyin:

- Yönlendiriciyi, ürünü ve bilgisayarı kapatın ve ardından şu sırayla geri açın: önce yönlendirici, ardından ürün ve son olarak da bilgisayar. Bazen, gücü kapatıp açmak bir ağ iletişimi sorununu çözebilmektedir.
- Önceki adım sorunu çözmezse ve HP Deskjet Yazılımı'nı bilgisayarınıza başarıyla yüklediyseniz, Ağ Tanılama Yardımcı Programı'nı çalıştırın.

#### Ağ Tanılama aracını bulmak için

Elektronik Yardım'a gidin: **Başlat** > **Programlar** veya **Tüm Programlar** > **HP** > **HP Deskjet 3050 J610 series** > **Yardım**'a gidin. Elektronik Yardım'da, **Ağ iletişi** terimini aratın. Ağ Tanılama Aracı'na çevrimiçi ulaşmak için sağlanan bağlantıyı tıklatın.

| HP ürünü                                                                                                    | Sınırlı garanti süresi                                                                                                    |
|----------------------------------------------------------------------------------------------------|----------------------------------------------------------------------------------------------------|
| Yazılım Ortamı                                                                                                    | 90 gün                                                                                                    |
| Yazıcı                                                                                                    | 1 yıl                                                                                                    |
| Yazıcı veya mürekkep kartuşları                                                                                           | HP mürekkebi bitene veya kartuş üzerinde yazılı olan "garanti<br>sonu" tarihine kadar ve bunlardan hangisi daha önceyse. Bu<br>garanti, yeniden doldurulmuş, yeniden üretilmiş, üzerinde<br>değişiklik yapılmış, kötü kullanılmış veya herhangi bir şekilde<br>değişiklik yapılmış HP mürekkep ürünlerini içermez. |
| Yazıcı kafaları (yalnızca müşteri tarafından değiştirilebilen<br>yazıcı kafalarının kullanıldığı ürünler için geçerlidir) | 1 yıl                                                                                                    |
| Aksesuarlar                                                                                                    | Aksi belirtilmedikçe 1 yıl                                                                                                    |

#### A. Sınırlı garanti kapsamı

- Hewlett-Packard (HP) son kullanıcı müşteriye yukarıda belirtilen ürünlerde, müşteri tarafından satın alınmaları tarihinden başlayarak yine yukarıda belirtilen süre boyunca malzemeler ve işçilik yönünden hata veya kusur bulunmayacağını garanti eder.
- Yazılım ürünlerinde HP'nin sınırlı garantisi yalnızca programlama komutlarının yerine getirilmemesi durumu için geçerlidir. HP ürünlerinin, kesintili ve hatasız çalışacağını garanti etmez.
- HP<sup>i</sup>nin sınırlı garantisi yalnızca ürünün normal kullanımı sonucunda oluşan kusurlar için geçerli olup, aşağıda sıralanan durumlardan kaynaklananlar dahil olmak üzere diğer sorunları kapsamaz:
  - a. Doğru olmayan veya yetersiz bakım ve değişiklik;
  - b. HP tarafından sağlanmayan veya desteklenmeyen yazılım, ortam, parça veya sarf malzemeleri;
  - c. Ürünün sartnamelerinin dışında kullanılması;
  - d. Yetkisiz değişiklik veya yanlış kullanım.
- 4. HP yazıcı ürünlerinde, HP üretimi olmayan veya yeniden doldurulmuş kartuş kullanılması, müşteriye verilen garantiyi veya müşteriyle yapılan herhangi bir HP destek sözleşmesini etkilemez. Ancak, yazıcıdaki artza veya hasar HP ürünü olmayan veya yeniden doldurulmuş ya da kullanım süresi dolmuş bir mürekkep kartuşunun kullanımına bağlanıyorsa HP söz konusu artza veya hasar için yazıcının onarım servisi karşılığında standart saat ve malzeme ücretini alır.
- 5. Ilgill garanti süresi içinde HP garantişi kapsamındaki bir ürüne ilişkin HP'ye kusur bildiriminde bulunulması durumunda, kendi seçimine bağlı olarak HP, ürünü onarır veya yenisi ile değiştirir.
- 6. HP'nin onarım yapamaması veya ürünü değiştirememesi durumunda HP garantisi kapsamındaki kusurlu ürünün satın alma ücreti, kusurun bildirilmesinden başlayarak makul bir süre içinde HP tarafından geri ödenir.
- 7. Kusurlu ürün müşteri tarafından HP'ye iade edilene kadar HP'nin söz konusu ürünü onarmaya, değiştirmeye veya ücretini geri ödemeye ilişkin hiçbir yükümlülüğü bulunmaz.
- 8. En azından değiştirilen ürünün işlevlerine eşit işlevleri olması kaydıyla, değiştirilen ürün yeni veya yeni gibi olabilir.
- HP ürünlerinde performansı yenileriyle eşit değiştirilerek yeniden üretilmiş parçalar, bileşenler veya malzemeler bulunabilir.
- 10. HP'nin Sınırlı Garanti Bildirimi, kapsamındaki HP ürününün HP tarafından dağıtımının yapıldığı tüm ülkelerde geçerlidir. Yerinde servis sağlamak gibi ek garanti hizmetleri için olan sözleşmeler, ürünün yetkili ithalatçı veya HP tarafından da tümünün yapıldığı ülkelerde tüm yetkili HP servisleri tarafından sağlanabilir.
- B. Garanti sınırlamalar

YEREL YASALARIN İZİN VERDİĞİ ÖLÇÜDE HP VEYA ÜÇÜNCÜ TARAF TEDARİKÇİLERİ AÇIK VEYA DOLAYLI BAŞKA HİÇBİR GARANTİ VEYA KOŞUL SAĞLAMAZ YA DA TİCARİ OLARAK SATILABİLİRLİK, YETERLİ KALİTE VE BELİRLİ BİR AMACA UYGUNLUK İLE İLGİLİ HİÇBİR KOŞUL VEYA GARANTİ VERMEZ.

- C. Sorumluluk sınırlamalar
  - Yerel yasaların izin verdiği ölçüde işbu garanti bildirimi ile sağlanan tazminatlar müşterinin yegane ve özel tazminatlarıdır.
  - 2. YEREL YASALARIN İZİN VERDİĞİ ÖLÇÜDE İŞBU GARANTİDE ÖZELLİKLE BELİRTİLEN YÜKÜMLÜLÜKLER SAKLI KALMAK KAYDIYLA HP VEYA ÜÇÜNCÜ TARAF TEDARİKÇİLERİ SÖZ KONUSU ZARARLARIN OLASILIĞINDAN HABERDAR EDİLMİŞ OLSALAR DAHİ HİÇBİR ŞEKİLDE DOĞRUDAN, ÖZEL, ARIZA VEYA DOLAYLI OLARAK ORTAYA ÇIKAN SÖZLEŞME KAPSAMINDA, KASITLI YA DA BAŞKA HUKUK SİSTEMİNE GÖRE OLUŞAN ZARAR VE ZİYANLARDAN SORUMLU TUTULAMAZ.
- D. Yerel yasalar
  - 1. İşbu Garanti Bildirimi ile müşteriye özel yasal haklar sağlanmaktadır. Bunlar dışında müşterinin ABD'de eyaletlere, Kanada'da bölgelere ve dünyadaki diğer yerlerde ülkelere göre değişen başka hakları da olabilir.
  - 2. Uyumsuz olduğu ölçüde bu Garanti Bildirimi söz konusu yerel yasalara uyacak biçimde değiştirilmiş kabul edilecektir. Bu yerel yasalar uyarınca Garanti Bildirimi'ndeki bazı feragat bildirimleri ve sınırlamalar müşteriler için geçerli olmayabilir. Örneğin, ABD dışındaki bazı ülkeler (Kanada'daki bölgeler dahil olmak üzere) ve ABD'deki bazı eyaletler şunları yapabilir:
    - Bu Garanti Bildirimi'ndeki feragat bildirimlerinin ve sınırlamaların tüketicinin yasal haklarını kısıtlamasına izin vermeyebilir (ör., İngiltere);
    - b. Üreticinin söz konusu feragat bildirimlerini veya sınırlamaları uygulamasını kısıtlayabilir veya
    - c. Müşteriye ek garanti hakları sağlayabilir, üreticinin itiraz edemeyeceği koşulsuz garanti süresi belirleyebilir veya koşulsuz garanti süresine sınırlama getirilmesine izin verebilir.
  - BU GÁRANTÍ BILDIRIMI HÜKÜMLERI, YASAL OLARAK IZIN VERILENLERIN DIŞINDA, HP ÜRÜNLERININ SATIŞI İÇIN GEÇERLİ OLAN ZORUNLU YASAL HAKLARA EK OLUP BUNLARI HARİÇ TUTMAZ, SINIRLAMAZ VEYA DEĞIŞTİRMEZ.

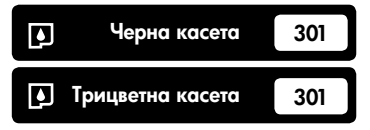

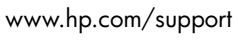

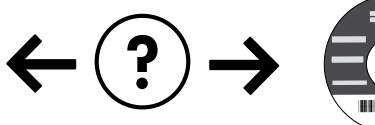

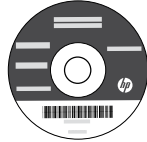

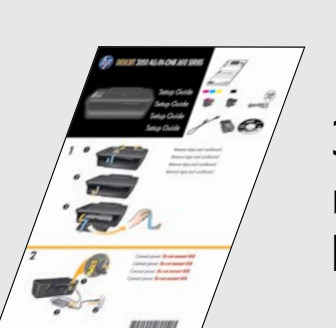

Започнете с изпълнение на инструкциите за инсталиране в Ръководство за инсталиране.

## HP DESKJET 3050 ALL-IN-ONE J610 SERIES

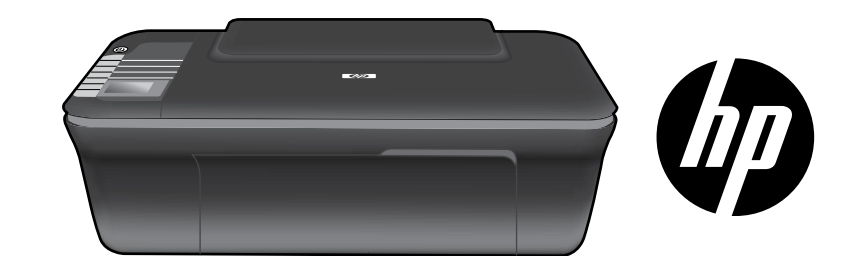

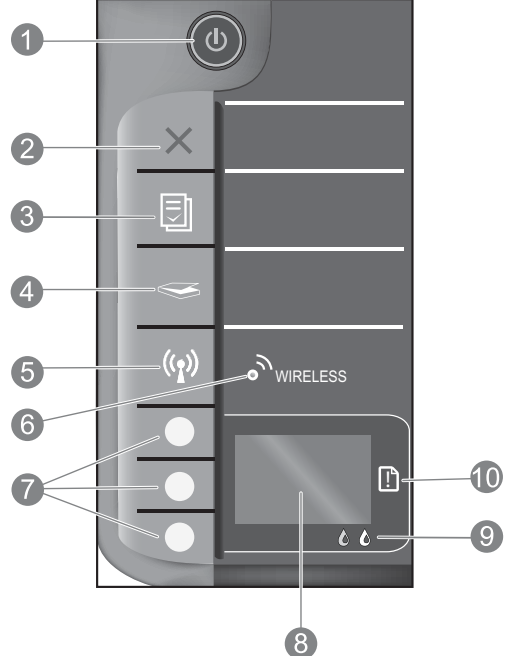

|    | 0                                                                                                    |
|----|----------------------------------------------------------------------------------------------------|
| 1  | Бутон <b>Оп</b> (Вкл.) и индикатор: Включва и изключва продукта. Когато продуктът е изключен, към него продължава да се подава<br>минимално захранване. За да изключите напълно захранването, изключете продукта, след което извадете захранващия кабел.                                                                                                    |
| 2  | Cancel (Отказ): Спира текущата операция. Връща ви към предишния екран на дисплея на принтера. Връща настройките на копирането към настройките по подразбиране на копирането.                                                                                                    |
| 3  | Quick Forms (Бързи формуляри): Показва менюто Quick Forms (Бързи формуляри) на дисплея на принтера.<br>Използвайте бутоните за Избор, за да изберете формуляра, който желаете да отпечатате. Ако когато натиснете<br>този бутон не се покаже менюто Quick Forms (Бързи формуляри), натискайте бутона Cancel (Отмяна) докато<br>видите на дисплея на принтера Setup (Настройка) и след това натиснете бутона Quick Forms (Бързи формуляри). |
| 4  | Scan (Сканиране): Показва менюто за сканиране на дисплея на принтера. Ако когато натиснете този бутон, това меню не се покаже, натискайте бутона Cancel (Отмяна) докато видите на дисплея на принтера Setup (Настройка) и след това натиснете бутона Scan (Сканиране).                                                                                                    |
| 5  | Wireless button (Бутон Безжична връзка): Показва менюто Wireless (Безжична връзка) на дисплея на принтера. Ако<br>когато натиснете този бутон, менюто Wireless (Безжична връзка) не се покаже, натискайте бутона Cancel (Отмяна)<br>докато видите на дисплея на принтера Setup (Настройка) и след това натиснете менюто Wireless (Безжична връзка).                                                                                        |
| 6  | Wireless light (Индикатор за безжична мрежа): Сигнализира дали има безжична връзка. Принтерът е<br>свързан безжично към мрежата когато синият индикатор свети постоянно.                                                                                                    |
| 7  | Selection buttons (Бутони за Избор): Използвайте бутоните за избор на елементи от меню на дисплея на принтера.                                                                                                    |
| 8  | Printer display (Дисплей на принтера):Показва менюта за копиране, Quick Forms (Бързи формуляри), безжични<br>връзки и други функции на продукта. За да преглеждате различни менюта, уверете се, че дисплеят на принтера<br>показва Setup (Настройка) преди да натиснете бутона Quick Forms (Бързи формуляри), Scan (Сканиране)<br>Wireless (Безжична връзка). Натискането на бутона Cancel (Отмяна) ви връща към екрана Setup (Настройка). |
| 9  | Cartridge lights (Индикатори на касетите): Указва ниско ниво на мастилото или проблем с печатащата касета.                                                                                                    |
| 10 | Attention light (Индикатор за внимание): Указва, че има задръстване на хартия, в принтера няма хартия или някакво друго събитие, изискващо вниманието ви.                                                                                                    |
|    |                                                                                                    |

## Работата в мрежа

## Преминаване на HP Deskjet от USB връзка към мрежова връзка

Ако първо инсталирате HP Deskjet посредством USB връзка, по-късно можете да преминете към безжична връзка с мрежата.

### Windows

- Щракнете върху Start (Старт) > All Programs (Всички програми) > HP > HP Deskjet 3050 J610 series, след това изберете Connect new Printer (Свържи нов принтер).
- На екрана Connectivity Choice (Избор на начина на свързване) щракнете върху Network (Мрежа).
- Когато бъдете подканени да свържете USB кабела, проверете кутията USB cable is already connected (дали USB кабелът вече е свързан), за да продължите.
- 4. Използвайте Съветника за настройка на безжичната връзка. Трябва да знаете името на вашата безжична мрежа (SSID) и паролата за безжичната мрежа (WPA парола или WEP ключ), ако използвате някой от тези методи за защита на безжичната връзка. В някои случаи е възможно софтуерът да ги намери вместо вас.

Забележка: Когато завършите, вие ще имате в папката на вашия принтер икони на USB и мрежов принтер. Можете да изберете да запазите или да изтриете иконата USB-принтер.

### Mac

- 1. Поставете компактдиска на продукта в CD/DVD устройството на компютъра.
- От работния плот отворете компактдиска, след което щракнете двукратно върху HP Installer (Програма за инсталиране на HP) и следвайте инструкциите на екрана.

## Свързване към допълнителни компютри в мрежа

Можете да споделяте вашия HP Deskjet с други компютри, които са свързани също към вашата домашна мрежа. Ако HP Deskjet вече е свързан към вашата домашна мрежа и е инсталиран на мрежов компютър, за всеки допълнителен компютър само ще трябва да инсталирате софтуера на HP Deskjet. По време на инсталирането софтуерът автоматично ще открие HP Deskjet в мрежата. Понеже HP Deskjet е вече свързан към мрежата, не се налага да го конфигурирате отново при инсталиране на софтуера на HP Deskjet на допълнителни компютри.

## Съвети за безжична настройка

- Ако имате безжичен маршрутизатор с бутон за защитена инсталация на WiFi (WPS), натиснете бутона при началната настройка, за да осъществите безжична връзка с вашия компютър. Проверете в документацията на маршрутизатора, за да видите дали същият има WPS бутон.
- Когато безжичното свързване между HP Deskjet и безжичния маршрутизатор е успешно, синият индикатор за безжична мрежа ще светне и ще продължи да свети. Ако вашият маршрутизатор не поддържа защитена инсталация на WiFi или WPS не се свързва успешно, инсталирането на софтуера ще ви води в установяването на безжична връзка за HP Deskjet.

## Намиране на допълнителна информация

За допълнителна информация вижте Ръководството за инсталиране. Останалата информация за продукта може да се намери в електронната помощ и във файла "Readme". Електронната помощ се инсталира автоматично по време на инсталацията на софтуера за принтера. Електронната помощ включва инструкции за функциите на продукта и отстраняването на неизправности. Също така, предоставя характеристиките на продукта, правни бележки, нормативни разпоредби, помощна информация и информация за околната среда. Файлът "Readme" съдържа информация за връзка с отдела за поддръжка на HP, изисквания към операционната система и информация за най-новите актуализации за продукта. За компютри без CD/DVD устройство, моля отидете на **www.hp.com/support**, за да изтеглите и инсталирате софтуера на принтера.

#### Инсталиране на електронната помощ

За да инсталирате електронната помощ, поставете компактдиска на софтуера в компютъра и следвайте инструкциите на екрана.

Ако сте инсталирали софтуера като изтегляне от мрежата, електронната помощ е вече инсталирана заедно със софтуера.

### Windows:

#### Намиране на електронната помощ

След инсталирането на софтуера, щракнете върху Start(Старт) > All Programs (Всички програми) > HP > HP Deskjet 3050 J610 > Help(Помощ).

#### Намиране на Readme

Поставете компактдиска със софтуера. На компактдиска със софтуера намерете ReadMe.chm. Щракнете върху ReadMe.chm, за да се отвори и след това изберете ReadMe на вашия език.

### Mac:

#### Намиране на електронната помощ

Mac OS X v10.5 и v10.6: От **Help** (Помощ), изберете **Mac Help** (Помощ за Mac). В **Help Viewer** (Система за преглед на помощни файлове), щракнете и задръжте бутона Home (Начало) и след това изберете помощ за вашето устройство.

#### Намиране на Readme

Поставете компактдиска със софтуера, след това щракнете двукратно върху папката Read Me, която се намира на най-горното ниво на компактдиска със софтуера.

#### Регистрирайте вашия HP Deskjet

Получете по-бърза реакция за сервиз и поддръжка, като се регистрирате на <u>http://www.register.hp.com</u>.

## Употреба на мастилото

Забележка: Мастилото в касетите се използва по време на печат по няколко различни начина, включително по време на процеса на инициализиране, който подготвя устройството и касетите за печатане, както и при поддържане на печатащите глави, което е с цел да пази мастилените дюзи чисти и така мастилото да печата безпроблемно. Също така, след използване на касетите, в тях остава известно количество мастило. За допълнителна информация вижте www.hp.com/go/inkusage.

## Характеристики на захранването:

Адаптер за захранване: 0957-2286 Входно напрежение: променливо 100-240 V (+/- 10%) Честота на захранването: 50/60 Hz (+/- 3 Hz) Адаптер за захранване: 0957-2290 Входно напрежение: променливо 200–240 V (+/- 10%) Честота на захранването: 50/60 Hz (+/- 3 Hz)

Забележка: Използвайте само с адаптера за захранване на НР.

## Отстраняване на неизправности при инсталирането

### Windows:

#### Ако не можете да отпечатате тестова страница:

- Ако вашият принтер е свързан директно към компютъра чрез USB кабел, уверете се, че кабелите са добре свързани.
- Уверете се, че принтерът е включен. (Ф) [Бутон **О**л (Вкл.)] ще светне в зелено.

#### Уверете се, че принтерът е зададен като печатащо устройство по подразбиране:

- Windows® 7: От менюто Start (Старт) на Windows щракнете върху Devices and Printers (Устройства и принтери).
- Windows Vista<sup>®</sup>: В лентата на задачите на Windows щракнете върху Start (Старт), върху Control Panel (Контролен панел) и накрая върху Printer (Принтер).
- Windows XP<sup>®</sup>: В лентата на задачите на Windows щракнете върху Start (Старт), върху Control Panel (Контролен панел), а след това щракнете върху Printers and Faxes (Принтери и факсове).

Уверете се, че е поставена отметка в кръгчето до принтера. Ако принтерът ви не е избран като принтер по подразбиране, щракнете с десния бутон на мишката върху иконата на принтера и изберете **"Set as default printer"** (Задаване като принтер по подразбиране) от менюто.

#### Ако вашият принтер е свързан директно към компютъра чрез USB кабел и все още не можете да печатате или ако инсталацията на софтуера на Windows е неуспешна:

- Извадете компактдиска от CD/DVD устройството на компютъра, след това изключете USB кабела от компютъра.
- 2. Рестартирайте компютъра.
- Поставете компактдиска със софтуера на принтера в CD/DVD устройството на компютъра, след което следвайте инструкциите на екрана, за да инсталирате софтуера на принтера. Не свързвайте USB кабела, докато не получите указание за това.
- 4. След като инсталирането приключи, рестартирайте компютъра.

Windows XP, and Windows Vista са регистрирани в САЩ търговски марки на Microsoft Corporation. Windows 7 е регистрирана търговска марка или търговска марка на Microsoft Corporation в САЩ и/или в други страни.

### Mac:

#### Ако не можете да отпечатате тестова страница:

- Ако вашият принтер е свързан към компютъра чрез USB кабел, уверете се, че кабелите са добре свързани.
- Уверете се, че принтерът е включен. () [Бутон **О**л (Вкл.)] ще светне в зелено.

## Ако все още не можете да печатате, деинсталирайте и инсталирайте отново софтуера:

Забележка: Програмата за деинсталиране премахва всички компоненти от софтуера на HP, които са специфични за устройството. Програмата за деинсталиране не премахва компонентите, които са споделени от други продукти или програми.

#### За да деинсталирате софтуера:

- 1. Откачете продукта на НР от компютъра.
- Отворете "Applications" (Приложения): Папка "Hewlett-Packard".
- Щракнете двукратно върху HP Uninstaller (Програма за деинсталиране на HP). Следвайте инструкциите на екрана.

#### За да инсталирате софтуера:

- 1. Свържете USB кабела.
- Поставете компактдиска със софтуера на НР в CD/ DVD устройството на компютъра.
- От работния плот отворете компактдиска, след което щракнете двукратно върху HP Installer (Програма за инсталиране на HP).
- Следвайте инструкциите на екрана и печатните инструкции за настройка, предоставени с продукта на HP.

### Продуктът не може да бъде намерен по време на инсталирането на софтуера

Ако софтуерът на HP не може да намери продукта в мрежата по време на инсталирането на софтуера, опитайте следните стъпки за отстраняване на неизправности.

#### Безжични връзки

1: Определете дали продуктът е свързан към мрежата чрез натискане на бутона Wireless (Безжична връзка). Ако принтерът е бил неактивен, може да се наложи да натиснете бутона за безжична връзка двукратно, за да се покаже менюто за безжична мрежа.

Ако принтерът е свързан, вие ще видите IP адреса (например, 192.168.0.3) на дисплея на принтера. Ако принтерът не е свързан, на дисплея на принтера ще видите Not Connected (Няма връзка). От дисплея на принтера изберете **Print Reports** (Отчети за печат), за да отпечатате страница с тест на мрежата и страница с информация за мрежата.

2: Ако сте определили в стъпка 1, че продуктът не е свързан към мрежа и това е първият път на инсталиране на продукта, ще имате нужда от следните инструкции на екрана по време на инсталация на софтуера за свързване на продукта към мрежата.

За да свържете продукта към мрежа

- 1. Поставете компактдиска със софтуера на продукта в CD/DVD устройството на компютъра.
- Следвайте инструкциите на екрана на компютъра. На екрана Connection Choice (Избор на свързване) щракнете върху Network (Мрежа). След това, когато бъдете подканени, включете временно USB кабел между свързания към мрежата компютър и принтера, за да установите връзка. Ако свързването е неуспешно, следвайте подканите, за да отстраните проблема и опитайте отново.
- След като сте готови, ще се появи подканващо съобщение да изключите USB кабела и да тествате връзката с безжичната мрежа. След като продуктът успешно се свърже към мрежата, можете да инсталирате софтуера на всеки компютър, който ще използва продукта в мрежата.

## Ако устройството не може да се присъедини към вашата мрежа, проверете за тези често срещани проблеми:

- Възможно е да сте избрали неправилната мрежа или да сте въвели неправилно името на мрежата (SSID).
   Проверете и гарантирайте, че сте въвели същия SSID, като използвания от вашия компютър.
- Може да сте въвели неправилно паролата за безжичната мрежа (WPA парола или WEP ключ) (ако използвате шифроване).

Забележка: Ако името на мрежата или паролата за безжичната мрежа не се намерят автоматично по време на инсталирането и ако не ги знаете, можете да изтеглите приложение от <u>www.hp.com/go/networksetup</u>, което може да ви помогне да ги намерите. Това приложение работи само за Windows Internet Explorer и е достъпно само на английски език.

• Възможно е да имате проблем с маршрутизатора. Опитайте да рестартирате продукта и маршрутизатора, като ги изключите от захранването и ги включите отново.

## Отстраняване на неизправности в мрежата

- 3: Проверете и разрешете следните възможни обстоятелства:
- Компютърът може да не е свързан към мрежата. Уверете се, че компютърът е свързан в същата мрежа, към която е свързано и устройството HP Deskjet. Ако сте свързани чрез безжична мрежа например, е възможно компютрите да са се свързали по погрешка към съседна мрежа.
- Възможно е компютърът да е свързан към Виртуална частна мрежа (VPN). Временно забранете VPN, преди да продължите с инсталирането. Свързването с VPN прилича на свързване с друга мрежа; за достъп до продукта чрез домашната мрежа, вие трябва да се изключите от VPN.
- Възможно е защитният софтуер да създава проблеми. Инсталираният на вашия компютър софтуер за защита защитава същия от заплахи, идващи извън вашата домашна мрежа. Пакетът софтуер за защита може да съдържа различни типове софтуер, като защитна стена, антивирусна програма, антишпионски софтуер и приложения за защита на децата. Защитните стени могат да блокират комуникацията между свързани към домашната мрежа устройства и да създадат проблеми при използване на устройства като мрежови принтери и скенери. Проблемите, които можете да срещнете, включват:
  - Принтерът не може да бъде открит в мрежата при инсталиране на софтуера на същия.
  - Получава се така, че не можете да печатате с принтера, независимо от това, че сте печатали вчера.
  - Принтерът показва състояние OFFLINE (ОФЛАЙН) в папката Printers and Faxes (Принтери и факсове).
  - Софтуерът показва, че принтерът е "откачен", дори същият да е свързан към мрежата.
  - Ако имате многофункционално устройство, някои функции, като печат работят, а някои, като сканирането, не работят.

Бърза технология за откриване на неизправности е да забраните вашата защитна стена и да проверите дали проблемът изчезва.

Ето някои основни съвети за използване на защитен софтуер:

- Ако вашата защитна стена има настройка, наречена **trusted zone** (надеждна зона), използвайте същата, когато компютърът е свързан към вашата домашна мрежа.
- Поддържайте вашата защитна стена актуална. Много доставчици на защитен софтуер осигуряват актуализации, които коригират известни проблеми.
- Ако вашата защитна стена има настройка not show alert messages (не показвай предупредителни съобщения), вие трябва да я забраните. Когато инсталирате софтуера на HP и използвате принтер на HP, можете да видите предупредителни съобщения от вашата защитна стена. Трябва да разрешите всеки софтуер на HP, който предизвиква съобщение. Предупредителното съобщение може да предлага опции за allow (допускане), permit (разрешаване) или unblock (деблокиране). Ако съобщението има remember this action (започни това действие) или create a rule for this (създай правило за този) избор, уверете се и го изберете. Това е начин за информиране на защитната стена, кое е надеждно във вашата домашна мрежа.

## Camo za Windows

### Други мрежови проблеми след инсталирането на софтуера

Ако устройството HP Deskjet е успешно инсталирано, но изпитвате проблеми и не можете да печатате, опитайте следното:

- Изключете маршрутизатора, продукта, и компютъра, след което ги включете отново в следната последователност: първо маршрутизатора, след това продукта и накрая компютъра. Понякога рестартирането на захранването отстранява проблемите при комуникиране в мрежата.
- Ако предишната стъпка не разреши проблема и успешно сте инсталирали софтуера на HP Deskjet на компютъра, стартирайте Network Diagnostic Utility (Програмата за мрежова диагностика).

За да откриете Инструмента за диагностика на мрежата

Отидете на електронната помощ: Start (Старт) > Programs (Програми) или All Programs (Всички програми) > HP > HP Deskjet 3050 J610 series > Help (Помощ). В електронната помощ търсете Networking (Работа в мрежа). След това щракнете върху осигурената връзка, за да получите онлайн Инструмента за мрежова диагностика.

| Продукт НР                                                                       | Период на ограничената гаранция                                                                                                    |
|----------------------------------------------------------------------------------|----------------------------------------------------------------------------------------------------|
| Софтуерени носители                                                              | 90 дни                                                                                                    |
| Принтер                                                                          | 1 година                                                                                                    |
| Печатащи касети или касети с мастило                                             | Докато свърши мастилото на НР или докато настъпи крайната дата<br>на гаранцията, отпечатана на печатащата касета - което от двете<br>настъпи първо. Тази гаранция не покрива ползващи мастило НР<br>продукти, които са били повторно пълнени, възстановени, подновени,<br>неправилно използвани или обработвани. |
| Печатащи глави (важи само за продукти<br>със сменяеми от клиента печатащи глави) | 1 година                                                                                                    |
| Аксесоари                                                                        | 1 година, освен ако е указан друг период                                                                                                    |

А. Обхват на ограничената гаранция

 Hewlett-Packard (HP) гарантира на клиента - краен потребител, че посочените по-горе продукти на HP няма да покажат дефекти на вложените материали и изработката за описания по-горе срок, като за начало на срока се счита датата на закулуването от клиента.

 Ограничената гаранция на НР покрива само онези дефекти, които възникват в резултат на нормално ползване на Продукта, и не обхваща други проблеми, включително онези, които възникват вследствие на:

- неправилна поддръжка или модификации;
- б. софтуер, носители, части или консумативи, които не са доставени или не се поддържат от НР;
- в. експлоатация извън рамките на спецификациите на продукта;
- г. неразрешени модификации или неправилна експлоатация.

4. За принтерите на НР използването на касета, която не е произведена от НР, или на повторно пълнена касета не засяга нито гаранцията за клиента, нито евентуален договор за поддръжка между НР и клиента. Ако обаче отказът или повредата на принтера се дължат на използването на касета с мастило, която не е произведена от НР, или на повторно пълнена кадета, НР ще приложи стандартните си тарифи за време и материали за ремонта на конкретния отказ или повреда на принтера.

- 5. Ако по време на гаранционния срок НР бъдат уведомени за дефект в който и да е продукт, покрит от гаранцията на НР, НР по свое усмотрение ще ремонтира или ще замени дефектния продукт.
- 6. Ако НР не бъде в състояние да ремонтира или съответно замени дефектен продукт, който е покрит от гаранцията на НР, в рамките на разумен срок, след като бъде уведомен за дефекта, НР ще възстанови покупната цена на продукта.
- НР няма задължението да ремонтира, заменя или да възстановява сумата, преди клиентът да е върнал дефектния продукт на НР.
- Всеки заменящ продукт може да бъде нов или като нов, при условие че притежава функционалност, най-малко равностойна на продукта, който трябва да бъде заменен.
- Продуктите на НР могат да съдържат регенерирани части, компоненти или материали, равностойни по качество на новите.
   Условията на ограничената гаранция на НР са валидни във всяка страна/регион, където покритият от гаранцията продукт на НР се разпространява от НР. Договори за допълнителни гаранционни услуги, например обслужване на място, могат да бъдат предлагани от всеки оторизиран сервиз на НР в страни/региони, където продуктът се разпространява от НР или оторизиран вносител.
- Б. Ограничения на гаранцията

В РАМКИТЕ НА ПОЗВОЛЕНОТО ОТ МЕСТНОТО ЗАКОНОДАТЕЛСТВО, НИТО НР, НИТО НЕГОВИ ДИСТРИБУТОРИ ТРЕТИ СТРАНИ, ИМАТ ПРАВО ДА ДАВАТ КАКВИТО И ДА Е ДРУГИ ГАРАНЦИИ ИЛИ УСЛОВИЯ ОТ КАКЪВТО И ДА Е РОД, БИЛО ТО ИЗРИЧНИ ИЛИ ПОДРАЗБИРАЩИ СЕ ГАРАНЦИИ ИЛИ УСЛОВИЯ ЗА ПРОДАВАЕМОСТ, УДОВЛЕТВОРИТЕЛНО КАЧЕСТВО И ПРИГОДНОСТ ЗА КОНКРЕТНА ЦЕЛ.

- В. Ограничения по отношение на отговорността
  - Доколко е позволено от местното законодателство, средствата на правна защита, предвидени в тези Гаранционни условия, се отнасят единствено и изключително до потребителя.
  - 2. В РАМКИТЕ НА ПОЗВОЛЕНОТО ОТ МЕСТНОТО ЗАКОНОДАТЕЛСТВО, С ИЗКЛЮЧЕНИЕ НА ИЗРИЧНО ПОСОЧЕНИТЕ В ТЕЗИ ГАРАНЦИОННИ УСЛОВИЯ ЗАДЪЛЖЕНИЯ, НР ИЛИ НЕГОВИ ДИСТРИБУТОРИ - ТРЕТИ СТРАНИ, ПО НИКАКЪВ НАЧИН НЕ НОСЯТ ОТГОВОРНОСТ ЗА ПРЕКИ, КОСВЕНИ, СПЕЦИАЛНИ, СЛУЧАЙНИ ИЛИ ПОСЛЕДВАЩИ ПОВРЕДИ, НЕЗАВИСИМО ОТ ТОВА ДАЛИ СЕ БАЗИРАТ НА ДОГОВОР, ПРАВОНАРУШЕНИЕ ИЛИ КАКВАТО И ДА Е БИЛО ДРУГА ПРАВНА ТЕОРИЯ И НЕЗАВИСИМО ОТ НАЛИЧИЕТО НА ПРЕДУПРЕЖДЕНИЕ ЗА ВЪЗМОЖНОСТТА ЗА ТАКИВА ПОВРЕДИ.
- Г. Местно законодателство
  - Гаранционните условия дават на потребителя определени законни права. Потребителят може да има и други права, които варират в различните щати на САЩ, в различните провинции на Канада, както и в различните страни по света.
  - 2. Доколкото тези Гаранционни условия имат несьответствия с местното законодателство, тези Гаранционни условия ще се считат за така изменени, че да съответстват на местното законодателство. Според такова местно законодателство, определени откази от отговорност и ограничения в тези Гаранционни условия може да не важат за потребителя. Например някои щати на САЩ, както и някои държави извън САЩ (включително провинции на Канада), могат:
    - да не позволят отказа от отговорност и ограниченията в Гаранционните условия да ограничат законните права на потребителя (например Обединеното кралство Великобритания);
    - да ограничат по друг начин възможността производителят да приложи подобни откази от отговорност или ограничения; или
    - в. да предоставят на потребителя допълнителни права по гаранцията, да определят срока на подразбиращите се гаранции, които производителят не може да отхвърли, или да позволят ограничения върху срока на подразбиращите се гаранции.
  - 3. УСЛОВИЯТА В ТАЗИ ГАРАНЦИЯ, С ИЗКЛЮЧЕНИЕ НА РАЗРЕШЕНОТО ОТ ЗАКОНА, НЕ ИЗКЛЮЧВАТ, ОГРАНИЧАВАТ ИЛИ ИЗМЕНЯТ, А СА В ДОПЪЛНЕНИЕ КНИ ЗАДЪЛЖИТЕЛНИТЕ ЗАКОННИ ПРАВА, ПРИЛОЖИМИ ЗА ПРОДАЖБАТА НА ПРОДУКТИ НР НА ТАКИВА ПОТРЕБИТЕЛИ.

#### Гаранция на НР

Уважаеми Клиенти,

Долу ще намерите името и адреса на дружеството във вашата страна, отговорно за предоставянето на Гаранционната поддръжка в рамките на Ограничената Гаранция предоставяна от НР.

Вие имате допълнителни законови права пред продавача на продукта в съответствие с договора ви за покупко-продажба. Тези права по-никакъв начин не се ограничават от Ограничената Гаранция предоставяна от НР.

При необходимост, моля да се обърнете към продавача на продукта.

ХЮЛЕТ-ПАКАРД БЪЛГАРИЯ ЕООД: бул. "Никола Вапцаров", Бизнес център ЕКСПО 2000, София -1407

По отношение на софтуерните продукти, ограничената гаранция на НР покрива само неспособността на продукта да изпълнява програмните инструкции. НР не гарантира, че работата на който и да е продукт ще бъде непрекъсната или без гоешки.

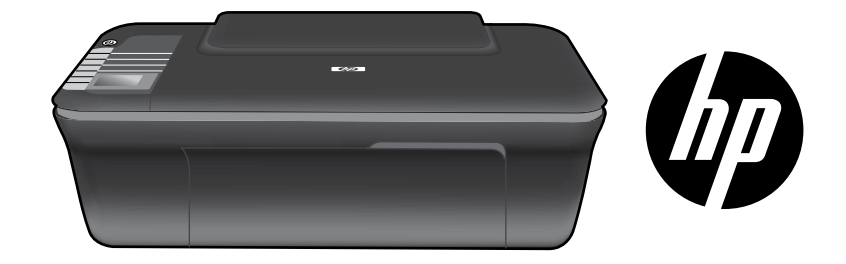

## HP DESKJET 3050 ALL-IN-ONE J610 SERIES

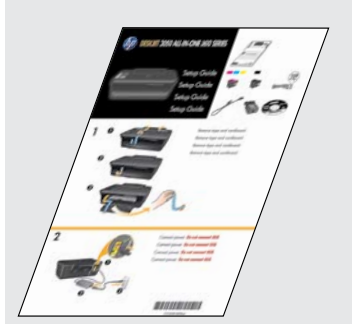

Započnite rad prateći upute za postavljanje u **vodiču za postavljanje**.

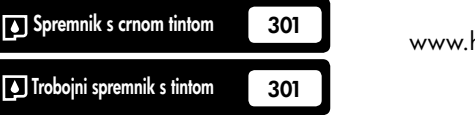

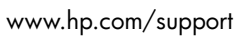

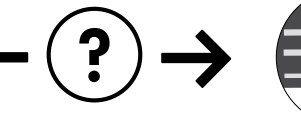

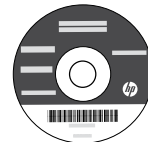

## Upravljačka ploča

Hrvatski

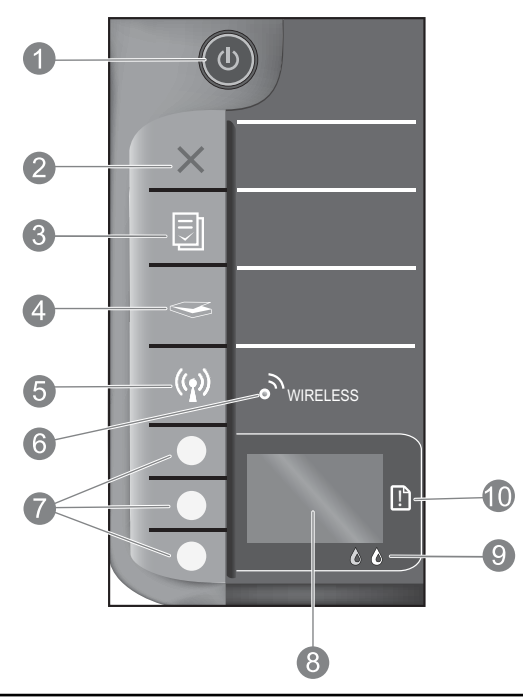

| 1  | Gumb i žaruljica <b>Uključeno</b> : uključuje i isključuje uređaj. Kada je isključen, uređaj i dalje koristi minimalnu<br>količinu energije. da biste potpuno isključili napajanje, isključite uređaj i uklonite kabel za napajanje.                                                                                                    |
|----|----------------------------------------------------------------------------------------------------|
| 2  | Odustani: zaustavlja trenutnu operaciju. Vraća na prethodni prikaz zaslona. Vraća zadane postavke kopiranja.                                                                                                    |
| 3  | <b>Brzi obrasci:</b> na zaslonu pisača prikazuje izbornik Brzi obrasci. Pomoću gumba za odabir odaberite obrazac<br>koji želite ispisati. Ako se izbornik Brzi obrasci ne prikaže kada pritisnete taj gumb, pritisnite gumb Odustani<br>dok se na zaslonu pisača ne pojavi mogućnost Postavljanje, a potom pritisnite gumb Brzi obrasci.                              |
| 4  | <b>Skeniranje:</b> prikazuje izbornik za skeniranje na zaslonu pisača. Ako se taj izbornik ne prikaže kada pritisnete gumb, pritisnite gumb Odustani dok se na zaslonu pisača ne pojavi mogućnost Postavljanje, a potom pritisnite gumb Skeniraj.                                                                                                    |
| 5  | <b>Gumb bežične veze:</b> na zaslonu pisača prikazuje izbornik za bežično povezivanje. Ako se izbornik bežične veze ne prikaže kada pritisnete taj gumb, pritisnite gumb Odustani dok se na zaslonu pisača ne prikaže mogućnost Postavljanje, a potom pritisnite gumb bežične veze.                                                                                   |
| 6  | Žaruljica bežične veze: pokazuje je li uspostavljena bežična veza. Pisač je bežično povezan s mrežom kada plava žaruljica postojano svijetli.                                                                                                    |
| 7  | Gumbi za odabir: omogućuju biranje stavki izbornika na zaslonu pisača.                                                                                                    |
| 8  | Zaslon pisača: na njemu se prikazuju izbornici za kopiranje, brze obrasce, bežične veze i druge značajke uređaja. Da<br>biste vidjeli druge izbornike, prije pritiskanja gumba za brze obrasce, skeniranje ili bežičnu vezu provjerite prikazuje li<br>se na zaslonu pisača mogućnost Postavljanje. Pritiskom na gumb Odustani vratit ćete se na zaslon Postavljanje. |
| 9  | Žaruljice spremnika s tintom: ukazuju na nestanak tinte ili problem sa spremnikom za ispis.                                                                                                    |
| 10 | Lampica upozorenja: označava da se papir zaglavio, da je nestalo papira u pisaču ili upućuje na drugi<br>događaj koji zahtijeva vašu pažnju.                                                                                                    |

## O umrežavanju

## Promjena s USB priključka na mrežni priključak za HP Deskjet

Ako HP Deskjet najprije povežete USB vezom, naknadno se možete prebaciti na bežičnu vezu.

### Windows

- Kliknite Start > Svi programi > HP > HP Deskjet 3050 J610 series, a potom odaberite Povezivanje novog pisača.
- 2. Na zaslonu Odabir povezivanja, kliknite Mreža.
- Kada se od vas zatraži da priključite USB kabel, potvrdite okvir USB kabel već je povezan da biste nastavili.
- 4. Koristite čarobnjak za postavljanje bežične veze. Morate znati naziv bežične mreže (SSID) i lozinku za bežičnu vezu (WPA pristupni izraz ili WEP ključ) ako koristite neku od tih metoda zaštite bežične veze. Softver u nekim slučajevima možda može pronaći te podatke umjesto vas. Napomena: po završetku postupka u mapi pisača nalazit će se ikone USB pisača i mrežnog pisača. Ikonu USB pisača možete zadržati ili izbrisati.

### Mac

- U CD/DVD pogon računala umetnite CD proizvoda.
- Otvorite CD s radne površine i dvokliknite HP-ov instalacijski program te slijedite upute na zaslonu.

## Povezivanje s dodatnim računalima na mreži

HP Deskjet možete zajednički koristiti s drugim računalima povezanima s vašom kućnom mrežom. Ako je HP Deskjet već povezan s vašom kućnom mrežom i instaliran na mrežnom računalu, za svako dodatno računalo morat ćete samo instalirati softver HP Deskjet. Softver će tijekom instalacije automatski putem mreže otkriti HP Deskjet. Budući da je HP Deskjet već povezan s mrežom, ne morate ga ponovno konfigurirati pri instalaciji softvera HP Deskjet na dodatna računala.

# Savjeti za bežično postavljanje

- Ako imate bežični usmjerivač s gumbom WiFi Protected Setup (WPS), pritisnite taj gumb tijekom prvog postavljanja da biste se bežično povezali s pisačem. Da biste utvrdili ima li vaš usmjerivač WPS gumb, pogledajte dokumentaciju usmjerivača.
- Nakon uspješne uspostave bežične veze između pisača HP Deskjet i bežičnog usmjerivača, na pisaču će se uključiti
  i svijetliti plava žaruljica. Ako usmjerivač ne podržava WiFi Protected Setup (WPS) ili povezivanje pomoću WPS-a ne
  uspije, softverska instalacija vodit će vas kroz uspostavu bežične veze za HP Deskjet.

## Pronađite dodatne informacije

Informacije o postavljanju potražite u vodiču za postavljanje. Sve ostale informacije o proizvodu možete pronaći u elektroničkoj pomoći i datoteci Readme. Elektronička će se pomoć automatski instalirati tijekom instalacije softvera pisača. Elektronička pomoć sadrži upute o značajkama proizvoda i otklanjanju poteškoća. Uz to sadrži i specifikacije proizvoda, pravne obavijesti, podatke o zaštiti okoliša, zakonskim preduvjetima i podršci. Datoteka Readme (Pročitaj me) sadrži podatke za kontakt s HP-ovom službom za podršku, preduvjete operacijskog sustava i najnovija ažuriranja informacija o proizvodu. Ako imate računalo bez CD/DVD pogona, idite na web-mjesto <u>www.hp.com/support</u> da biste preuzeli i instalirali softver pisača.

#### Instalacija elektroničke pomoći

Za instalaciju elektroničke pomoći u računalo umetnite CD sa softverom i slijedite upute na zaslonu. Ako ste softver instalirali nakon preuzimanja s weba, elektronička pomoć instalirala se zajedno sa softverom.

## Windows:

### Traženje elektroničke pomoći

Nakon instalacije softvera kliknite **Start > All Programs** (Svi programi) **> HP > HP Deskjet 3050 J610 series** > **Help** (Pomoć).

#### Traženje datoteke Readme

Umetnite softverski CD. Na softverskom CD-u pronađite datoteku ReadMe.chm. Klikom otvorite datoteku ReadMe. chm, a zatim odaberite ReadMe na svojem jeziku.

### Mac:

### Traženje elektroničke pomoći

Mac OS X v10.5 i v10.6: u odjeljku **Help** (Pomoć) odaberite **Mac Help** (Pomoć za Mac). U programu **Help Viewer** (Preglednik pomoći) kliknite i držite gumb Home (Polazno), a potom odaberite pomoć za svoj uređaj.

#### Traženje datoteke Readme

Umetnite softverski CD, a potom dvokliknite mapu Read Me koja se nalazi na gornjoj razini softverskog CD-a.

### Registrirajte svoj HP Deskjet

Ako želite bržu uslugu i upozorenja službe za podršku, registrirajte se na web-mjestu http://www.register.hp.com.

## Korištenje tinte

Napomena: u postupku ispisa tinta iz spremnika koristi se na nekoliko različitih načina. Oni obuhvaćaju i postupak pokretanja, tijekom kojeg se uređaj i spremnici pripremaju za ispis, te postupak servisiranja glave pisača, tijekom kojeg se čiste mlaznice i omogućuje ujednačen protok tinte. Osim toga, izvjesna količina tinte ostaje u spremniku nakon što je iskorišten. Dodatne informacije potražite na adresi <u>www.hp.com/go/inkusage</u>.

## Specifikacije napajanja:

Prilagodnik napajanja: 0957-2286 Ulazni napon: 100 do 240 VAC (+/- 10%) Ulazna frekvencija: 50/60 Hz (+/- 3 Hz) Prilagodnik napajanja: 0957-2290 Ulazni napon: 200 do 240 VAC (+/- 10%) Ulazna frekvencija: 50/60 Hz (+/- 3 Hz)

Napomena: koristite samo prilagodnik napona koji isporučuje HP.

## Rješavanje problema pri instalaciji

### Windows:

### Ako ne možete ispisati testnu stranicu:

- Ako je pisač izravno povezan s računalom putem USB kabela, provjerite jesu li kabelske veze čvrste.
- Provjerite je li pisač uključen. Gumb (1) [Uključeno] svijetlit će zeleno.

### Provjerite je li pisač postavljen kao zadani ispisni uređaj:

- Windows<sup>®</sup> 7: na izborniku Start sustava Windows kliknite Uređaji i pisači.
- Windows Vista<sup>®</sup>: na programskoj traci sustava Windows kliknite Start, pa Upravljačka ploča, a zatim Pisač.
- Windows XP<sup>®</sup>: na programskoj traci sustava Windows kliknite Start, pa Upravljačka ploča, a potom kliknite Pisači i faksovi.

Provjerite nalazi li se u krugu pokraj vašeg proizvoda kvačica. Ako pisač nije odabran kao zadani, desnom tipkom miša kliknite ikonu pisača i s izbornika odaberite **Postavi kao zadani pisač**.

#### Ako je vaš pisač izravno povezan s računalom putem USB kabela, ali i dalje ne možete ispisivati ili ako instalacija softvera u sustavu Windows ne uspije, pogledajte sljedeće informacije.

- Uklonite CD iz CD/DVD pogona računala, a zatim odspojite USB kabel s računala.
- 2. Ponovno pokrenite računalo.
- Umetnite CD sa softverom pisača u CD/DVD pogon računala, a potom slijedite zaslonske upute za instalaciju softvera pisača. Ne priključujte USB kabel dok se to ne zatraži.
- Nakon završetka instalacije ponovno pokrenite računalo.

Windows XP i Windows Vista zaštitni su znaci tvrtke Microsoft Corporation registrirane u SAD-u. Windows 7 je registrirani je zaštitni znak ili zaštitni znak tvrtke Microsoft Corporation u SAD-u i/ili drugim državama.

### Mac:

### Ako ne možete ispisati testnu stranicu:

- Ako je pisač povezan s računalom putem USB kabela, provjerite jesu li kabelske veze čvrste.
- Provjerite je li pisač uključen. Gumb () [Uključeno] svijetlit će zeleno.

## Ako i dalje ne možete ispisivati, deinstalirajte i ponovno instalirajte softver:

**Napomena**: program za deinstalaciju uklanja sve komponente HP-ova softvera koje su specifične za uređaj. Program za deinstalaciju ne uklanja komponente koje zajednički koriste ostali proizvodi ili programi.

### Deinstalacija softvera:

- 1. Odspojite HP-ov uređaj iz računala.
- 2. Otvorite mapu Applications: Hewlett-Packard.
- 3. Dvokliknite **HP-ov deinstalacijski program**. Slijedite zaslonske upute.

### Instalacija softvera:

- 1. Povežite USB kabel.
- 2. Umetnite CD s HP-ovim softverom u CD/DVD pogon računala.
- 3. Na radnoj površini otvorite CD i dvokliknite **HP-ov instalacijski program**.
- Slijedite upute na zaslonu i tiskane upute za postavljanje koje ste dobili s HP-ovim proizvodom.

### Proizvod nije moguće pronaći tijekom instalacije softvera

Ako HP-ov softver ne može pronaći proizvod na mreži tijekom instalacije softvera, iskušajte sljedeće korake za otklanjanje poteškoća.

### Bežične veze

1 : Provjerite je li proizvod povezan s mrežom tako da pritisnete gumb Bežično. Ako je pisač neaktivan, možda ćete gumb bežične veze morati pritisnuti dvaput da bi vam se prikazao izbornik bežične veze.

Ako je pisač povezan, na zaslonu pisača vidjet ćete IP adresu (primjerice 192.168.0.3). Ako pisač nije povezan, na zaslonu pisača prikazat će se obavijest Not connected (Nije povezan). Na zaslonu pisača odaberite **Ispis izvješća** da biste ispisali stranicu testiranja mreže i stranicu s podacima o mreži.

2: Ako ste u prvom koraku utvrdili da proizvod nije povezan s mrežom te ako proizvod instalirate prvi put, morat ćete slijediti zaslonske upute tijekom instalacije softvera da biste proizvod povezali s mrežom.

Povezivanje proizvoda s mrežom

- 1. Umetnite CD sa softverom uređaja u CD/DVD pogon računala.
- Slijedite upute na zaslonu računala. Na zaslonu Odabir povezivanja odaberite Mreža. Kada se to od vas zatraži, privremeno povežite umreženo računalo s pisačem putem USB kabela da biste uspostavili vezu. Ako povezivanje ne uspije, pratite naputke za ispravljanje problema pa pokušajte ponovno.
- Kada postavljanje završi, zatražit će se da odspojite USB kabel i testirate bežičnu mrežnu vezu. Kada se proizvod uspješno poveže s mrežom, instalirajte softver na sva računala koja će proizvod koristiti putem mreže.

### Ako se uređaj ne može povezati s mrežom, provjerite sljedeće uobičajene probleme:

- Možda ste odabrali pogrešnu mrežu ili krivo upisali naziv mreže (SSID). Provjerite jeste li unijeli isti SSID koji koristi računalo.
- Možda ste netočno upisali bežičnu lozinku (WPA pristupni izraz ili WEP ključ) (ako koristite šifriranje).
   Napomena: ako se naziv mreže ili bežična lozinka ne pronađu automatski tijekom instalacije, a ne znate ih, s adrese www.hp.com/go/networksetup možete preuzeti program koji će vam olakšati njihovo pronalaženje. Taj program funkcionira samo s preglednikom Windows Internet Explorer te je dostupan samo na engleskom jeziku.
- Možda postoji problem s usmjerivačem. Pokušajte ponovno pokrenuti proizvod i usmjerivač tako da ih isključite iz napajanja, a zatim ponovno uključite.

## Rješavanje problema s mrežom

- 3: Provjerite postoje li sljedeći problemi i prema potrebi ih uklonite:
- Računalo možda nije povezano s mrežom. Provjerite je li računalo povezano s istom mrežom s kojom je povezan HP Deskjet. Ako ste, na primjer, bežično povezani, moguće je da je vaše računalo zabunom povezano sa susjedovom mrežom.
- Računalo je možda povezano s virtualnom privatnom mrežom (VPN). Prije nastavka instalacije privremeno onemogućite VPN. Ako ste povezani s VPN-om, to je kao da ste povezani s nekom drugom mrežom – morat ćete prekinuti vezu s VPN-om da biste pristupili proizvodu putem kućne mreže.
- Probleme možda uzrokuje sigurnosni softver. Sigurnosni softver instaliran na računalo služi za zaštitu računala od
  prijetnji koje dolaze s lokacija izvan vaše kućne mreže. Paket sigurnosnog softvera može sadržavati različite vrste
  softvera, kao što su antivirusni i protušpijunski programi, vatrozidi i programi za zaštitu djece. Vatrozidi mogu blokirati
  komunikaciju između uređaja povezanih s kućnom mrežom te uzrokovati probleme pri korištenju uređaja kao što su
  mrežni pisači i skeneri.

Mogući problemi obuhvaćaju sljedeće:

- pisač nije moguće pronaći na mreži pri instalaciji softvera pisača
- odjednom nije moguće ispisivati na pisaču, iako je dan prije bilo
- pisač pokazuje da je IZVAN MREŽE u mapi s pisačima i faksovima
- status pisača u softveru se prikazuje kao "nije povezan", iako je pisač povezan s mrežom

- na višefunkcijskom All-in-One uređaju neke funkcije funkcioniraju, npr. ispis, a druge ne, npr. skeniranje

Poteškoće možete brzo otkloniti tako da onemogućite vatrozid i provjerite rješava li se time problem.

Evo nekoliko osnovnih smjernica za korištenje sigurnosnog softvera:

- Ako vatrozid ima postavku pod nazivom **pouzdana zona**, koristite je kada je računalo povezano s kućnom mrežom
- Održavajte vatrozid ažuriranim Mnogi prodavatelji sigurnosnog softvera nude ažuriranja kojima se ispravljaju poznati problemi.
- Åko vatrozid ima postavku koja omogućuje da se poruke upozorenja ne prikazuju, trebali biste je onemogućiti. Pri instalaciji HP-ova softver i korištenju HP-ova pisača, mogle bi se prikazati poruke upozorenja softvera vatrozida. HP-ovu softveru zbog kojeg se prikazuje upozorenje trebali biste omogućiti pristup koji traži. U poruci o upozorenju može vam biti ponuđena mogućnost da dopustite, dozvolite ili deblokirate program. Ako u upozorenju postoji i mogućnost da se zapamti odabrana akcija ili stvori pravilo za tu akciju, svakako je odaberite. Na taj način vatrozid uči koje programe može smatrati pouzdanima na kućnoj mreži.

### samo za Windows

### Drugi mrežni problemi nakon instalacije softvera

Ako je HP Deskjet uspješno instaliran, a i dalje imate poteškoća kao što je, primjerice, nemogućnost ispisa, pokušajte sljedeće:

- Isključite usmjerivač, proizvod i računalo, a zatim ih ponovno uključite sljedećim redoslijedom: najprije usmjerivač, zatim uređaj, a potom računalo. Katkad se problemi s mrežnom komunikacijom otklanjanju isključivanjem i ponovnim uključivanjem napajanja.
- Ako pomoću prethodnog koraka ne riješite problem, a uspješno ste na računalo instalirali softver uređaja HP Deskjet, pokrenite Network Diagnostic Utility (Uslužni program za mrežnu dijagnostiku).

#### Pronalazak alata za mrežnu dijagnostiku

ldite na elektroničku pomoć: Start > Programi ili Svi programi > HP > HP Deskjet 3050 J610 series > Pomoć. U elektroničkoj pomoći potražite Umrežavanje. Potom kliknite priloženu vezu da biste na internetu potražili alat za mrežnu dijagnostiku.

| HP proizvod                                                                                  | Trajanje ograničenog jamstva                                                                                                    |
|----------------------------------------------------------------------------------------------|----------------------------------------------------------------------------------------------------|
| Medij softvera                                                                               | 90 dana                                                                                                    |
| Pisač                                                                                        | 1 godina                                                                                                    |
| Spremnici ili ulošci s tintom                                                                | Dok se ne potroši HP tinta ili do kraja jamstvenog datuma<br>utisnutog na ulošku - što već dođe prvo. Ovo jamstvo ne<br>pokriva proizvode s HP tintom koji su bili ponovno punjeni,<br>prerađeni pogrešno rabljeni ili na bilo koji način mijenjani. |
| Glave pisača (odnosi se samo na proizvode sa zamjenjivim glavama pisača od strane korisnika) | 1 godina                                                                                                    |
| Dodatni pribor                                                                               | 1 godina, ako drugačije nije rečeno                                                                                                    |

A. Pokrivanja ograničenog jamstva

- Hewlett-Packard (HP) krajnjem korisniku jamči da će gore navedeni HP proizvodi biti bez grešaka u materijalu i izvedbi za vrijeme gore navedenog razdoblja, koje započinje datumom kupovine.
- Za softverské proizvode, HP ograničeno jamstvo se primjenjuje samo na greške u izvršavanju programskih naredbi. HP ne jamči neprekidan rad ili rad bez pogrešaka za bilo koji od svojih proizvoda.
- HP ograničeno jamstvo pokriva samo greške nastale kao rezultat uobičajene uporabe proizvoda i ne pokriva druge probleme, uključujući i one nastale kao rezultat:
  - a. Neispravnog održavanja ili izmjena;
  - b. Softvera, medije, dijelova ili pribora koje nisu HP proizvodi, niti su podržani od strane HP;
  - c Rada izvan navedenih uvjeta rada proizvoda;
  - d. Nedozvoljene izmjene ili zlouporabe.

4. Za HP pisače, uporaba spremnika koji nisu HP proizvodi ili ponovno punjenih spremnika, ne utječe na jamstvo ili bilo koji HP ugovor o podršci korisnika. No, ako je greška pisača ili oštećenje uzrokovano uporabom spremnika s tintom koji nisu HP proizvod ili su ponovno punjeni ili im je istekao rok valjanosti, HP će zaračunati uobičajenu cijenu vremena i materijala utrošenih u servisiranju pisača u otklanjanju iste greške ili oštećenja.

 Ako HP zaprimi tijekom važećeg jamstvenog perioda obavijest o grešci u bilo kojem proizvodu pokrivenom HP jamstvom, HP će ili popraviti ili zamijeniti proizvod, prema nahođenju HP-a.

- 6. Ako HP nije u mogućnosti popraviti ili zamijeniti, već prema slučaju, oštećeni proizvod koji je pokriven HP jamstvom, HP će u razumnom vremenu po prijemu prijave o grešci, vratiti novac po prodajnoj cijeni proizvoda.
- 7. HP neće imati obvezu popraviti, zamijeniti ili vratiti novac dok korisnik ne vrati oštećeni proizvod u HP.
- Svi zamjenski proizvodi mogu biti novi ili kao-novi, uz uvjet da imaju funkcionalnost koja je barem jednaka onoj proizvoda koji se zamjenjuje.
- 9. HP proizvodí mogu sadržavati prerađene dijelove, komponente ili materijale koji su identični novim po učinku.
- 10. HP ograničeno jamstvo je važeće u bilo kojoj državi, gdje se proizvod pokriven jamstvom, distribuira od strane HP-a. Ugovori za dodatne jamstvene usluge, poput servisiranja na licu mjesta, mogu biti dostupni kod bilo kog HP servisa u državi gdje HP ili ovlašteni uvoznik distribuira taj proizvod.

B. Ograničenja jamstva

DO MJERE DOZVOLJENE LOKALNIM ZAKONIMA, HP I NJEGOVI NEZAVISNI ISPORUČITELJI NE DAJU NIKAKVA DRUGA JAMSTVA ILI UVJETE BILO KOJE VRSTE, IZRIČITE ILI PODRAZUMIJEVANE, JAMSTVA ILI UVJETE PRODAJE, ZADOVOLJAVAJUĆE KVALITETE, TE PRIKLADNOSTI ODREĐENOJ NAMJENI. Graničanje odgovoraciti

- C. Ograničenja odgovornosti
  - Do granice dozvoljene lokalnim zakonom, pravni lijekovi iz ovog Jamstva jedini su i isključivi pravni lijekovi za korisnika.
  - 2. DO MJERE DOZVOLJENE LOKALNIM ZAKONIMA, OSIM OBAVEZA IZRIČITO NAVEDENIH U OVOJ JAMSTVENOJ IZJAVI, HP I NJEGOVI ISPORUČITELJI NEĆE NITI U KOM SLUČAJU BITI ODGOVORNI ZA DIREKTNA, INDIREKTNA, POSEBNA, SLUČAJNA ILI POSLJEDIČNA OŠTEĆENA, BILO TEMELJEM UGOVORA, KRIVNJE ILI BILO KOJE DRUGE PRAVNE TEORIJE, ODNOSNO BILO SAVJETOVANI O MOGUĆNOSTI POSTOJANJA OVAKVIH GREŠAKA.

D. Lokalni zakoni

- Ovo Jamstvo daje korisniku određena zakonska prava. Korisnik može imati i druga prava koja se razlikuju ovisno od države u Sjedinjenim Američkim Državama, od provincije u Kanadi, te od države na drugim mjestima u svijetu.
- 2. Do granice do koje je ovo Jamstvo u neskladu s lokalnim zakonima, ovo Jamstvo smatrat će se izmijenjenim glede postizanja dosljednosti s lokalnim zakonima. Pod takvim lokalnim zakonima, neka odricanja i ograničenja odgovornosti iz ovog Jamstva se možda neće odnositi na korisnika. Primjerice, neke države u Sjedinjenim Američkim Državama, kao i neke vlade izvan SAD-a (uključujući provincije u Kanadi), mogu:
  - a. Spriječiti da odricanja i odgovornosti iz ovog Jamstva ograniče statusna prava korisnika (npr. u Velikoj Britaniji);
  - b. Na neki drugi način ograničiti odgovornost proizvođača da nameću takva odricanja ili ograničenja; ili
  - c. Dodijeliti korisniku dodatna jamstvena prava, odrediti trajanje podrazumijevanih jamstava kojih se proizvođač ne može odreći ili omogućiti ograničenja u trajanju podrazumijevanih jamstava.
- 3. UVJETI U OVOM JAMŠTVU, OSIM DO ZAKONSKI DOZVOLJENE GRANICE, NE ISKLJUČUJU, OGRANIČAVAJU ILI MIJENJAJU, I DODATAK SU OBVEZNIM STATUSNIM PRAVIMA PRIMJENJIVANIM NA PRODAJU HP PROIZVODA TIM KORISNICIMA.

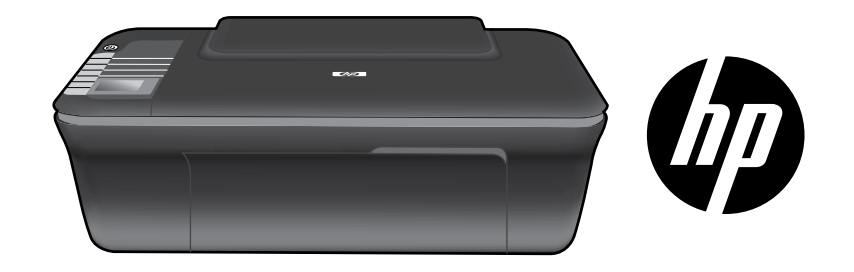

## HP DESKJET 3050 ALL-IN-ONE J610 SERIES

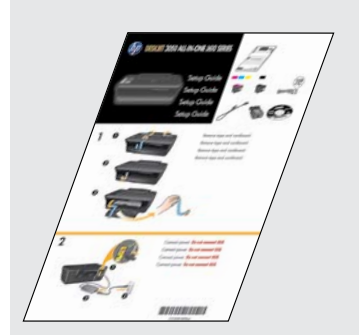

Začněte dle pokynů k nastavení uvedených v **Instalační příručce**.

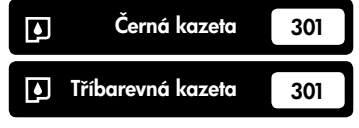

www.hp.com/support

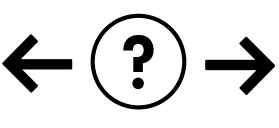

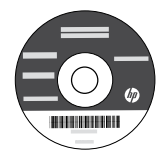

## Ovládací panel

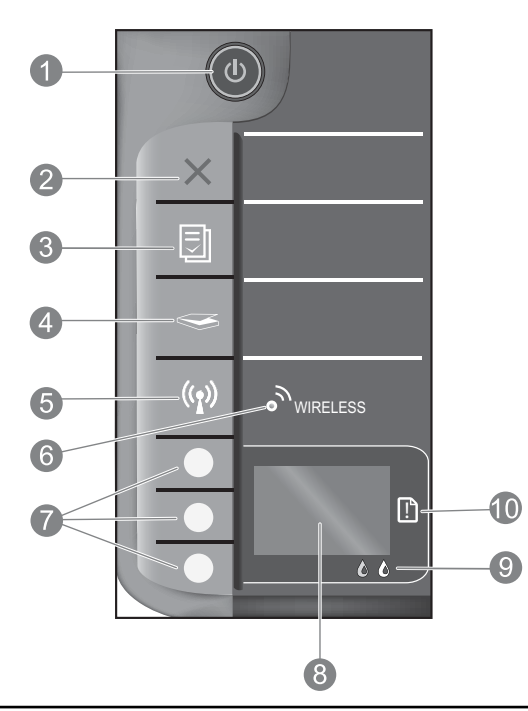

| 1  | Tlačítko a kontrolka <b>Napájení</b> : Slouží k zapnutí a vypnutí produktu. Je-li produkt vypnutý, je stále ještě napájen<br>minimálním proudem. Chcete-li zcela odpojit napájení, vypněte produkt a odpojte napájecí kabel.                                                                                                    |
|----|----------------------------------------------------------------------------------------------------|
| 2  | <b>Storno:</b> Přeruší probíhající operaci. Návrat na předchozí obrazovku na displeji tiskárny. Vrátí nastavení<br>kopírování na výchozí hodnoty.                                                                                                    |
| 3  | <b>Rychlé formuláře:</b> Zobrazí na displeji tiskárny nabídku Rychlé formuláře. Pomocí tlačítek pro výběr můžete vybrat<br>formulář, který chcete vytisknout. Pokud se nabídka Rychlé formuláře po stisknutí tohoto tlačítka nezobrazí,<br>stiskněte tlačítko Storno, aby se na displeji tiskárny zobrazilo Nastavení. Poté stiskněte tlačítko Rychlé formuláře.    |
| 4  | <b>Skenovat:</b> Zobrazí na displeji tiskárny nabídku pro skenování. Pokud se nabídka po stisknutí tohoto tlačítka<br>nezobrazí, stiskněte tlačítko Storno, aby se na displeji tiskárny zobrazilo Nastavení. Poté stiskněte tlačítko Skenovat.                                                                                                    |
| 5  | <b>Tlačítko Bezdrátové připojení:</b> Zobrazí na displeji tiskárny nabídku pro bezdrátové připojení. Pokud se nabídka<br>bezdrátového připojení po stisknutí tohoto tlačítka nezobrazí, stiskněte tlačítko Storno, aby se na displeji<br>tiskárny zobrazilo Nastavení. Poté stiskněte tlačítko Bezdrátové připojení.                                                |
| 6  | <b>Kontrolka bezdrátového připojení:</b> Oznamuje přítomnost bezdrátového připojení. Tiskárna je připojena<br>k bezdrátové síti, pokud modrá kontrolka stále svítí.                                                                                                    |
| 7  | <b>Tlačítka pro výběr:</b> Pomocí těchto tlačítek můžete vybírat položky nabídky na displeji tiskárny.                                                                                                    |
| 8  | <b>Displej tiskárny:</b> Zobrazuje nabídky pro kopírování, Rychlé formuláře, bezdrátová připojení a další funkce produktu.<br>Chcete-li prohlížet různé nabídky, před stisknutím tlačítek Rychlé formuláře, Skenovat nebo Bezdrátové připojení se<br>ujistěte, že je na displeji zobrazeno Nastavení. Stisknutím tlačítka Storno se vrátíte na obrazovku Nastavení. |
| 9  | Kontrolky tiskové kazety: Označují málo inkoustu nebo problém s tiskovou kazetou.                                                                                                    |
| 10 | Výstražná kontrolka: Oznamuje uvíznutí papíru, nedostatek papíru nebo událost vyžadující vaši pozornost.                                                                                                    |

## O síťovém připojení

## Přechod zařízení HP Deskjet od připojení USB k síťovému připojení

Pokud jste dříve nainstalovali tiskárnu HP Deskjet s připojením USB, můžete to později změnit na připojení pomocí bezdrátové sítě.

## Windows

- Klepněte na nabídku Start > Všechny programy > HP > HP Deskjet 3050 J610 series a poté vyberte položku Připojit novou tiskárnu.
- Na obrazovce Volba připojení klepněte na možnost Síť.
- Budete-li požádáni o připojení kabelu USB, pokračujte zatržením pole Kabel USB je již připojen.
- 4. Použijte průvodce nastavením připojení k bezdrátové síti. Je třeba, abyste znali název bezdrátové sítě (SSID) a její heslo (heslo WPA nebo klíč WEP), používáte-li jednu z těchto metod zabezpečení bezdrátového připojení. V některých případech lze tyto údaje zjistit pomocí softwaru. Poznámka: Po dokončení se ve složce tiskárny zobrazí ikona tiskárny USB a ikona síťové tiskárny. Ikonu tiskárny USB můžete ponechat nebo odstranit.

## Mac

- Vložte disk CD produktu do jednotky CD/DVD v počítači.
- Z pracovní plochy otevřete disk CD a pak poklepejte na položku HP Installer a postupujte dle pokynů na obrazovce.

## Připojte k dalším počítačům v síti

Tiskárnu HP Deskjet můžete sdílet s ostatními počítači, které jsou také připojeny k domácí síti. Pokud je již tiskárna HP Deskjet k domácí síti připojena a je nainstalována v síťovém počítači, v každém dalším počítači je třeba pouze nainstalovat software HP Deskjet. Během instalace softwaru je v síti automaticky rozpoznána tiskárna HP Deskjet. Jelikož je tiskárna HP Deskjet již připojena k síti, není třeba ji při instalaci softwaru HP Deskjet do ostatních počítačů znovu konfigurovat.

## Tipy pro nastavení bezdrátového připojení

- Pokud máte bezdrátový směrovač s tlačítkem WPS (WiFi Protected Setup), během instalace tiskárny je stiskněte, abyste se k tiskárně připojili bezdrátově. Přítomnost tlačítka WPS na směrovači zjistíte v dokumentaci tohoto zařízení.
- Po bezdrátovém připojení mezi tiskárnou HP Deskjet a bezdrátovým směrovačem se rozsvítí modrá kontrolka bezdrátového připojení na tiskárně. Pokud směrovač funkci WPS (WiFi Protected Setup) nepodporuje nebo nedojde k úspěšnému připojení, instalace softwaru vás provede vytvořením bezdrátového připojení tiskárny HP Deskjet.

## Vyhledání dalších informací

Informace o nastavení naleznete v Instalační příručce. Všechny ostatní informace o zařízení můžete nalézt v elektronické Nápovědě a v souboru Readme. Během instalace softwaru tiskárny se automaticky instaluje elektronická Nápověda. V elektronické Nápovědě jsou popsány funkce zařízení a pokyny pro řešení problémů. Také zde naleznete technické údaje zařízení, právní předpisy, informace o ochraně životního prostředí, regulatorní informace a informace o podpoře. Soubor Readme obsahuje kontakty na podporu zákazníků HP, požadavky na operační systém a poslední aktualizace informací o zařízení. U počítačů bez CD/DVD mechaniky přejděte na <u>www.hp.com/support</u>, kde software tiskárny stáhnete a instalujete.

#### Nainstalujte softwarovou nápovědu

Pro instalaci elektronické Nápovědy vložte CD se softwarem do počítače a postupujte podle pokynů na obrazovce. Pokud jste nainstalovali software stažený z webu, byla s ním také nainstalována elektronická Nápověda.

## Windows:

### Nalezení elektronické Nápovědy

Po instalaci softwaru klepněte na nabídku **Start > All Programs** (Všechny programy) > **HP** > **HP Deskjet 3050 J610 series** > **Help** (Nápověda).

### Nalezení souboru Readme

Vložte disk CD se softwarem. Na disku CD se softwarem najděte soubor ReadMe.chm. Klepnutím soubor ReadMe.chm otevřete a vyberte svůj jazyk.

### Mac:

#### Nalezení elektronické Nápovědy

Mac OS X v10.5 a v10.6: V nabídce **Help** (Nápověda) vyberte možnost **Mac Help** (Nápověda Mac). V okně **Help Viewer** (Prohlížeč nápovědy) klepněte na tlačítko Home (Domů) a poté vyberte nápovědu pro své zařízení.

#### Nalezení souboru Readme

Vložte disk CD se software a poté v jeho kořenovém adresáři poklepejte na složku Read Me.

### Zaregistrujte si tiskárnu HP Deskjet

Získejte rychlejší servis a oznámení o podpoře díky registraci na stránkách http://www.register.hp.com.

## Použití inkoustu

**Poznámka:** Inkoust z tiskových kazet je používán při procesu tisku mnoha různými způsoby, včetně inicializačního procesu, který připravuje zařízení a tiskové kazety pro tisk a při údržbě tiskové hlavy, při které se udržují tiskové trysky čisté, aby mohl inkoust hladce protékat. Kromě toho zůstane v použité kazetě ještě určitý zbytek inkoustu. Více informací viz **www.hp.com/go/inkusage**.

## Technické údaje o napájení:

Adaptér napájení: 0957-2286 Vstupní napětí: 100-240 V stř. (+/- 10 %) Vstupní frekvence: 50/60 Hz (+/- 3 Hz) Adaptér napájení: 0957-2290 Vstupní napětí: 200-240 V stř. (+/- 10 %) Vstupní frekvence: 50/60 Hz (+/- 3 Hz)

Poznámka: Zařízení používejte pouze se síťovým adaptérem od společnosti HP.
## Řešení potíží s instalací

### Windows:

### Pokud nemůžete vytisknout zkušební stránku:

- Pokud je tiskárna připojena přímo k počítači pomocí kabelu USB, ujistěte se, že je dostatečně připojen.
- Přesvědčte se, zda je tiskárna zapnutá.
   (1) [tlačítko Napájení] bude svítit zeleně.

#### Zkontrolujte, že je tiskárna nastavena jako výchozí tiskové zařízení:

- Windows<sup>®</sup> 7: V nabídce Start systému Windows klepněte na příkaz Zařízení a tiskárny.
- Windows Vista<sup>®</sup>: Na hlavním panelu systému Windows klepněte na tlačítko Start, potom na možnost Ovládací panely a následně klepněte na Tiskárna.
- Windows XP<sup>®</sup>: Na hlavním panelu klepněte na Start, klepněte na Ovládací panely a poté klepněte na Tiskárny a faxy.

Zkontrolujte, že kroužek vedle vaší tiskárny obsahuje značku zatržení. Pokud není tiskárna vybrána jako výchozí tiskárna, klepněte pravým tlačítkem myši na ikonu tiskárny a z nabídky vyberte **Nastavit jako výchozí tiskárnu**.

#### Pokud je tiskárna připojena přímo k počítači pomocí kabelu USB a stále nemůžete tisknout nebo dojde k selhání instalace softwaru pro systém Windows:

- Vyjměte CD z jednotky CD/DVD počítače a poté odpojte USB kabel od počítače.
- 2. Restartujte počítač.
- 3. Vložte disk CD se softwarem tiskárny do jednotky CD/DVD v počítači a poté postupujte dle pokynů na obrazovce, abyste nainstalovali software tiskárny. Kabel USB připojte až ve chvíli, kdy k tomu budete vyzváni.
- 4. Po dokončení instalace restartujte počítač.

Windows XP a Windows Vista jsou v USA registrované ochranné známky společnosti Microsoft Corporation. Windows 7 je registrovaná ochranná známka nebo ochranná známka společnosti Microsoft Corporation v USA a dalších zemích.

### Mac:

### Pokud nemůžete vytisknout zkušební stránku:

- Pokud je tiskárna připojena k počítači pomocí kabelu USB, ujistěte se, že je dostatečně připojen.
- Přesvědčte se, zda je tiskárna zapnutá.
   (1) [tlačítko Napájení] bude svítit zeleně.

## Pokud stále ještě nemůžete tisknout, odinstalujte a znovu nainstalujte software:

**Poznámka**: Software pro odinstalaci odstraní všechny softwarové komponenty HP, které jsou specifické pro zařízení. Software pro odinstalaci neodstraní komponenty, které jsou sdíleny jinými zařízeními nebo programy.

### Odinstalace softwaru:

- 1. Odpojte zařízení HP od počítače.
- 2. Otevřete Aplikace: složku Hewlett-Packard.
- 3. Poklepejte na položku **HP Uninstaller**. Postupujte podle pokynů na obrazovce.

### Pokyny pro instalaci softwaru:

- 1. Připojte kabel USB.
- Vložte disk CD se softwarem HP do jednotky CD/ DVD v počítači.
- 3. Z pracovní plochy otevřete disk CD a poté poklepejte na položku **HP Installer.**
- Postupujte dle pokynů na obrazovce a vytištěných pokynů, které byly dodány se zařízením HP.

### Produkt nelze během instalace softwaru najít

Pokud software HP nemůže během instalace softwaru váš produkt na síti najít, zkuste následující kroky pro vyřešení tohoto problému.

### Bezdrátové připojení

1 : Určete, zda je produkt připojen k síti stisknutím tlačítka Bezdrátové připojení. Pokud byla tiskárna nečinná, je třeba tlačítko Bezdrátové připojení stisknout dvakrát, aby se zobrazila nabídka bezdrátového připojení.

Pokud je tiskárna připojena, na jejím displeji se zobrazí adresa IP (např. 192.168.0.3). Pokud tiskárna není připojena, na jejím displeji se zobrazí zpráva Nepřipojeno. Na displeji tiskárny vyberte možnost **Vytisknout protokoly**, abyste vytiskli zkušební stránku sítě a stránku s informacemi o síti.

2: Pokud jste v Kroku 1 zjistili, že produkt není připojen k síti a jde o první pokus o instalaci produktu, pro připojení produktu k síti bude během instalace softwaru zapotřebí postupovat dle pokynů na obrazovce.

Postup připojení produktu k síti

- 1. Vložte disk CD se softwarem produktu do jednotky CD/DVD v počítači.
- Postupujte podle pokynů na obrazovce počítače. Na obrazovce Volba připojení vyberte možnost Síť. Poté na vyzvání dočasně připojte kabel USB mezi síťovým počítačem a tiskárnou. Pokud se připojení nezdaří, opravte příčinu potíží podle uvedených pokynů a akci opakujte.
- Po dokončení instalace budete vyzváni k odpojení kabelu USB a otestování připojení k bezdrátové síti. Jakmile je
  produkt úspěšně připojen k síti, nainstalujte software pro každý počítač, který bude produkt v síti používat.

### Pokud není možné připojit zařízení k síti, zkontrolujte následující běžné zdroje potíží:

- Možná jste vybrali nesprávnou síť nebo nesprávně zadali název sítě (SSID). Ujistěte se, že jste zadali stejný název SSID, jaký používá tiskárna.
- Možná jste nesprávně zadali nesprávné heslo bezdrátového připojení (heslo WPA nebo klíč WEP) (pokud používáte šifrování).

**Poznámka:** Pokud nejsou heslo a název bezdrátové sítě automaticky nalezeny během instalace a pokud je neznáte, můžete si stáhnout aplikaci z <u>www.hp.com/go/networksetup</u>, která vám je pomůže nalézt. Tato aplikace funguje pouze s Windows Internet Explorer a je dostupná pouze v angličtině.

 Možná dochází k potížím se směrovačem. Zkuste restartovat produkt i směrovač tak, že je vypnete a poté znovu zapnete.

# Česky

## Řešení potíží se sítí

- **3**: Zkontrolujte a vyřešte následující možné situace:
- Váš počítač možná není připojen k síti. Ujistěte se, že je počítač připojen ke stejné síti jako zařízení HP Deskjet. Pokud
  jste připojeni bezdrátově, je možné, že je váš počítač omylem připojen k síti vašeho souseda.
- Váš počítač může být připojen k síti VPN (Virtual Private Network). Dočasně deaktivujte síť VPN a teprve poté
  pokračujte v instalaci. Připojení k síti VPN je něco podobného jako připojení k jiné síti; budete se muset odpojit od VPN
  a připojit produkt k domácí síti.
- Bezpečnostní software může způsobovat problémy. Bezpečnostní software nainstalovaný v počítači byl navržen tak, aby chránil počítač před hrozbami pocházejícími zvnějšku domácí sítě. Sada bezpečnostního softwaru může obsahovat různé aplikace, jako například antivirus, antispyware, bránu firewall nebo nástroj pro ochranu dětí. Brány firewall mohou blokovat komunikaci mezi zařízeními připojenými v domácí síti, protože mohou při použití zařízení, jako jsou síťové tiskárny a skenery, způsobovat problémy.

Patří sem následující problémy:

- Při instalaci softwaru tiskány nelze tiskárnu v síti najít.
- Tiskárnu najednou nemůžeťe nalézt, ačkoli předtím byla k dispozici.
- Tiskárna je ve složce tiskárny a fax zobrazena jako OFFLINE.
- Software zobrazuje stav tiskárny "odpojeno", ačkoli je tiskárna připojena k síti.
- Máte-li multifunkční zařízení, některé jeho funkce (např. tisk a jiné) fungují a jiné naopak ne (např. skenování).

Tento problém lze obvykle rychle vyřešit zakázáním brány firewall a následnou kontrolou, zda je problém stále přítomen.

Zde naleznete základní pokyny pro používání bezpečnostního softwaru:

- Disponuje-li brána firewall nastavením zvaným důvěryhodná zóna, použijte je když je počítač připojen k domácí síti.
- Udržujte bránu firewall aktualizovanou. Mnoho poskytovatelů bezpečnostního softwaru nabízí aktualizace, které opravují známé problémy.
- Pokud je v bráně firewall nastaveno nezobrazovat upozornění, zakažte je. Pokud instalujete software HP a používáte tiskárnu HP, brána firewall může zobrazovat upozornění. Veškerý software HP, pro který se taková upozornění zobrazí, je třeba povolit. V upozornění se mohou zobrazit možnosti jako například povolit, schválit nebo odblokovat. Pokud upozornění obsahuje také možnost zapamatovat tuto akci nebo vytvořit pravidlo pro tuto akci, vyberte ji. Tímto způsobem se brána firewall naučí, čemu může v domácí síti důvěřovat.

### Pouze systém Windows

### Další potíže se sítí po instalaci softwaru

Pokud bylo zařízení HP Deskjet úspěšně instalováno a vy máte potíže například s tiskem, zkuste následující:

- Vypněte směrovač, produkt a počítač a poté je zapněte v tomto pořadí: nejdříve směrovač, poté produkt a nakonec počítač. Vypnutí a zapnutí napájení někdy vyřeší problém se sítí.
- Pokud předchozí krok nevyřeší problém a úspěšně jste na vašem počítači instalovali software HP Deskjet, spusťte nástroj Diagnostika sítě.

### Vyhledání nástroje Diagnostika sítě

Přejděte do elektronické Nápovědy: **Start > Programy** nebo **Všechny programy > HP > HP Deskjet 3050 J610 series > Nápověda**. V elektronické Nápovědě vyhledejte položku **Síť**. Poté klepnutím na zobrazený odkaz přejděte online k nástroji Diagnostiky sítě.

| Produkt HP                                                                                     | Trvání omezené záruky                                                                                                    |
|------------------------------------------------------------------------------------------------|----------------------------------------------------------------------------------------------------|
| Média se softwarem                                                                             | 90 dní                                                                                                    |
| Tiskárna                                                                                       | 1 rok                                                                                                    |
| Tiskové nebo inkoustové kazety                                                                 | Do spotřebování inkoustu HP nebo data "ukončení záruční<br>Ihůty, vytištěného na kazetě, přičemž platí událost, která<br>nastane dříve. Tato záruka sa nevztahuje na inkoustové<br>produkty značky HP, které byly znovu naplněny, přepracovány,<br>renovovány, nesprávně používány nebo neodborně otevřeny. |
| Tiskové hlavy (týká se pouze výrobků s tiskovými<br>hlavami, které mohou měnit sami zákazníci) | 1 rok                                                                                                    |
| Příslušenství                                                                                  | 1 rok (není-li uvedeno jinak)                                                                                                    |

#### A. Rozsah omezené záruky

- Společnost Hewlett-Packard (HP) poskytuje koncovým uživatelům záruku na výše uvedené produkty HP na závady materiálu nebo provedení po výše uvedenou dobu trvání (doba trvání záruky začíná datem nákupu zákazníkem).
- U softwarových produktů se omezená záruka společnosti HP vztahuje pouze na selhání při provádění programových funkcí. Společnost HP nezaručuje nepřerušenou ani bezchybnou činnost žádného z produktu.
- Omezená záruka společnosti HP se vztahuje pouze na závady vzniklé při běžném používání výrobku a nevztahuje se na žádné další problémy, včetně těch, které vzniknou:
  - a. nesprávnou údržbou nebo úpravou,
  - b. softwarem, médii, součástmi nebo materiály neposkytnutými či nepodporovanými společností HP,
  - c. provozem mimo rámec specifikací produktu,
  - d. neoprávněnými úpravami nebo nesprávným použitím.
- 4. Použití doplněné kazety nebo kazety jiných výrobců u tiskáren HP nemá vliv na záruku poskytnutou zákazníkovi ani na dohodnutý servis. Pokud však k selhání nebo poškození tiskárny dojde v důsledku použití kazety jiného výrobce nebo doplněné či prošlé kazety, bude společnost HP za čas a materiál nutný k opravě příslušného selhání nebo poškození účtovat standardní poplatky.
- Bude-li společnost HP v záruční době vyrozuměna o závadách produktu, na který se vztahuje záruka, provede společnost HP na základě vlastního uvážení výměnu nebo opravu takového produktu.
- 6. V případě, že společnost HP nebude schopna vadný produkt, na který se vztahuje záruka, v přiměřené době od nahlášení závady opravit nebo vyměnit, bude zákazníkovi vyplaceno odškodné ve výši prodejní ceny.
- Společnost HP není povinna opravit, vyměnit ani vyplatit odškodné, pokud zákazník nevrátí vadný produkt.
   Jakýkoli vyměněný produkt může být nový nebo ve stavu odpovídajícím novému produktu, za předpokladu, že jeho funkčnost bude přinejmenším stejná jako funkčnost nahrazeného produktu.
- Produkty HP mohou obsahovat repasované části, součásti či materiály funkčně srovnatelné s novými.
- Froduky na molod obsahovat repasovane casi, současti chriatenary unische storymi.
   Omezená záruka společnosti HP datí ve všech zemích/oblastech, kde společnost HP daný produkt prodává.
   Smlouvy o dalších záručních službách, například o servisu u zákazníka, je možné získat od jakékoli autorizované
- servisní služby v zemi/oblasti, kde produkt distribuuje společnost HP nebo autorizovaný dovozce. B. Omezení záruky

V ROZSAHÚ POVOLENÉM MÍSTNÍMI ZÁKONY SPOLEČNOST HP ANI JEJÍ DODAVATELÉ NEPOSKYTUJÍ ŽÁDNÉ JINÉ ZÁRUKY NEBO PODMÍNKY JAKÉHOKOLI DRUHU, AŤ UŽ VÝSLOVNÉ NEBO IMPLIKOVANÉ, NEBO PODMÍNKY OBCHODOVATELNOSTI, USPOKOJIVÉ KVALITY NEBO POUŽITELNOSTI PRO DANÝ ÚČEL.

- C. Omezení odpovědnosti
  - V rozsahu povoleném místními zákony jsou nároky uvedené v tomto prohlášení o záruce jedinými a výlučnými nároky zákazníka.
  - 2. V ROZSAHU POVOLENÉM MÍSTNÍMI ZÁKONY, KROMĚ POVINNOSTÍ ZVLÁŠTĚ UVEDENÝCH V PROHLÁŠENÍ O ZÁRUCE, SPOLEČNOST HP ANI JEJÍ DODAVATELÉ NEZODPOVÍDAJÍ ZA PŘÍMÉ, NEPŘÍMÉ, ZVLÁŠTNÍ, NÁHODNÉ ANI JINÉ ŠKODY, AŤ JDE O SOUČÁST SMLOUVY, PORUŠENÍ OBČANSKÉHO PRÁVA NEBO JINÝCH PRÁVNÍCH NOREM, BEZ OHLEDU NA TO, ZDA BYLA SPOLEČNOST HP NA MOŽNOSTI VZNIKU TAKOVÝCHTO ŠKOD UPOZORNĚNA.
- D. Místní zákony
  - Tato záruka poskytuje zákazníkovi přesně stanovená zákonná práva. Zákazníkům mohou příslušet i jiná práva, která se liší v různých státech USA, v různých provinciích Kanady a v různých zemích/oblastech světa.
  - 2. Pokud je toto prohlášení o záruce v rozporu s místními zákony, je třeba ho považovat za upravené do té míry, aby bylo s příslušnými místními zákony v souladu. Na základě takovýchto místních zákonů se zákazníka nemusejí týkat některá prohlášení a omezení uvedená v tomto prohlášení o záruce. Některé státy v USA a vlády v jiných zemích (včetně provincií v Kanadě) například mohou:
    - a. předem vyloučit prohlášení a omezení uvedená v tomto prohlášení o záruce, která by omezila zákonná práva zákazníka (například ve Velké Británii),
    - b. jinak omezit možnost výrobce uplatniť ťakováto prohlášení nebo omezení,
    - c. udělit zákazníkovi další záruční práva, určovat trvání předpokládaných záruk, které výrobce nemůže odmítnout, nebo povolit omezení doby trvání předpokládané záruky.
  - 3. ZÁRUČNÍ PODMÍNKY OBSÁŽENÉ V TOMTO USTANOVÉNÍ, S VÝJIMKOU ZÁKONNĚ POVOLENÉHO ROZSAHU, NEVYLUČUJÍ, NEOMEZUJÍ, ANI NEUPRAVUJÍ, ALE DOPLŇUJÍ ZÁVAZNÁ ZÁKONEM STANOVENÁ PRÁVA PLATNÁ PRO PRODEJ PRODUKTŮ ZÁKAZNÍKOVI.

#### Informace o omezené záruce HP

Vážený zákazníku,

v příloze jsou uvedeny názvy a adresy společností skupiny HP, které poskytují omezenou záruku HP (záruku výrobců) ve Vaší zemi.

Pokud máte na základě konkrétní kupní smlouvy vůči prodávajícímu práva ze zákona přesahující záruku vyznačenou výrobcem, pak tato práva nejsou uvedenou zárukou výrobce dotčena.

Česká republika: HEWLETT-PACKARD s.r.o., Vyskočilova 1/1410, 140 21 Praha 4

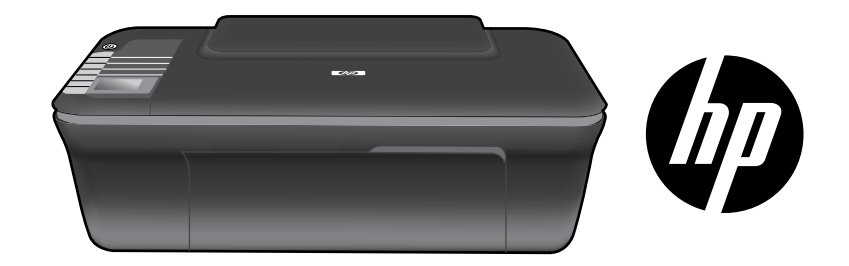

## HP DESKJET 3050 ALL-IN-ONE J610 SERIES

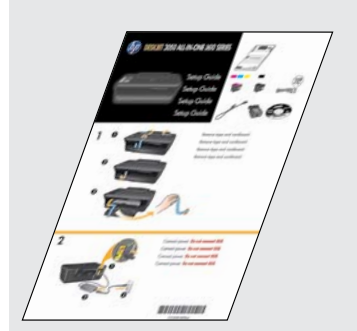

Először kövesse az Üzembe helyezési útmutató utasításait.

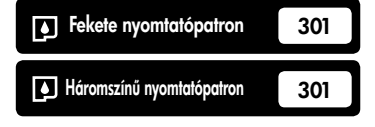

www.hp.com/support

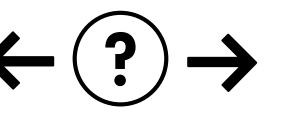

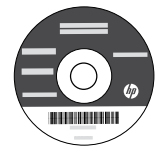

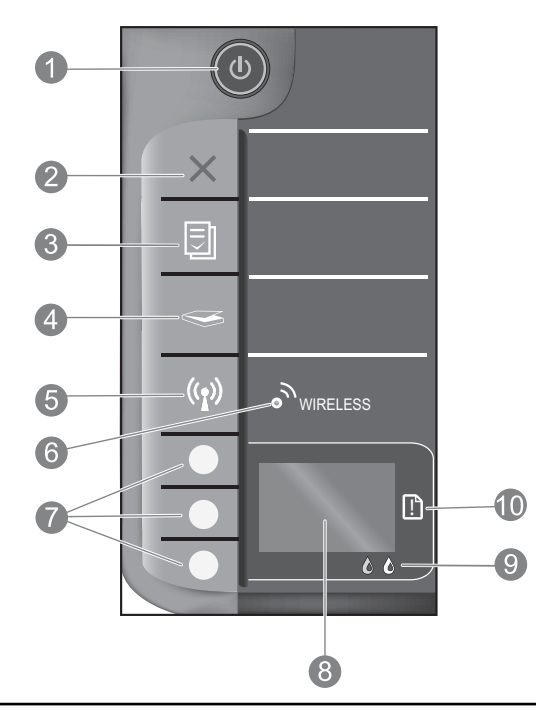

| 1  | <b>Bekapcsoló</b> gomb és jelzőfény: Be-, illetve kikapcsolja a készüléket. A készülék kikapcsolt állapotban is fogyaszt<br>minimális mennyiségű áramot. A teljes áramtalanításhoz kapcsolja ki a készüléket, majd húzza ki a tápkábelt.                                                                                                    |
|----|----------------------------------------------------------------------------------------------------|
| 2  | <b>Visszavonás:</b> Az aktuális művelet leállítása. Visszatér a nyomtató kijelzőjének előző képernyőjére. Visszaállítja a<br>másolási beállításokat az alapértelmezett másolási beállításokra.                                                                                                    |
| 3  | <b>Gyors űrlapok:</b> Megjeleníti a Gyors űrlapok menüt a nyomtató kijelzőjén. A választógombok használatával válassza ki<br>a nyomtatni kívánt űrlapot. Ha a Gyors űrlapok menü a gomb megnyomásakor nem jelenik meg, nyomja meg a Mégse<br>gombot, amíg a nyomtató kijelzőjén meg nem jelenik a Beállítás felirat, majd nyomja meg a Gyors űrlapok gombot.                                            |
| 4  | <b>Beolvasás:</b> A beolvasási menü megjelenítése a nyomtató kijelzőjén. Ha a menü a gomb megnyomásakor nem jelenik meg, nyomja<br>meg a Mégse gombot, amíg a nyomtató kijelzőjén meg nem jelenik a Beállítás felirat, majd nyomja meg a Beolvasás gombot.                                                                                                    |
| 5  | <b>Vezeték nélküli gomb:</b> A vezeték nélküli menü megjelenítése a nyomtató kijelzőjén. Ha a vezeték nélküli menü a<br>gomb megnyomásakor nem jelenik meg, nyomja meg a Mégse gombot, amíg a nyomtató kijelzőjén meg nem<br>jelenik a Beállítás felirat, majd nyomja meg a Vezeték nélküli gombot.                                                                                                    |
| 6  | <b>A vezeték nélküli kapcsolat jelzőfénye:</b> Jelzi, ha elérhető vezeték nélküli kapcsolat. A nyomtató vezeték<br>nélküli hálózathoz van csatlakoztatva, ha a kék jelzőfény folyamatosan világít.                                                                                                    |
| 7  | Választógombok: Ezen gombok használatával választhatja ki a menüelemeket a nyomtató kijelzőjén.                                                                                                    |
| 8  | <b>Nyomtató kijelzője:</b> Megjeleníti a másolás, a Gyors űrlapok, a vezeték nélküli kapcsolat és a termék más szolgáltatásainak menüit.<br>A különböző menük megtekintéséhez a Gyors űrlapok, a Lapolvasás vagy a Vezeték nélküli gomb megnyomása előtt győződjön<br>meg arról, hogy a nyomtató kijelzőjén a Beállítás felirat látható. Ha megnyomja a Mégse gombot, visszatér a Beállítás képernyőre. |
| 9  | A patron jelzőfényei: Kifogyóban lévő vagy meghibásodott tintapatronra figyelmeztet.                                                                                                    |
| 10 | <b>Figyelmeztető jelzőfény:</b> A papír elakadását vagy kifogyását, illetve valamely olyan eseményt jelez, amely a<br>felhasználó figyelmét igényli.                                                                                                    |

## A hálózatok leírása

## Áttérés USB-csatlakozásról hálózati csatlakozásra a HP Deskjet készüléken

Ha először USB-kapcsolattal telepíti a HP Deskjet készüléket, később átválthat vezeték nélküli hálózati kapcsolatra.

### Windows

- Kattintson a Start > Minden program > HP > HP Deskjet 3050 J610 series elemre, majd válassza az Új nyomtató csatlakoztatása lehetőséget.
- 2. A **Csatlakozási lehetőségek** képernyőn kattintson a **Hálózat** elemre.
- Ha a rendszer az USB-kábel csatlakoztatását kéri, a folytatáshoz jelölje be Az USB-kábel már csatlakoztatva van jelölőnégyzetet.
- 4. Használja a vezeték nélküli kapcsolatot beállító varázslót. Ismernie kell a vezeték nélküli hálózat nevét (SSID), valamint a vezeték nélküli kapcsolat jelszavát (WEP-kulcsot vagy WPA-azonosítókulcsot), ha ezen vezeték nélküli biztonsági módszerek valamelyikét használja. Egyes esetekben a szoftver is képes lehet ezek megkeresésére. Megjegyzés: Ha befejezte, az USB és a hálózati nyomtató ikonja is megjelenik a nyomtató mappájában. Az USB nyomtató ikonját törölheti, vagy meg is tarthatja.

### Mac

- 1. Helyezze be a készülék CD-jét a számítógép CD-/DVD-meghajtójába.
- Az asztalon nyissa meg a CD mappáját, majd kattintson duplán a HP Installer lehetőségre, és kövesse a képernyőn megjelenő utasításokat.

## Csatlakozás a hálózat további számítógépeihez

A HP Deskjet nyomtatót megoszthatja az otthoni hálózatra csatlakoztatott számítógépekkel. Ha a HP Deskjet eszköz már csatlakozik az otthoni hálózathoz, és egy hálózati számítógépen telepítve van, a többi számítógépen csak a HP Deskjet szoftvert kell telepítenie. Telepítése során a szoftver automatikusan megtalálja a HP Deskjet eszközt a hálózaton. Mivel a HP Deskjet eszköz már a hálózathoz van csatlakoztatva, azt nem kell ismét konfigurálnia a HP Deskjet további számítógépekre való telepítésekor.

## Vezeték nélküli beállítási tippek

- Ha olyan vezeték nélküli útválasztója van, amely rendelkezik WiFi Protected Setup (WPS) gombbal, a nyomtató vezeték nélküli kapcsolatának első beállításakor nyomja azt meg. Az útválasztó dokumentációjában elolvashatja, hogy az rendelkezik-e WPS-gombbal.
- Ha a HP Deskjet eszköz és a vezeték nélküli útválasztó közötti vezeték nélküli kapcsolat működik, a nyomtató kék színű vezeték nélküli jelzőfénye bekapcsol, és folyamatosan világítani fog. Ha az útválasztó nem támogatja a WiFi Protected Setup (WPS) technológiát, vagy a WPS nem kapcsolódik sikeresen, a szoftvertelepítés segít a HP Deskjet eszköz vezeték nélküli kapcsolatának beállításában.

## További információkat találhat

Telepítési tudnivalókat az Üzembe helyezési útmutatóban talál. A termékkel kapcsolatos valamennyi egyéb információ megtekinthető az online Súgóban és a Readme fájlban. Az elektronikus Súgó automatikusan telepítésre kerül a nyomtató szoftver telepítése közben. Az online Súgó tartalmazza a termékfunkciókkal és a hibajavítással kapcsolatos információkat. Mindemellett termékjellemzőket, jognyilatkozatokat, a környezetvédelmi, jogi szabályozással és terméktámogatással kapcsolatos adatokat is tartalmaz. A Readme fájl tartalmazza a HP ügyfélszolgálatának elérhetőségeit, az operációs rendszerrel kapcsolatos követelményeket és a termékinformációk legutóbbi változatait. Ha a számítógépben nincs CD-/DVD-meghajtó, a <u>www.hp.com/support</u> weboldalról töltse le és telepítse a nyomtatószoftvert.

#### Az elektronikus súgó telepítése

Az elektronikus Súgó telepítéséhez helyezze be a szoftver CD lemezét a számítógépbe, és kövesse a képernyőn megjelenő utasításokat.

Ha a szoftvert a webről töltötte le, az elektronikus súgó a szoftverrel együtt telepítődik.

### Windows:

#### Az elektronikus Súgó helye

A szoftver telepítése után kattintson a Start > Minden program > HP > HP Deskjet 3050 J610 series > Súgó lehetőségre.

#### A Readme fájl helye

Helyezze be a szoftver CD lemezét. A szoftver CD lemezén keresse meg a ReadMe.chm fájlt. Kattintson a ReadMe.chm fájlra annak megnyitásához, majd válassza a kívánt nyelvű Olvass el! útmutatót.

### Mac:

#### Az elektronikus Súgó helye

Mac OS X v10.5 és v10.6. A **Súgó** területén válassza a **Mac súgó** lehetőséget. A **Help Viewer** területén kattintson a Kezdőlap gombra és tartsa azt lenyomva, majd válassza az eszközéhez tartozó súgót.

### A Readme fájl helye

Helyezze be a szoftver CD lemezét, majd kattintson duplán a szoftver CD legfelső szintjén található Read Me mappára.

#### A HP Deskjet eszköz regisztrálása

Gyorsabban kaphat szolgáltatási és támogatási értesítéseket, ha regisztrálja készülékét a <u>http://www.register.hp.com</u> webhelyen.

## Tintahasználat

**Megjegyzés:** A patronokból származó tintát a készülék különböző módokon használja a nyomtatási folyamat során, ideértve az inicializálási eljárást, amely előkészíti a készüléket és a patronokat a nyomtatásra, vagy a nyomtatófej karbantartását, amely a fúvókákat tartja tisztán, és a tinta egyenletes áramlását biztosítja. Mindemellett bizonyos mennyiségű maradék tinta is a patronban marad a használatot követően. További információk: <u>www.hp.com/go/inkusage</u>.

## Tápellátási adatok:

Tápfeszültség-adapter: 0957-2286 Bemenő feszültség: 100-240 Vac (+/- 10%) Bemeneti frekvencia: 50/60 Hz (+/- 3 Hz) Tápfeszültség-adapter: 0957-2290 Bemenő feszültség: 200-240 Vac (+/- 10%) Bemeneti frekvencia: 50/60 Hz (+/- 3 Hz)

Megjegyzés: Csak a HP által szállított hálózati adapterrel használja.

### Windows:

### Ha nem sikerül tesztoldal nyomtatása:

- Ha a nyomtató USB-kábellel közvetlenül a számítógéphez van csatlakoztatva, győződjön meg arról, hogy a kábel csatlakozásai megfelelőek.
- Ellenőrizze, hogy a nyomtató be van-e kapcsolva. A
   (Bekapcsoló gomb] zölden fog világítani.

#### Győződjön meg arról, hogy a nyomtató alapértelmezett nyomtatóként van beállítva:

- Windows® 7: A Windows Start menüben kattintson az Eszközök és nyomtatók elemre.
- Windows Vista<sup>®</sup>: A Windows tálcán kattintson a Start gombra, kattintson a Vezérlőpult parancsra, és válassza a Nyomtató elemet.
- Windows XP<sup>®</sup>: A Windows tálcán kattintson a Start gombra, majd kattintson a Vezérlőpult parancsra, és válassza a Nyomtatók és faxok elemet.

Ellenőrizze, hogy a nyomtató mellett található kör be van-e jelölve. Ha a nyomtató nincs alapértelmezettként kijelölve, a jobb gombbal kattintson a nyomtató ikonjára, és válassza a **Beállítás alapértelmezett nyomtatóként** menüpontot.

#### Ha a nyomtató USB-kábellel közvetlenül a számítógéphez van csatlakoztatva, és továbbra sem tud nyomtatni, vagy a Windows szoftver telepítése sikertelen:

- Távolítsa el a CD lemezt a számítógép meghajtójából, majd válassza le az USB-kábelt a számítógépről.
- 2. Indítsa újra a számítógépet.
- Helyezze be a nyomtatószoftver CD lemezét a számítógép CD-/DVD-meghajtójába, majd kövesse a képernyőn megjelenő utasításokat a nyomtatószoftver telepítéséhez. Ne csatlakoztassa az USB-kábelt, amíg fel nem kérik rá.
- 4. Ha a telepítés befejeződött, indítsa újra a számítógépet.

A Windows XP és a Windows Vista a Microsoft Corporation Egyesült Államokban bejegyzett védjegyei. A Windows 7 a Microsoft Corporation védjegye vagy bejegyzett védjegye az Egyesült Államokban és/vagy más országokban.

### Mac:

### Ha nem sikerül tesztoldal nyomtatása:

- Ha a nyomtató USB-kábellel van a számítógéphez csatlakoztatva, győződjön meg arról, hogy a kábel megfelelően csatlakozik.
- Ellenőrizze, hogy a nyomtató be van-e kapcsolva. A
   (9) [Bekapcsoló gomb] zölden fog világítani.

#### Ha továbbra sem tud nyomtatni, távolítsa el és telepítse újból a szoftvert:

**Megjegyzés**: A telepítő az eltávolítás során valamennyi HP szoftverösszetevőt eltávolítja, ami az adott eszközre jellemző. Az eljárás nem távolítja el azokat az összetevőket, amelyek más termékekkel vagy programokkal meg vannak osztva.

### A szoftver eltávolításához:

- 1. Válassza le a HP készüléket a számítógépről.
- Nyissa meg az Alkalmazások > Hewlett-Packard mappát.
- Kattintson duplán a HP Uninstaller lehetőségre. Kövesse a képernyőn megjelenő utasításokat.

### A szoftver telepítése:

- 1. Csatlakoztassa az USB-kábelt.
- Helyezze be a HP szoftver CD lemezét a számítógép CD-/DVD-meghajtójába.
- 3. Az Asztalon nyissa meg a CD mappáját, majd kattintson kétszer a **HP Installer** lehetőségre.
- Kövesse a képernyőn megjelenő, valamint a HP termékhez kapott üzembe helyezési útmutatóban található utasításokat.

### A termék nem található a szoftver telepítése közben

Ha a HP szoftver nem találja meg a hálózaton az eszközt a szoftver telepítése közben, próbálkozzon az alábbi hibaelhárító lépésekkel.

### Vezeték nélküli kapcsolat

1 : A Vezeték nélküli gomb megnyomásával ellenőrizze, hogy a termék kapcsolódik-e a hálózathoz. Ha a nyomtató tétlen, lehet, hogy kétszer is meg kell nyomnia a vezeték nélküli gombot a vezeték nélküli menü megjelenítéséhez.

Ha a nyomtató csatlakoztatva van, képernyőjén megjelenik az IP-cím (például 192.168.0.3). Ha a nyomtató nincs csatlakoztatva, képernyőjén megjelenik a Nincs kapcsolat felirat. A nyomtató kijelzőjén válassza a **Jelentések nyomtatása** lehetőséget a hálózati tesztlap és a hálózati információs lap kinyomtatásához.

2: Ha az 1. lépésben azt határozta meg, hogy a készülék nem csatlakozik a hálózathoz, és ez az első alkalom, hogy telepíti a készüléket, követnie kell a szoftver telepítése közben a képernyőn megjelenő utasításokat, hogy csatlakoztassa azt a hálózathoz.

A termék csatlakoztatása a hálózathoz

- 1. Helyezze be a termék CD-jét a számítógép CD-/DVD-meghajtójába.
- 2. Kövesse a számítógép képernyőjén megjelenő utasításokat. A Csatlakozási lehetőségek képernyőn válassza a Hálózat lehetőséget. Amikor a rendszer kéri, ideiglenesen kapcsolja össze USB-kábellel a hálózati kapcsolattal rendelkező számítógépet és a nyomtatót a kapcsolat létrehozásához. Ha nem sikerül, kövesse a megjelenő útmutatást a probléma orvoslásához, és próbálja újra.
- 3. A folyamat végeztével a program felszólítja az USB-kábel eltávolítására és a vezeték nélküli kapcsolat tesztelésére. Ha a termék sikeresen csatlakozott a hálózathoz, telepítse a szoftvert minden olyan számítógépre, amely a hálózaton keresztül használni fogja a terméket.

### Ha a készülék nem tud a hálózatra csatlakozni, ellenőrizze az alábbi általános dolgokat:

- Lehetséges, hogy nem megfelelő hálózatot választott, vagy hibásan írta be a hálózati azonosítót (SSID). Győződjön meg arról, hogy a számítógép által használt hálózati azonosítót írta be.
- Előfordulhat, hogy helytelenül írta be a vezeték nélküli jelszót (a WPA-azonosítókulcsot vagy a WEP-kulcsot) (amennyiben titkosítást használ).
   Megjegyzés: Ha a hálózatnevet (SSID) vagy a vezeték nélküli kapcsolat jelszavát a rendszer nem találta meg automatikusan a telepítés során, és még nem ismeri azokat, letölthet egy alkalmazást a <u>www.hp.com/go/networksetup</u> webhelyről, amely segíthet ezek kiderítésében. Ez az alkalmazás csak a Windows Internet Explorer alatt működik, és csak angol nyelven elérhető.
- Lehetséges, hogy a probléma az útválasztóval kapcsolatos. Próbálkozzon mind a termék, mind az útválasztó újraindításával, ehhez kapcsolja ki, majd kapcsolja újra be az eszközöket.

- 3: Ellenőrizze, és oldja meg az alábbi lehetséges feltételeket:
- Lehet, hogy a számítógép nincs a hálózathoz csatlakoztatva. Győződjön meg arról, hogy a számítógép ugyanahhoz a hálózathoz csatlakozik, mint a HP Deskjet készülék. Ha vezeték nélkül csatlakozik, lehetséges, hogy a számítógép véletlenül egy másik hálózathoz csatlakozott.
- Lehetséges, hogy a számítógép egy virtuális magánhálózathoz (Virtual Private Network, VPN) csatlakozik. A telepítés folytatása előtt átmenetileg tiltsa le a VPN-t. A VPN kapcsolat egyenértékű azzal, mint ha a számítógép egy másik hálózaton lenne. Az otthoni hálózatra csatlakozó termék eléréséhez le kell csatlakoznia a VPN-hálózatról.
- Lehet, hogy egy biztonsági szoftver problémákat okoz. A számítógépre telepített biztonsági szoftvereket arra tervezték, hogy védjék a számítógépet az otthoni hálózaton kívülről érkező fenyegetések ellen. A biztonsági szoftvercsomagok különböző vírusirtó, kémprogram-elhárító, tűzfal és gyermekvédelmi alkalmazásokat tartalmazhatnak. A tűzfalak blokkolják az otthoni hálózatra csatlakoztatott eszközök közötti kommunikációt, és problémákat okozhatnak hálózati nyomtatók és lapolvasók, valamint más hasonló eszközök használatakor.
  - A következő problémákkal találkozhat:
  - A nyomtató szoftverének telepítésekor nem található meg a nyomtató a hálózaton.
  - Előfordulhat, hogy annak ellenére nem tud nyomtatni, hogy az előző nap még tudott.
  - A nyomtató Offline állapotot jelez a Nyomtatók és faxok mappában.
  - A szoftver a "nincs csatlakoztatva" nyomtatóállapotot jeleníti meg, még akkor is, ha a nyomtató csatlakoztatva van a hálózathoz.
  - Amennyiben All-in-One készülékkel rendelkezik, egyes funkciók például a nyomtatás működnek, de például a beolvasás nem.

Egy gyors hibaelhárítási lehetőség a tűzfal kikapcsolása, és annak ellenőrzése, hogy a probléma elmúlik-e.

A következő egy alapvető útmutató a biztonsági szoftver használatához:

- Amennyiben a tűzfalban elérhető egy **megbízható zóna** elnevezésű beállítás, használja ezt, amikor számítógépe az otthoni hálózathoz kapcsolódik.
- Tartsa naprakészen a tűzfalat. Számos biztonságiszoftver-fejlesztő biztosít az ismert problémákat elhárító frissítéseket.
- Ha a tűzfal rendelkezik olyan beállítással, amely nem jeleníti meg a figyelmeztetéseket, kapcsolja ki azt. A HP szoftver telepítése és a HP nyomtató használata során a tűzfalszoftver figyelmeztetéseket jeleníthet meg. Minden figyelmeztetést eredményező HP szoftvert engedélyeznie kell. A figyelmeztetés felkínálhatja a következő lehetőségeket: engedélyezés, jóváhagyás vagy blokkolás feloldása. Továbbá, ha a figyelmeztetésben szerepelnek olyan beállítások, mint a művelet megjegyzése vagy a szabály létrehozása ehhez, jelölje be ezeket. A tűzfal így tanulja meg, mi megbízható az otthoni hálózaton.

### Csak Windows esetén

### Egyéb, a szoftver telepítése után fellépő hálózati problémák

Amennyiben a HP Deskjet telepítése sikerül, de ennek ellenére nem sikerül nyomtatnia, próbálja meg a következőt:

- Kapcsolja ki a routert, a készüléket és a számítógépet, majd kapcsolja vissza őket a következő sorrendben: először a routert, majd a készüléket, végül pedig a számítógépet. A hálózati kommunikáció problémáját néha az áramtalanítás is megoldja.
- Ha az előző lépésben nem tudta megoldani a problémát, és sikeresen telepítette a számítógépre a HP Deskjet szoftvert, futtassa a hálózati diagnosztikai segédeszközt.

A hálózati diagnosztika segédeszköz megkeresése

Keresse meg az elektronikus súgót: **Start > Programok** vagy **Minden program > HP > HP Deskjet 3050 J610 series > Súgó**. Az elektronikus súgóban keressen a **Hálózat** kifejezésre. Ezután kattintson a megjelenő hivatkozásra a hálózati diagnosztikai segédeszköz használatához az interneten.

| HP termék                                                                              | Korlátozott jótállás időtartama                                                                                                    |
|----------------------------------------------------------------------------------------|----------------------------------------------------------------------------------------------------|
| Szoftver média                                                                         | 90 nap                                                                                                    |
| Nyomtató                                                                               | 1 év                                                                                                    |
| Nyomtató- vagy tintapatronok                                                           | A HP tinta kifogyása illetve a patronra nyomtatott "jótállás vége"<br>dátum bekövetkezése közül a korábbi időpontig terjed. Ez a<br>jótállás nem vonatkozik az újratöltött, újrakészített, felfrissített,<br>hibásan használt és hamisított HP-tintatermékekre. |
| Nyomtatófejek (csak a felhasználó által cserélhető nyomtatófejű termékekre vonatkozik) | 1 év                                                                                                    |
| Tartozékok                                                                             | 1 év, ha nincs másképp szabályozva                                                                                                    |

A. A korlátozott jótállási kötelezettség terjedelme

1. A Hewlett-Packard cég (HP) garantálja a végfelhasználónak, hogy az előzőekben meghatározott HP-termékek anyaga és kivitelezése hibátlan marad a fent megadott időtartamon belül, amely időtartam a beszerzés dátumával veszi kezdetét

- 2. Szoftverek esetében a HP által vállalt jótállás korlátozott, az csak a programutasítások végrehajtásának hibáira terjed ki. A HP nem garantálja a termékek megszakítás nélküli vagy hibamentes működését.
   A HP korlátozott jótállása csak a termék rendeltetésszerű, előírások szerinti használata során jelentkező
- meghibásodásokra érvényes, nem vonatkozik semmilyen egyéb problémára, melyek többek között az alábbiak következményeként lépnek fel:
  - a. Helytelen karbantartás vagy módosítás;
  - b. A HP által nem javasolt, illetve nem támogatott szoftver, média, alkatrész vagy tartozék használata;
  - c. A termékjellemzőkben megadott paraméterektől eltérően történő üzemeltetés
  - d. Engedély nélküli módosítás vagy helytelen használat.
- A HP nyomtatói esetében a nem a HP-tól származó patronok vagy újratöltött patronok használata nem befolyásolja sem a felhasználóval szemben vállalt jótállást, sem az ügyféllel megkötött HP támogatási szerződést. Ha azonban a nyomtató meghibásodása a nem a HP-tól származó, illetve az újratöltött patron vagy lejárt szavatosságú tintapatron hásználatának tulajdonítható, a HP az adott hiba vagy sérülés javításáért a mindenkori munkadíjat és anyagköltséget felszámítia.
- 5. Ha a HP a vonatkozó iótállási időn belül értesül a iótállása alá tartozó bármely termék meghibásodásáról, a terméket saját belátása szerint megjavítja vagy kicseréli. Ha a javítást vagy a cserét a HP a meghibásodásról szóló értesítés megérkezését követően ésszerű időn belül nem tudja elvégezni, a HP-jótállás hatálya alá tartozó hibás termék vételárát visszafizeti a vásárlónak.
- 6. A HP nincs javításra, cserére vagy visszafizetésre kötelezve mindaddig, amíg az ügyfél a hibás terméket vissza nem küldi a HP-nek.
- 7. Bármely cseretermék lehet új vagy újszerű is, amennyiben működőképessége legalább azonos a kicserélt termék működőképességével
- 8. A HP-termékek tartalmazhatnak olyan felújított alkatrészeket, összetevőket vagy anyagokat, amelyek az újjal azonos teliesítményt nyúitanak.
- 3 A HP korlátozott jótállásról szóló nyilatkozata minden olyan országban érvényes, ahol a hatálya alá tartozó HP-terméket maga a HP forgalmazza. Kiegészítő garanciális szolgáltatásokra (például helyszíni szervizelésre) vonatkozó szerződéseket bármely hivatalos HP szerviz köthet azokban az országokban, ahol a felsorolt HP-termékek forgalmazását a HP vágy egy hivatalos importőr végzi.
- B. A jótállás korlátozásai

A HELYI JOGSZABÁLYOK KERETEIN BELÜL SEM A HP, SEM KÜLSŐ SZÁLLÍTÓI NEM VÁLLALNAK EGYÉB KIFEJEZETT VAGY BELEÉRTETT JÓTÁLLÁST ÉS FELTÉTELT, ÉS VISSZAUTASÍTJÁK AZ ELADHATÓSÁGRA, A KIELÉGÍTŐ MINŐSÉGRE, VALAMINT A SPECIÁLIS CÉLOKRA VALÓ ALKALMASSÁGRA VONATKOZÓ BELEÉRTETT JÓTÁLLÁSOKAT ÉS FELTÉTELEKET.

- C. A felelősség korlátozásai
  - 1. A helyi jogszabályok keretein belül a jelen jótállási nyilatkozatban biztosított jogorvoslati lehetőségek a vásárló
  - kizárólagos jogorvoslati lehetőségei. 2. A HELYI JOGSZABÁLYOK KERETEIN BELÜL A JELEN NYILATKOZATBAN MEGJELÖLT KÖTELEZETTSÉGEK KIVÉTELÉVEL A HP ÉS KÜLSŐ SZALLÍTÓI SEMMILYEN KÖRÜLMÉNYEK KÖZÖTT NEM FELELNEK A KÖZVETLEN, KÖZVETETT, KÜLÖNLEGES VAGY VÉLETLENSZERŰ KÁROKÉRT SEM JÓTÁLLÁS, SEM SZERZŐDÉS ESETÉN, MÉG AKKOR SEM, HA A VÁSÁRLÓT ELŐZETESEN NEM TÁJÉKOZTATTÁK EZEN KÁROK BEKÖVETKEZÉSÉNEK LEHETŐSÉGÉRŐL.
- D. Helyi jogszabályok
  - É nyilatkozát alapján az ügyfél az őt megillető jogokkal élhet. Az ügyfél ettől eltérő jogokkal is rendelkezhet, amelyek az Amerikai Egyesült Államokban államonként, Kanadában tartományonként, a világban pedig országonként változhatnak.
  - 2. Amennyiben ezen jótállási nyilatkozat egyes részei ellentmondanak a helyi jogszabályoknak, a jótállási nyilatkozatot úgy kell értelmezní, hogy az ellentmondás megszűnjön. Ez esetben a nyilatkozat bizonyos kizárásai és korlátozásai nem alkalmazhatók az ügyfélre. Például az Amerikai Egyesült Államok néhány állama, valamint az Amerikai Egyesült

    - c. az ügyfélnek további jótállási jógokat biztosíthatnak, meghatározhatják a beleértett jótállás időtartamát, amelyet a
  - az úgyleniek torabol joladas jogokat bizostalatnak, meginadiozania ka belesteti joladas tokatalatnak, amelyet gyárió nem utasíthat el, vagy elzárkozhatnak a belesteti jólatis időtartam-korlátozásának engedélyezésétől.
     3. A JELEN NYILATKOZATBAN BENNFOGLALT JÓTÁLLÁSI FELTÉTELEK, A TÖRVÉNY ÁLTAL ENGEDÉLYEZETT MÉRTÉK KIVÉTELÉVEL, NEM ZÁRJÁK KI, NEM KORLÁTOZZÁK, ÉS NEM MÓDOSÍTJÁK A HP TERMÉK ELADÁSÁRA VONATKOZÓ KÖTELEZŐ, TÖRVÉNY ÁLTAL SZABÁLYOZOTT JOGOKAT, HANEM AZOK KIEGÉSZÍTÉSEKÉNT ÉRTELMEZENDŐK.

#### HP korlátozott jótállási tájékoztatója

Kedves Vásárló!

Ön csatolva megtalálja azon HP vállalatok nevét és címét, amelyek az egyes országokban biztosítják a HP mint gyártó által vállalt korlátozott jótállást.

A HP korlátozott jótállásán túlmenően, Önt a HP terméket Önnek értékesítő kereskedővel szemben megilletik a helyi kötelezően alkalmazandó és eltérést nem engedő jogszabályok által biztosított szavatossági és jótállási jogok. Az Ön kötelezően alkalmazandó és eltérést nem engedő jogszabályban biztosított jogait a HP korlátozótt jótállási nvilatkozata nem korlátozza.

Hungary: Hewlett-Packard Magyarország Kft., 1117 Budapest, Neumann J. u. 1.

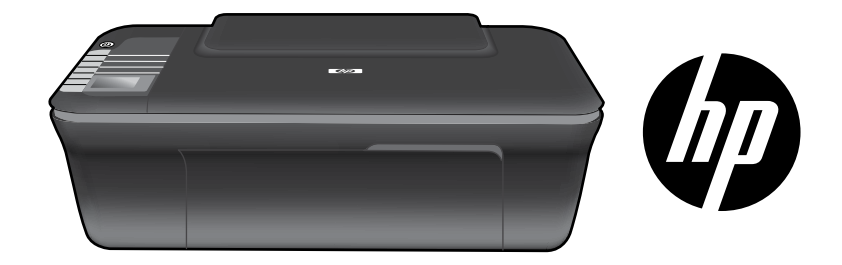

## HP DESKJET 3050 ALL-IN-ONE J610 SERIES

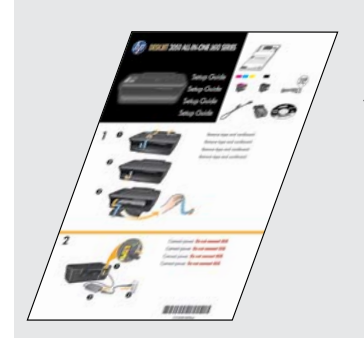

Începeți prin a da curs instrucțiunilor de configurare din **Ghidul de configurare**.

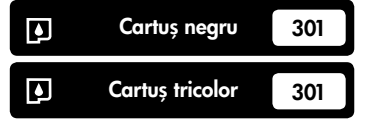

www.hp.com/support

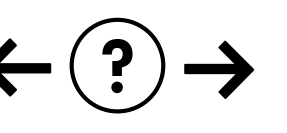

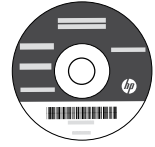

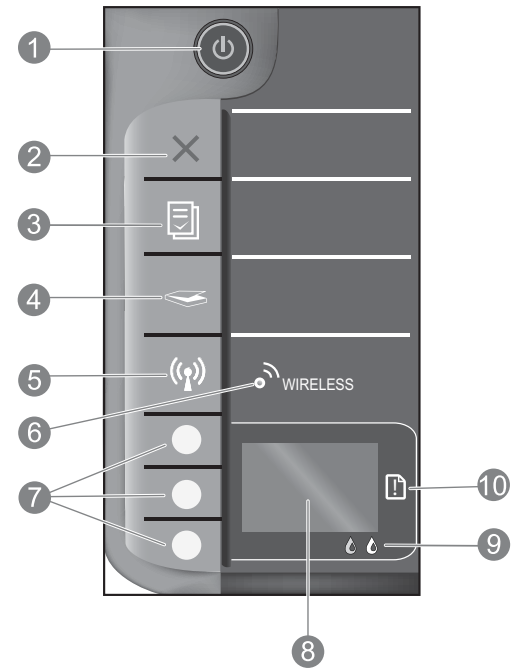

| 1  | Butonul și ledul <b>Pornire</b> : Pornește sau oprește produsul. Când produsul este oprit, se folosește o cantitate minimă<br>de energie electrică. Pentru a elimina complet puterea, opriți produsul și deconectați cablul de alimentare.                                                                                                    |
|----|----------------------------------------------------------------------------------------------------|
| 2  | <b>Revocare:</b> Oprește operația în curs. Revine în ecranul precedent de pe afișajul imprimantei. Readuce setările de copiere la valorile implicite.                                                                                                    |
| 3  | <b>Formulare rapide:</b> Prezintă meniul Quick Forms (Formulare rapide) pe afișajul imprimantei. Folosiți butoanele de selectare pentru a selecta forma pe care doriți s-o imprimați. Dacă meniul Quick Forms (Formulare rapide) nu este afișat la apăsarea acestui buton, apăsați pe butonul Revocare până când se afișează Setup (Configurare) pe afișajul imprimantei și apoi apăsați pe butonul Quick Forms (Formulare rapide). |
| 4  | <b>Scanare:</b> Prezintă meniul de scanare pe afișajul imprimantei. Dacă acest meniu nu este afișat la apăsarea<br>acestui buton, apăsați pe butonul Revocare până când se afișează Setup (Configurare) pe afișajul imprimantei<br>și apoi apăsați pe butonul Scanare.                                                                                                    |
| 5  | <b>Butonul pentru conexiune fără fir:</b> Prezintă meniul de conectare fără fir pe afișajul imprimantei. Dacă meniul de<br>conectare fără fir nu este afișat la apăsarea acestui buton, apăsați pe butonul Revocare până când se afișează<br>Setup (Configurare) pe afișajul imprimantei și apoi apăsați pe butonul Scanare.                                                                                                    |
| 6  | <b>Ledul pentru conexiune fără fir:</b> Semnalizează existența unei conexiuni fără fir. Când ledul albastru este<br>aprins continuu, imprimanta este conectată fără fir la o rețea.                                                                                                    |
| 7  | Butoane de selectare: Utilizați butoanele pentru a selecta elementele de meniu pe afișajul imprimantei.                                                                                                    |
| 8  | <b>Afișajul imprimantei:</b> Afișează meniurile pentru copiere, Formulare rapide, conexiuni fără fir și alte caracteristici ale aparatului. Pentru a vizualiza diferite meniuri, asigurați-vă că afișajul imprimantei arată Setup (Configurare) înainte de a apăsa pe butonul Formulare rapide, Scanare sau Fără fir. Apăsarea butonului Revocare vă readuce la ecranul Setup (Configurare).                                        |
| 9  | Ledurile pentru cartușe: Indică nivelul scăzut al cernelei sau o problemă la cartușul de imprimare.                                                                                                    |
| 10 | Ledul Atenție: Indică faptul că există un blocaj de hârtie, că imprimanta nu mai are hârtie sau că un eveniment<br>oarecare vă necesită atenția.                                                                                                    |
|    |                                                                                                    |

## Trecerea echipamentului HP Deskjet de la o conexiune USB la o conexiune de rețea

Dacă ați instalat inițial echipamentul HP Deskjet cu o conexiune USB, puteți să treceți ulterior la o conexiune de rețea fără fir.

### Windows

- Faceji clic pe Start (Pornire) > All Programs (Toate programele) > HP > HP Deskjet 3050 J610 series, apoi selectați Connect new Printer (Conectare la imprimantă).
- În ecranul Connectivity Choice (Opțiune conectare), faceți clic pe Network (Rețea).
- Când vi se solicită să conectați cablul USB, bifați caseta USB cable is already connected (Cablul USB este deja conectat) pentru a continua.
- 4. Utilizați expertul pentru configurarea conexiunii fără fir. Trebuie să cunoașteți numele de rețea fără fir (SSID) și parola de conectare fără fir (parola WPA sau cheia WEP) dacă utilizați una dintre aceste metode de securitate pentru conexiune fără fir. În unele cazuri, este posibil ca software-ul să le găsească pentru dvs.

Notă: După finalizare, veți avea atât o pictogramă pentru USB, cât și o pictogramă pentru imprimantă de rețea în dosarul imprimantei. Puteți alege să păstrați sau să ștergeți pictograma pentru imprimantă USB.

### Mac

- Introduceți CD-ul produsului în unitatea de CD/DVD a computerului.
- Pe desktop, deschideți CD-ul și apoi faceți dublu clic pe HP Installer (Program de instalare HP) și urmați instrucțiunile de pe ecran.

## Conectarea la alte calculatoare dintr-o rețea

Puteți partaja imprimanta HP Deskjet cu alte computere conectate, de asemenea, în rețeaua dvs. de reședință. Dacă imprimanta HP Deskjet este deja conectată la rețeaua dvs. de reședință și instalată pe un computer din rețea, pentru fiecare computer suplimentar este nevoie să instalați numai software-ul HP Deskjet. În timpul instalării software-ului, acesta va identifica automat echipamentul HP Deskjet în rețea. Cum imprimanta HP Deskjet este deja conectată la rețea, nu este nevoie să o configurați din nou când instalați software-ul HP Deskjet pe computere suplimentare.

## Sfaturi privind instalarea fără fir

- Dacă aveți un ruter fără fir cu buton pentru Instalare protejată WiFi (WPS), apăsați butonul în timpul configurării inițiale pentru a-l conecta fără fir la imprimantă. Consultați documentația ruterului pentru a determina dacă acesta dispune de un buton WPS.
- Când conexiunea fără fir dintre imprimanta HP Deskjet și ruterul fără fir a fost stabilită, indicatorul luminos fără fir albastru de pe imprimantă se va aprinde și va rămâne aprins. Dacă ruterul dvs. nu acceptă Configurarea protejată WiFi (WPS) sau WPS nu se conectează cu succes, instalarea software vă va ghida în vederea obținerii unei conexiuni fără fir pentru imprimanta HP Deskjet.

## Unde se găsesc mai multe informații

Pentru informații suplimentare, consultați Ghidul de instalare. Toate informațiile despre alte produse pot fi găsite în fișierele Ajutor și Readme în format electronic. Ajutorul în format electronic este instalat automat în timpul instalării software-ului. Ajutorul în format electronic cuprinde instrucțiuni despre caracteristicile și remedierea defecțiunilor produselor. Oferă de asemenea specificații pentru produs, note legale, de mediu, reglementare și informații de asistență. Fișierul Readme conține informații de contact pentru asistența HP, cerințe privind sistemul de operare și cele mai recente actualizări la informațiile despre produsul dvs. Pentru computerele fără unitate de CD/DVD, vizitați <u>www.hp.com/support</u> pentru a descărca și instala software-ul imprimantei.

#### Instalarea Ajutorului în format electronic

Pentru a instala Ajutorul în format electronic, introduceți CD-ul cu software în computer și urmați instrucțiunile de pe ecran. Dacă ați instalat software-ul ca descărcare de pe Web, ajutorul în format electronic este deja instalat împreună cu software-ul.

### Windows:

#### Găsirea Ajutorului în format electronic

După instalarea software-ului, faceți clic pe **Start** (Pornire) > **All Programs** (Toate programele) > **HP** > **HP Deskjet 3050 J610 series** sau **Help** (Ajutor).

#### Găsirea fișierului Readme

Introduceți CD-ul cu software-ul. Pe CD-ul cu softwareul localizați ReadMe.chm. Faceți clic pe ReadMe.chm pentru a-l deschide, apoi selectați ReadMe în limba dumneavoastră.

### Mac:

#### Găsirea Ajutorului în format electronic

Mac OS X v10.5 și v10.6: Din meniul **Help** (Ajutor) alegeți **Mac Help** (Ajutor Mac). În **Help Viewer** (Vizualizare ajutor), faceți clic și mențineți butonul Home (Acasă), apoi alegeți Ajutorul pentru dispozitivul dumneavoastră.

#### Găsirea fișierului Readme

Introduceți CD-ul cu software, apoi faceți dublu clic pe directorul Read Me aflat la nivelul superior al CD-ului cu software.

#### Înregistrați-vă imprimanta HP Deskjet

Primiți alerte mai rapide de service și asistență înregistrându-vă la <u>http://www.register.hp.com</u>.

## Utilizarea cernelei

**Notă:** Cerneala din cartușe este folosită în procesul de imprimare în diverse moduri, inclusiv în procesul de inițializare, care pregătește dispozitivul și cartușele pentru imprimare și în depanarea capului de imprimare, care menține duzele degajate și fluxul de cerneală uniform. În plus, o cantitate de cerneală reziduală este lăsată în cartuș după ce acesta este folosit. Pentru informații suplimentare, vizitați **www.hp.com/go/inkusage**.

## Specificații pentru alimentare:

Adaptor de alimentare: 0957-2286 Tensiune de intrare: 100-240V c.a. (+/- 10%) Frecvență curent: 50/60 Hz (+/- 3 Hz) Adaptor de alimentare: 0957-2290 Tensiune de intrare: 200-240V c.a. (+/- 10%) Frecvență curent: 50/60 Hz (+/- 3 Hz)

Notă: Nu se va utiliza decât cu adaptorul electric furnizat de HP.

Română

### Windows:

### Dacă nu puteți imprima o pagină de test:

- Dacă imprimanta dvs. este conectată direct la computer cu un cablu USB, asigurați-vă că conexiunile cablului sunt bine fixate.
- Verificați dacă imprimanta este alimentată electric.
   (butonul **On** (Pornit)) va fi aprins verde.

## Verificați dacă imprimanta este setată ca dispozitiv de imprimare implicit:

- Windows® 7: În meniul Windows Start (Pornire), faceți clic pe Devices and Printers (Dispozitive și imprimante).
- Windows Vista<sup>®</sup>: În bara de activități Windows, faceți clic pe Start (Pornire), faceți clic pe Control Panel (Panou de control) și apoi faceți clic pe Printer (Imprimantă).
- Windows XP<sup>®</sup>: În bara de activități Windows, faceți clic pe Start (Pornire), faceți clic pe Control Panel (Panou de control) și apoi faceți clic pe Printers and Faxes (Imprimante și faxuri).

Verificați dacă imprimanta dvs. are un semn de selectare în cercul de lângă aceasta. Dacă imprimanta dvs. nu este selectată ca imprimantă implicită, faceți clic dreapta pe pictograma imprimantei și alegeți **Set as Default Printer** (Setare ca imprimantă implicită) din meniu.

#### Dacă imprimanta dvs. este conectată direct la computer cu un cablu USB și tot nu puteți imprima sau instalarea software-ului Windows eșuează:

- 1. Scoateți CD-ul din unitatea CD/DVD a computerului și apoi deconectați cablul USB de la computer.
- 2. Reporniți computerul.
- Introduceți CD-ul cu software-ul imprimantei în unitatea CD/DVD a computerului, apoi urmați instrucțiunile de pe ecran pentru a instala software-ul imprimantei. Nu conectați cablul USB până nu vi se solicită acest lucru.
- 4. După terminarea instalării, porniți din nou computerul.

Windows XP și Windows Vista sunt mărci înregistrate în S.U.A. ale Microsoft Corporation. Windows 7 este marcă comercială înregistrată sau marcă comercială a Microsoft Corporation în Statele Unite ale Americii și/sau alte țări.

### Mac:

#### Dacă nu puteți imprima o pagină de test:

- Dacă imprimanta dvs. este conectată la computer cu un cablu USB, asigurați-vă că conexiunile cablului sunt bine fixate.
- Verificați dacă imprimanta este alimentată electric.
   (butonul **On** (Pornit)) va fi aprins verde.

## Dacă tot nu puteți imprima, dezinstalați și reinstalați software-ul:

**Notă**: Aplicația de dezinstalare șterge toate componentele software-ului HP specifice pentru dispozitiv. Aplicația de dezinstalare nu șterge componentele care sunt partajate de alte produse sau programe.

### Pentru a dezinstala software-ul:

- 1. Deconectați produsul HP de la computer.
- 2. Deschideți dosarul Applications (Aplicații): Hewlett-Packard.
- Executați dublu clic pe HP Uninstaller (Utilitar de dezinstalare HP). Urmați instrucțiunile de pe ecran.

### Pentru a instala software-ul:

- 1. Conectați cablul USB.
- 2. Introduceți CD-ul cu software HP în unitatea pentru CD/DVD a computerului.
- Pe desktop, deschideți CD-ul și apoi faceți dublu clic pe HP Installer (Aplicația de instalare HP).
- Urmați instrucțiunile de pe ecran şi instrucțiunile de instalare tipărite livrate cu produsul HP.

### Produsul nu poate fi găsit în timpul instalării software-ului

Dacă software-ul HP nu poate găsi produsul în rețea în timpul instalării software-ului, încercați următorii pași de depanare.

### Conexiuni fără fir

1 : Determinați dacă produsul este conectat la rețea apăsând pe butonul pentru conexiune Fără fir. Dacă imprimanta s-a aflat în repaus, este posibil să fie necesară apăsarea de două ori a butonului pentru conexiune fără fir în scopul afișării meniului pentru conexiunea fără fir.

Dacă imprimanta este conectată, veți vizualiza adresa IP (de exemplu 192.168.0.3) pe afișajul imprimantei. Dacă imprimanta nu este conectată, veți vizualiza mesajul Not Connected (Neconectat) pe afișajul imprimantei. De pe afișajul imprimantei, selectați **Print Reports** (Rapoarte de imprimare) pentru a imprima pagina de testare a rețelei și pagina cu informații despre rețea.

2: Dacă ați determinat în Pasul 1 că produsul nu este conectat la rețea și aceasta este prima dată când instalați produsul, va trebui să urmați instrucțiunile de pe ecran în timpul instalării software-ului pentru a conecta produsul la rețea.

Pentru a conecta produsul la o rețea

- 1. Introduceți CD-ul cu software al produsului în unitatea CD/DVD a computerului.
- 2. Urmați instrucțiunile de pe ecranul imprimantei. Pe ecranul Connection Choice (Opțiune conectare), alegeți Network (Rețea). Apoi, când vi se solicită, conectați temporar un cablu USB între computerul conectat la rețea și imprimantă pentru a stabili o conexiune. În cazul în care conexiunea eșuează, urmați mesajele pentru a corecta problema, apoi încercați din nou.
- 3. Când instalarea este încheiată, vi se va cere să deconectați cablul USB și să testați conexiunea la rețeaua fără fir. După ce produsul se conectează la rețea, instalați software-ul pe fiecare computer care va folosi produsul în rețea.

#### Dacă dispozitivul nu poate intra în rețea, verificați aceste probleme frecvente:

- Este posibil să fi ales rețeaua greșită sau să fi tastat incorect numele rețelei (SSID). Verificați și asigurați-vă că introduceți același SSID utilizat și de computer.
- Este posibil să fi tastat incorect parola de conectare fără fir (parola WPA sau cheia WEP) (dacă folosiți criptare).
   Notă: Dacă numele rețelei sau parola de conectare fără fir nu sunt găsite automat în timpul instalării și dacă nu le ştiți, puteți descărca o aplicație de la <u>www.hp.com/go/networksetup</u> care vă poate ajuta să le localizați. Această aplicație funcționează numai cu Windows Internet Explorer și este disponibilă numai în limba engleză.
- Este posibil să aveți o problemă cu ruterul. Încercați să reporniți atât produsul cât și ruterul oprind alimentarea pentru amândouă și apoi pornind-o din nou.

### Depanarea rețelei

- **3**: Verificați și rezolvați următoarele situații posibile:
- Este posibil să nu fie conectat computerul la rețea. Asigurați-vă că computerul este conectat la aceeași rețea la care este conectat echipamentul HP Deskjet. Dacă sunteți conectat fără fir, de exemplu, este posibil să fie conectat computerul din greșeală la o rețea a vecinului.
- Computerul poate fi conectat la o Rețea Privată Virtuală (VPN). Dezactivați temporar rețeaua VPN înainte de a continua instalarea. Conectarea la o VPN este similară cu conectarea la o altă rețea; va trebui să deconectați VPN pentru a accesa produsul în rețeaua de acasă.
- Software-ul de securitate poate să vă creeze probleme. software-ul de securitate instalat pe computer este conceput să vă protejeze computerul împotriva amenințărilor venite din exteriorul rețelei dvs. de reședință. O suită software de securitate poate conține diferite tipuri de software precum anti-virus, anti-spyware, firewall și aplicați pentru protecția copiilor. Aplicațiile firewall pot bloca comunicarea dintre dispozitivele conectate la rețeaua de reședință și pot crea probleme când se utilizează dispozitive precum imprimante și scanere de rețea.
  - Printre problemele pe care le puteți întâmpina se numără următoarele:
  - Imprimanta nu poate fi găsită în rețea la instalarea software-ului imprimantei.
  - Subit, nu mai puteți imprima cu imprimanta, deși ați putut cu o zi înainte.
  - Imprimanta arată că este OFFLINE în dosarul pentru printer and faxes (imprimantă și faxuri).
  - Software-ul arată că starea imprimantei este "deconectată" cu toate că imprimanta este conectată la rețea.
  - Dacă dețineți o imprimantă All-in-One, unele funcții sunt disponibile, precum imprimarea, iar altele nu, precum scanarea.

O tehnică de depanare rapidă este să dezactivați aplicația firewall și să verificați dacă problema dispare.

lată câteva indicații de bază pentru utilizarea software-ului de securitate:

- Dacă aplicația dvs. firewall include o setare denumită **trusted zone** (zonă de încredere), utilizați-o când computerul este conectat la rețeaua dvs. de reședință.
- Păstrați aplicația firewall actualizată. Mulți furnizori de software de securitate oferă actualizări care corectează problemele cunoscute.
- În cazul în care aplicația dvs. firewall include o setare pentru not show alert messages (a nu afișa mesaje de alertă), trebuie să o dezactivați. La instalarea software-ului HP și utilizarea imprimantei HP, este posibil să vizualizați mesaje de alertă din software-ul firewall. Trebuie să permiteți orice software HP care determină o alertă. Mesajul de alertă poate furniza opțiuni pentru allow (lăsare), permit (permitere) sau unblock (anulare blocare). De asemenea, dacă alerta oferă o opțiune remember this action (reținere această acțiune) sau create a rule for this (creare regulă pentru aceasta), asigurați-vă și selectați-o. În acest fel, aplicația firewall învață ce prezintă încredere din rețeaua dvs. de reședință.

### Numai pentru Windows

### Alte probleme de rețea după instalarea software-ului

Dacă HP Deskjet a fost instalat cu succes și aveți probleme cum ar fi incapacitatea de a imprima, încercați următoarele:

- Opriți ruterul, produsul și computerul și apoi porniți-le din nou în această ordine: mai întâi ruterul, apoi produsul și în cele din urmă computerul. Uneori, pornirea și oprirea alimentării va remedia o problemă de comunicare în rețea.
- Dacă pasul precedent poate rezolva problema și ați reușit să instalați software-ul HP Deskjet pe computer, executați utilitarul Diagnostic rețea.

#### Pentru a localiza instrumentul Diagnostic rețea

Accesați Ajutorul în format electronic: **Start** (Pornire) > **Programs** (Programe) sau **All Programs** (Toate programele) > **HP** > **HP Deskjet 3050 J610 series** > **Help** (Ajutor). În Ajutorul în format electronic, căutați **Networking** (Rețea). Apoi faceți clic pe legătura furnizată pentru a vă accesa online Instrumentul de diagnosticare a rețelei.

### Declarație de garanție limitată a imprimantei HP

| Produs HP                                                                                                    | Durata garanției limitate                                                                                                    |
|----------------------------------------------------------------------------------------------------|----------------------------------------------------------------------------------------------------|
| Suportul software-ului                                                                                       | 90 de zile                                                                                                    |
| Imprimantă                                                                                                   | 1 an                                                                                                    |
| Cartuşe de imprimare sau cartuşe de cerneală                                                                 | Până la golirea de cerneală HP sau până la data de "sfârșit al<br>garanției" care este imprimată pe cartuş, indiferent care dintre cele<br>două cazuri apare mai întâi. Această garanție nu acoperă<br>produsele cu cerneală HP care au fost reîncărcate, refăcute,<br>remediate, utilizate în mod neadecvat sau care au fost desfăcute. |
| Capete de imprimare (se aplică numai la produsele cu capete de imprimare ce pot fi înlocuite de utilizatori) | 1 an                                                                                                    |
| Accesorii                                                                                                    | 1 an dacă nu se specifică altfel                                                                                                    |

#### A. Domeniul garanției limitate

 Hewlett-Packard (HP) garantează dientului utilizator final că produsele HP specificate mai sus nu vor prezenta defecte materiale sau de execuție pe durata specificată mai sus, durată care începe de la data achiziționării de ătre client.
 Pentru produsele software, garanția limitată HP se aplică numai pentru imposibilitatea de a se executa instrucțiunile de

 Pentru produsele software, garanţa limitata HP se aplica numai pentru imposibilitatea de a se executa instrucțiunile c programare. HP nu garantează că funcționarea oricărui produs se va desfăşura fără întreruperi sau fără erori.

 Garanția limitată HP acoperă numai acele defecte care apar în urma utilizării normale a produsului şi nu acoperă oricare alte probleme, inclusiv cele rezultate din:

Întreținere incorectă sau modificare;

b. Software, suporturi, piese de schimb sau componente care nu sunt furnizate sau acceptate de HP;

- c. Funcționare în afara specificațiilor pentru produs;
- d. Modificare neautorizată sau utilizare necorespunzătoare.

4. Pentru imprimantele HP, utilizarea unui cartuş care nu provine de la HP sau a unui cartuş reumplut nu afectează nici garanția pentru client, nici contractul de asistență HP cu clientul. Totuşi, dacă funcționarea necorespunzătoare sau defectarea imprimantei se datorează utilizării unui cartuş de cerneală care nu provine de la HP, care este reumplut sau care este expirat, HP va tarifa timplu său standard şi materialele necesare pentru repararea imprimantei după acel eşec în funcționare sau acea defecțiune.

- 5. Dacă în timpul perioadei de garanție HP primeşte o notificare despre un defect al oricărui produs care este acoperit de garanția HP, HP va repara sau va înlocui produsul defect, la alegerea făcută de HP.
- 6. Dacă HP nu poate să repare sau să înlocuiască, după caz, un produs defect care este acoperit de garanția HP, HP va restitui prețul de achiziție al produsului, la un interval de timp rezonabil după notificarea defectului.
- 7. HP nu are obligația să repare, să înlocuiască sau să restituie prețul până când clientul nu returnează produsul la HP.
- Oricare produs înlocuitor poate să fie nou sau ca şi nou, cu condiția să aibă o funcționalitate cel puțin egală cu a produsului înlocuit.
- 9. Produsele HP pot să conțină componente sau materiale recondiționate, cu performanțe echivalente cu ale celor noi.
- 10. Declarația de garanție limitată HP este valabilă în toate țările/regiunile în care produsul specificat în garanția HP este distribuit de HP. Contractele pentru servicii suplimentare de garanție, cum ar fi service la sediul clientului, pot fi disponibile de la oricare centru de service HP din țările/regiunile în care produsul este distribuit de HP sau de un importator autorizat.

#### B. Limitări ale garanției

ÎN LIMITA PERMISĂ DE LEGISLAȚIA LOCALĂ, NICI HP ȘI NICI FURNIZORII SĂI TERȚI NU ASIGURĂ ALTE GARANȚII SAU CLAUZE DE ORICE FEL, EXPLICITE SAU IMPLICITE, LEGATE DE VANDABILITATE, DE CALITATEA SATISFĂCĂTOARE ȘI DE POTRIVIREA CU UN SCOP PARTICULAR.

#### C. Limitările răspunderii

 În limita permisă de legislația locală, remediile din această Dedarație de garanție sunt numai ale clientului și sunt exclusive.
 În LIMITA PERMISĂ DE LEGILE LOCALE, CU EXCEPȚIA OBLIGAȚIILOR STABILITE SPECIAL MAI DEPARTE ÎN ACEASTĂ DECLARAȚIE DE GARANȚIE, HP SAU FURNIZORII SĂI TERȚI NU VOR FI ÎN NICI UN CAZ RĂSPUNZĂTORI PENTRU DAUNE CU CARACTER DIRECT, INDIRECT, SPECIAL, ACCIDENTAL SAU PE CALE DE CONSECINȚĂ, INDIFERENT DACĂ SOLICITAREA ACESTORA SE BAZEAZĂ PE CONTRACT, PREJUDICIU SAU ORICARE ALTĂ TEORIE LEGALĂ SAU PE FAPTUL CĂ POSIBILITATEA APARIȚIEI UNOR ASTFEL DE DAUNE A FOST ADUSĂ LA CUNOȘTINȚA HP SAU A FURNIZORILOR SĂI.

#### D. Legislația locală

- Această Declarație de garanție îi dă clientului drepturile legale specifice. Clientul poate să aibă şi alte drepturi care diferă de la un stat la altul în Statele Unite, de la o provincie la alta în Canada şi de la o țară la alta în alte părți ale lumii.
- 2. În măsura în care această Declarație de garanție este incompatibilă cu legile locale, această Declarație de garanție se va considera modificată pentru a fi compatibilă cu legile locale. Sub asemenea legi locale, anumite negări şi limitări din această Declarație de garanție este posibil să nu se aplice clientului. De exemplu, în unele state din Statele Unite, precum şi în alte guvernări din afara Statelor Unite (inclusiv provincii din Canada), sunt posibile:
  - Excluderea negărilor şi limitărilor din această Declarație de garanție care limitează drepturile statutare ale unui client (de ex. în Marea Britanie);
  - b. În alte privințe se limitează posibilitatea unui producător de a impune asemenea negări sau limitări; sau
  - c. Acordarea unor drepturi suplimentare clientului, legate de garantie, precizarea duratei garantiilor implicite pe care producătorul nu le poate nega sau precizarea limitărilor privind durata garantiilor implicite.

3. TERMENII DIN ACEASTĂ DECLARAȚIE DE GARANȚIE, ÎN LIMITA PERMISĂ DE LEGE, NU EXCLUD, NU RESTRICȚIONEAZĂ SAU MODIFICĂ, ȘI SUNT SUPLIMENTARI FAȚĂ DE, DREPTURILE STATUTARE OBLIGATORII APLICABILE VÂNZĂRILOR DE PRODUSE HP CĂTRE CLIENȚI.

#### Garanția producătorului HP

#### Stimate Client,

Mai jos am inclus numele și adresa entității HP care este responsabilă cu îndeplinirea obligațiilor aferente Garanției producătorului HP în țara dvs.

Aveți drepturi legale suplimentare împotriva vânzătorului pe baza contractului de achiziție. Aceste drepturi nu sunt afectate de Garanția producătorului HP. Vă rugăm să contactați vânzătorul.

Hewlett-Packard Romănia SRL Bd. Lascăr Catargiu nr. 47-53, Europe House Business Center, Et 3, Sector 1, București

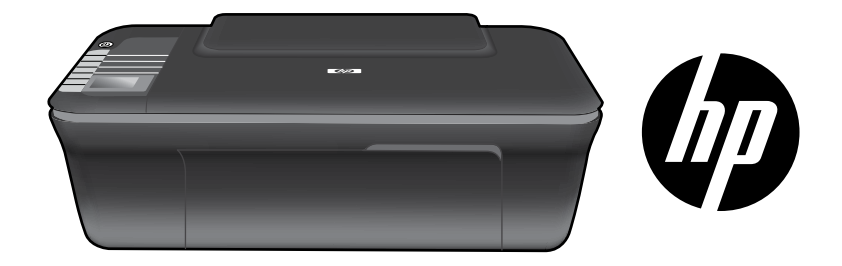

## HP DESKJET 3050 ALL-IN-ONE J610 SERIES

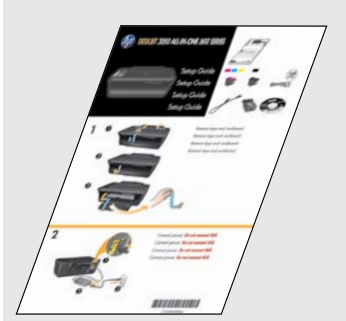

Začnite podľa inštalačných pokynov v **Inštalačnej príručke**.

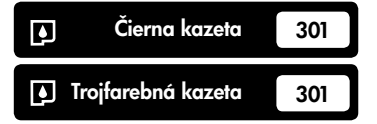

www.hp.com/support

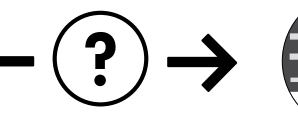

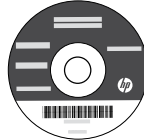

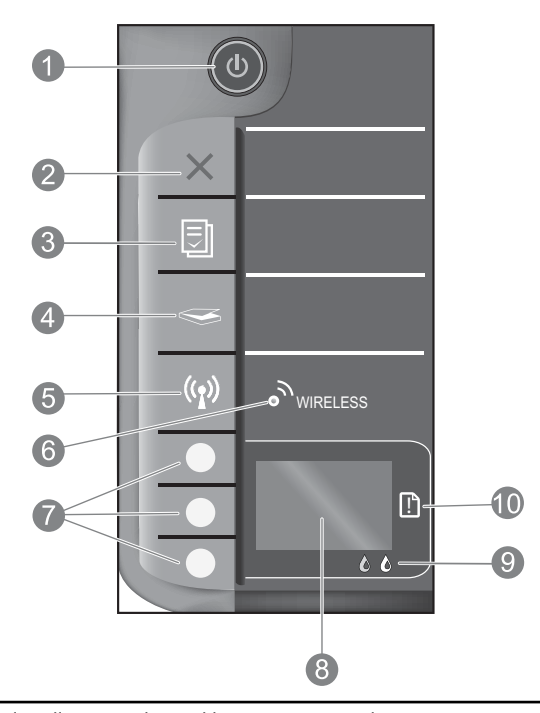

| 1  | Tlačidlo a svetelný indikátor <b>zapnutia</b> : Slúži na zapnutie a vypnutie zariadenia. Keď je zariadenie vypnuté, stále spotrebúva určité minimálne množstvo energie. Ak chcete úplne vypnúť napájanie, vypnite zariadenie a potom odpojte napájací kábel.                                                                                                    |
|----|----------------------------------------------------------------------------------------------------|
| 2  | <b>Zrušiť:</b> Slúži na zastavenie aktuálnej činnosti. Slúži na návrat na predchádzajúcu obrazovku na displeji<br>tlačiarne. Slúži na obnovenie predvolených nastavení kopírovania.                                                                                                    |
| 3  | <b>Rýchle formuláre:</b> Slúži na zobrazenie ponuky Rýchle formuláre na displeji tlačiarne. Pomocou tlačidiel voľby vyberte formulár, ktorý chcete vytlačiť. Ak sa ponuka Rýchle formuláre nezobrazí, keď stlačíte toto tlačidlo, stláčaním tlačidla Zrušiť zobrazte na displeji tlačiarne ponuku Nastavenie a potom stlačte tlačidlo Rýchle formuláre.                                                 |
| 4  | <b>Skenovať:</b> Slúži na zobrazenie ponuky skenovania na displeji tlačiarne. Ak sa táto ponuka nezobrazí, keď stlačíte toto<br>tlačidlo, stláčaním tlačidla Zrušiť zobrazte na displeji tlačiarne ponuku Nastavenie a potom stlačte tlačidlo Skenovať.                                                                                                    |
| 5  | <b>Tlačidlo bezdrôtového rozhrania:</b> Zobrazí ponuku bezdrôtového rozhrania na displeji tlačiarne. Ak sa ponuka<br>bezdrôtového pripojenia nezobrazí, keď stlačíte toto tlačidlo, stláčaním tlačidla Zrušiť zobrazte na displeji<br>tlačiarne ponuku Nastavenie a potom stlačte tlačidlo Bezdrôtové pripojenie.                                                                                       |
| 6  | <b>Indikátor bezdrôtového rozhrania:</b> Signalizuje, či je nadviazané bezdrôtové pripojenie. Keď nepretržite svieti modrý svetelný indikátor, tlačiareň je bezdrôtovo pripojená na sieť.                                                                                                    |
| 7  | Výberové tlačidlá: Pomocou týchto tlačidiel môžete vyberať položky ponuky na displeji tlačiarne.                                                                                                    |
| 8  | <b>Displej tlačiarne:</b> Slúži na zobrazenie ponúk kopírovania, rýchlych formulárov, bezdrôtového pripojenia a<br>d'alších funkcií tlačiarne. Ak chcete zobraziť iné ponuky, pred stlačením tlačidla Rýchle formuláre, Skenovať<br>alebo Bezdrôtové pripojenie skontrolujte, či sa na displeji tlačiarne zobrazuje ponuka Nastavenie. Stlačením<br>tlačidla Zrušiť sa vrátite na obrazovku Nastavenie. |
| 9  | Svetelné indikátory kaziet: Signalizujú málo atramentu alebo problém s tlačovou kazetou.                                                                                                    |
| 10 | <b>Upozorňujúci indikátor:</b> Signalizuje, že došlo k zaseknutiu papiera, k minutiu papiera v tlačiarni alebo že<br>niektorá udalosť vyžaduje vašu pozornosť.                                                                                                    |

## Informácie o sieťach

## Zmena pripojenia USB na sieťové pripojenie pre tlačiareň HP Deskjet

Ak tlačiareň HP Deskjet najprv nainštalujete s pripojením USB, neskôr ho môžete zmeniť na pripojenie na bezdrôtovú sieť.

### Windows

- Kliknite na položku Štart > Všetky programy > HP > HP Deskjet 3050 J610 series a potom vyberte položku Pripojiť novú tlačiareň.
- Na obrazovke Voľba pripojenia kliknite na položku Sieť.
- Po zobrazení výzvy na pripojenie kábla USB pokračujte začiarknutím políčka Kábel USB je už pripojený.
- 4. Použite sprievodcu nastavením bezdrôtovej siete. Ak používate niektorú z týchto metód zabezpečenia bezdrôtovej siete, musíte poznať názov bezdrôtovej siete (SSID) a heslo bezdrôtovej siete (prístupová fráza WPA alebo kľúč WEP). V niektorých prípadoch softvér môže nájsť tieto nastavenia za vás.

Poznámka: Po dokončení budete mať v priečinku tlačiarní ikonu tlačiarne USB aj ikonu sieťovej tlačiarne. Môžete zvoliť ponechanie alebo odstránenie ikony tlačiarne USB.

### Mac

- Vložte disk CD so softvérom tlačiarne do jednotky CD/DVD počítača.
- Na pracovnej ploche otvorte disk CD, dvakrát kliknite na položku Inštalátor HP a postupujte podľa pokynov na obrazovke.

## Pripojenie k ďalším počítačom v sieti

Tlačiareň HP Deskjet môžete zdieľať s inými počítačmi, ktoré sú tiež pripojené na vašu domácu sieť. Ak je tlačiareň HP Deskjet už pripojená na domácu sieť a nainštalovaná v sieťovom počítači, pre každý ďalší počítač stačí nainštalovať softvér tlačiarne HP Deskjet. Softvér počas inštalácie softvéru automaticky zistí tlačiareň HP Deskjet pripojenú na sieť. Keďže tlačiareň HP Deskjet je už pripojená na sieť, pri inštalácii softvéru tlačiarne HP Deskjet do ďalších počítačov ju už nemusíte znova konfigurovať.

## Tipy na nastavenie bezdrôtovej siete

- Ak máte bezdrôtový smerovač s tlačidlom WiFi Protected Setup (WPS), stlačte toto tlačidlo počas počiatočnej inštalácie na bezdrôtové pripojenie k tlačiarni. To, či smerovač obsahuje tlačidlo WPS, zistíte v dokumentácii k smerovaču.
- Keď bude bezdrôtové pripojenie medzi tlačiarňou HP Deskjet a bezdrôtovým smerovačom úspešné, modrý svetelný indikátor bezdrôtového pripojenia na tlačiarni sa zapne a zostane svietiť. Ak smerovač nepodporuje funkciu WiFi Protected Setup (WPS) alebo ak sa funkcia WPS úspešne nepripojí, nastavením bezdrôtového pripojenia pre tlačiareň HP Deskjet vás bude sprevádzať inštalátor softvéru.

## Ďalšie informácie

Informácie o inštalácii nájdete v Inštalačnej príručke. Všetky ostatné informácie o tomto zariadení nájdete v elektronickom pomocníkovi a v súbore Prečítajte si. Elektronický pomocník sa nainštaluje automaticky počas inštalácie softvéru tlačiarne. Elektronický pomocník obsahuje pokyny na používanie funkcií zariadenia a riešenie problémov. Nájdete v ňom aj špecifikácie výrobku, právne upozornenia, informácie o ochrane životného prostredia, homologizačné informácie a informácie o technickej podpore. Súbor Prečítajte si obsahuje kontaktné údaje oddelení technickej podpory spoločnosti HP, požiadavky na operačný systém a najaktuálnejšie informácie o tomto zariadení. V prípade počítačov bez jednotky CD/ DVD prejdite na adresu <u>www.hp.com/support</u> a prevezmite a nainštalujte softvér tlačiarne.

#### Inštalácia elektronického pomocníka

Ak chcete nainštalovať elektronického pomocníka, vložte disk CD so softvérom do počítača a postupujte podľa pokynov na obrazovke.

Ak ste softvér nainštalovali ako súbor prevzatý z webu, elektronický pomocník je už nainštalovaný spolu so softvérom.

### Windows:

### Vyhľadanie elektronického pomocníka

Po nainštalovaní softvéru kliknite na položku Štart > Všetky programy > HP > HP Deskjet 3050 J610 series > Pomocník.

### Vyhľadanie súboru Readme

Vložte disk CD so softvérom. Na disku CD so softvérom vyhľadajte súbor ReadMe.chm. Kliknutím na súbor ReadMe.chm ho otvorte a potom vyberte časť Prečítajte si vo vašom jazyku.

### Mac:

Vyhľadanie elektronického pomocníka Mac OS X v10.5 a v10.6: V okne Pomocník vyberte položku Pomocník pre Mac. V okne Zobrazovač pomocníka kliknite na tlačidlo Úvod, podržte ho stlačené a potom vyberte pomocníka pre vaše zariadenie.

#### Vyhľadanie súboru Readme

Vložte disk CD so softvérom a potom dvakrát kliknite na priečinok Prečítajte si umiestnený v hornej úrovni disku CD so softvérom.

### Registrácia tlačiarne HP Deskjet

Zaregistrovaním na adrese http://www.register.hp.com získate rýchlejšie servisné a podporné upozornenia.

## Používanie atramentu

Poznámka: Atrament z kaziet sa používa v procese tlače množstvom rozličných spôsobov, a to aj v procese inicializácie, ktorý slúži na prípravu zariadenia a kaziet na tlač, a pri údržbe tlačových hláv, ktorá slúži na uchovávanie tlačových dýz v čistote a na zaručenie plynulého prietoku atramentu. Okrem toho zostane v kazete po jej použití určité zvyškové množstvo atramentu. Ďalšie informácie nájdete na adrese <u>www.hp.com/go/inkusage</u>.

## Špecifikácie napájania:

Napájací adaptér: 0957-2286 Vstupné napätie: striedavé napätie 100 – 240 V (+/– 10 %) Vstupná frekvencia: 50/60 Hz (+/– 3 Hz) Napájací adaptér: 0957-2290 Vstupné napätie: striedavé napätie 200 – 240 V (+/– 10 %) Vstupná frekvencia: 50/60 Hz (+/– 3 Hz)

Poznámka: Používajte len s napájacím adaptérom dodaným spoločnosťou HP.

## Riešenie problémov s inštaláciou

### Windows:

### Ak nemôžete vytlačiť skúšobnú stranu:

- Ak je tlačiareň pripojená priamo k počítaču pomocou kábla USB, skontrolujte, či sú káblové pripojenia správne.
- Uistite sa, či je tlačiareň zapnutá. Tlačidlo (1)
   [Vypínač] sa rozsvieti na zeleno.

## Skontrolujte, či je tlačiareň nastavená ako predvolené tlačové zariadenie:

- Windows<sup>®</sup> 7: V ponuke Štart systému Windows kliknite na položku Zariadenia a tlačiarne.
- Windows Vista<sup>®</sup>: Na paneli úloh systému Windows kliknite na tlačidlo Štart, kliknite na položku Ovládací panel a potom kliknite na položku Tlačiareň.
- Windows XP<sup>®</sup>: Na paneli úloh systému Windows kliknite na položku Štart, Ovládací panel a potom na položku Tlačiarne a faxy.

Uistite sa, či je tlačiareň označená potvrdzujúcou značkou v krúžku vedľa nej. Ak tlačiareň nie je vybratá ako predvolená, kliknite pravým tlačidlom myši na ikonu tlačiarne a v ponuke vyberte položku **Nastaviť ako predvolenú tlačiareň**.

#### Ak je tlačiareň pripojená priamo k počítaču pomocou kábla USB a stále sa nedá tlačiť alebo ak inštalácia softvéru pre systém Windows zlyhá:

- Vyberte disk CD z jednotky CD/DVD počítača a potom odpojte kábel USB od počítača.
- 2. Reštartujte počítač.
- Vložte disk CD so softvérom tlačiarne do jednotky CD/DVD počítača a potom podľa pokynov na obrazovke nainštalujte softvér tlačiarne. Nepripájajte kábel USB, kým sa nezobrazí príslušná výzva.
- 4. Po dokončení inštalácie reštartujte počítač.

Windows XP a Windows Vista sú ochranné známky spoločnosti Microsoft Corporation registrované v Spojených štátoch amerických. Windows 7 je registrovaná ochranná známka alebo ochranná známka spoločnosti Microsoft Corporation v Spojených štátoch amerických alebo iných krajinách.

### Mac:

### Ak nemôžete vytlačiť skúšobnú stranu:

- Ak je tlačiareň pripojená k počítaču pomocou kábla USB, skontrolujte, či sú káblové pripojenia správne.
- Uistite sa, či je tlačiareň zapnutá.Tlačidlo (1)
   [Vypínač] sa rozsvieti na zeleno.

## Ak sa stále nedá tlačiť, odinštalujte softvér a znova ho nainštalujte:

**Poznámka**: Odinštalačný program odstráni všetky súčasti softvéru HP, ktoré sú špecifické pre toto zariadenie. Odinštalačný program neodstráni súčasti, ktoré zdieľajú aj iné zariadenia alebo programy.

### Postup odinštalovania softvéru:

- 1. Odpojte zariadenie HP od počítača.
- 2. Otvorte priečinok Aplikácie: Hewlett-Packard.
- 3. Dvakrát kliknite na položku **Odinštalátor HP**. Postupujte podľa pokynov na obrazovke.

### Postup nainštalovania softvéru:

- 1. Pripojte kábel USB.
- Vložte disk CD so softvérom tlačiarne HP do jednotky CD/DVD počítača.
- Na pracovnej ploche otvorte disk CD a potom dvakrát kliknite na položku Inštalátor HP.
- Postupujte podľa pokynov na obrazovke a v tlačenej inštalačnej príručke dodanej s tlačiarňou HP.

## Riešenie problémov so sieťou

### Zariadenie sa nedá nájsť počas inštalácie softvéru

Ak softvér HP nemôže nájsť zariadenie v sieti počas inštalácie softvéru, skúste použiť nasledujúce kroky riešenia problémov.

### Bezdrôtové pripojenia

1: Stlačením tlačidla bezdrôtového rozhrania zistite, či je tlačiareň pripojená na sieť. Ak je tlačiareň nečinná, môže byť potrebné stlačiť tlačidlo bezdrôtového rozhrania dvakrát na zobrazenie ponuky bezdrôtového pripojenia.

Ak je tlačiareň pripojená, na displeji tlačiarne sa zobrazí adresa IP (napríklad 192.168.0.3). Ak tlačiareň nie je pripojená, na displeji tlačiarne sa zobrazí hlásenie Nepripojené. Na displeji tlačiarne vyberte položku **Tlačiť správy** na vytlačenie strany testu siete a strany s informáciami o sieti.

2: Ak ste v kroku 1 zistili, že tlačiareň nie je pripojená na sieť a toto je jej prvá inštalácia, tlačiareň budete musieť pripojiť na sieť podľa pokynov na obrazovke počas inštalácie softvéru.

Pripojenie zariadenia na sieť

- 1. Vložte disk CD so softvérom tlačiarne do jednotky CD/DVD počítača.
- Postupujte podľa pokynov na obrazovke počítača. Na obrazovke Voľba pripojenia vyberte položku Sieť. Potom po zobrazení výzvy dočasne prepojte počítač pripojený na sieť a tlačiareň pomocou kábla USB. Ak pripojenie zlyhá, postupujte podľa zobrazených výziev, odstráňte problém a potom to skúste znova.
- Po skončení inštalácie sa zobrazí výzva na odpojenie kábla USB a otestovanie pripojenia na bezdrôtovú sieť. Po úspešnom pripojení tlačiarne na sieť nainštalujte softvér do každého počítača, ktorý bude využívať tlačiareň pripojenú na sieť.

### Ak sa zariadenie nemôže pripojiť na sieť, skontrolujte nasledujúce časté problémy:

- Možno ste vybrali nesprávnu sieť alebo nesprávne zadali názov siete (SSID). Skontrolujte a uistite sa, či ste zadali rovnaký názov siete SSID, aký používa počítač.
- Možno ste nesprávne zadali heslo bezdrôtovej siete (prístupová fráza WPA alebo kľúč WEP), ak sa používa šifrovanie.
   Poznámka: Ak sa nepodarí nájsť názov siete alebo heslo bezdrôtovej siete automaticky počas inštalácie a ak ich nepoznáte, z lokality <u>www.hp.com/go/networksetup</u> môžete prevziať aplikáciu, ktorá vám pomôže pri ich vyhľadaní. Táto aplikácia funguje iba s programom Windows Internet Explorer a je k dispozícii iba v angličtine.
- Možno sa vyskytol problém so smerovačom. Skúste reštartovať tlačiareň aj smerovač vypnutím napájania oboch zariadení a jeho opätovným zapnutím.

## Riešenie problémov so sieťou

- **3**: Skontrolujte a vyriešte nasledujúce možné stavy:
- Počítač možno nie je pripojený na sieť. Skontrolujte, či je počítač pripojený na rovnakú sieť ako tlačiareň HP Deskjet. Ak
  používate napríklad bezdrôtové pripojenie, je možné, že počítač je omylom pripojený na susednú sieť.
- Počítač je možno pripojený na virtuálnu súkromnú sieť (VPN). Pred pokračovaním v inštalácii dočasne vypnite sieť VPN.
   Pripojenie na sieť VPN je ako pripojenie na inú sieť; budete sa musieť odpojiť od siete VPN, aby ste získali prístup k
  zariadeniu cez domovskú sieť.
- Problémy možno spôsobuje bezpečnostný softvér. Bezpečnostný softvér nainštalovaný v počítači je navrhnutý na ochranu počítača pred hrozbami, ktoré môžu preniknúť z vonka do vašej domácej siete. Balík bezpečnostného softvéru môže obsahovať rôzne typy softvéru, ako napríklad antivírus, antispyware, bránu firewall a pomocné ochranné aplikácie. Brány firewall môžu blokovať komunikáciu medzi zariadeniami pripojenými na domácu sieť a môžu spôsobovať problémy pri používaní zariadení, ako sú sieťové tlačiarne a skenery.

Problémy môžu zahŕňať nasledujúce:

- Tlačiareň sa nedá nájsť cez sieť pri inštalácii softvéru tlačiarne.
- Náhle sa nedá tlačiť na tlačiarni, aj keď deň predtým to ešte išlo.
- Tlačiareň zobrazuje v priečinku Tlačiarne a faxy, že je OFFLINE.
- Softvér zobrazuje, že stav tlačiarne je "odpojená", aj keď tlačiareň je pripojená na sieť.
- Ak máte multifunkčnú tlačiareň, niektoré funkcie fungujú, ako napríklad tlač, a iné nie, ako napríklad skenovanie.

Technika rýchleho riešenia problému spočíva vo vypnutí brány firewall a skontrolovaní, či sa problém odstránil.

Tu sú niektoré základné pokyny týkajúce sa používania bezpečnostného softvéru:

- Ak brána firewall obsahuje nastavenie s názvom dôveryhodná zóna, použite ho, keď je počítač pripojený na domácu sieť.
- Bránu firewall udržiavajte aktuálnu. Mnoho dodávateľov bezpečnostného softvéru poskytuje aktualizácie, ktoré opravujú známe problémy.
- Ak má brána firewall nastavenie na nezobrazovanie upozorňujúcich správ, mali by ste ho vypnúť. Pri inštalácii softvéru tlačiarne HP a používaní tlačiarne HP sa môžu zobraziť upozorňujúce správy zo softvéru brány firewall. Mali by ste povoliť všetok softvér tlačiarne HP, ktorý spôsobuje upozornenie. Upozorňujúca správa môže poskytovať možnosti na povolenie, umožnenie alebo odblokovanie. Ak upozornenie obsahuje položku na zapamätanie akcie alebo vytvorenie pravidla pre tento výber, zapnite ju. Týmto spôsobom brána firewall získava informácie, čo môže byť dôveryhodné vo vašej domácej sieti.

### Iba systém Windows

### Ďalšie problémy so sieťou po inštalácii softvéru

Ak bola tlačiareň HP Deskjet úspešne nainštalovaná a vyskytujú sa problémy, ako napríklad nemožnosť tlačiť, skúste vykonať nasledujúci postup:

- Vypnite smerovač, zariadenie a počítač a potom ich znova zapnite v nasledujúcom poradí: najprv smerovač, potom zariadenie a nakoniec počítač. Niekedy sa podarí vyriešiť problém so sieťovou komunikáciou vypnutím a zapnutím napájania.
- Ak predchádzajúci krok nepomohol vyriešiť daný problém a úspešne ste nainštalovali softvér tlačiarne HP Deskjet do počítača, spustite nástroj Diagnostika siete.

#### Vyhľadanie nástroja Diagnostika siete

Prejdite do elektronického pomocníka: Štart > Programy alebo Všetky programy > HP > HP Deskjet 3050 J610 series > Pomocník. V elektronickom pomocníkovi vyhľadajte frázu siete. Potom kliknite na zobrazené prepojenie, čím prejdete online na stránku nástroja Diagnostika siete.

| Výrobok značky HP                                                                              | Trvanie obmedzenej záruky                                                                                                    |
|------------------------------------------------------------------------------------------------|----------------------------------------------------------------------------------------------------|
| Médiá so softvérom                                                                             | 90 dní                                                                                                    |
| Tlačiareň                                                                                      | 1 rok                                                                                                    |
| Tlačové alebo atramentové kazety                                                               | Do spotrebovania atramentu HP alebo dátumu "skončenia<br>záručnej lehoty" vytlačeného na kazete, pričom plať skoršia z<br>týchto udalosť. Táto záruka sa nevzťahuje na atramentové<br>produkty značky HP, ktoré boli opätovne naplnené, prerobené,<br>renovované, nesprávne používané alebo neodborne otvorené. |
| Tlačové hlavy (týka sa iba výrobkov s tlačovými hlavami,<br>ktoré smú vymieňať sami zákazníci) | 1 rok                                                                                                    |
| Dopinky                                                                                        | 1 rok (ak nie je uvedené inak)                                                                                                    |

A. Rozsah obmedzenej záruky

- 1. Spoločnosť Hewlett-Packard (HP) zaručuje konečnému používateľovi, že vyššie uvedené produkty značky HP nebudú mať žiadne materiálové ani výrobné vady počas obdobia uvedeného vyššie, ktoré začína plynúť dátumom zakúpenia produktu zákazníkom.
- 2. Pre softvérové produkty platí obmedzená záruka spoločnosti HP len na zlyhanie pri vykonaní programových príkazov. Spoločnosť HP nezaručuje, že ľubovoľný produkt bude pracovať nepretržite alebo bezchybne
- 3. Obmedzená záruka HP sa vzťahuje len na tie chyby, ktoré sa vyskytli pri normálnom používaní produktu, a nevzťahuje sa na žiadne iné problémy, vrátane tých, ktoré vznikli v dôsledku:
  - a. nesprávnej údržby alebo úpravy;
  - b. používania softvéru, médií, súčiastok alebo spotrebného tovaru, ktoré nedodala spoločnosť HP a pre ktoré neposkytuje podporu;
  - c. prevádzky nevyhovujúcej špecifikáciám produktu;
  - d. neoprávnených úprav alebo zneužitia.
- 4. Pri tlačiarenských produktoch značky HP nemá použitie kazety, ktorú nevyrobila spoločnosť HP, alebo opätovne naplnenej kazety žiadny vplyv ani na záruku pre zákazníka, ani na zmluvu o podpore spoločnosti HP uzavretú so zákazníkom. Ak však zlyhanie alebo poškodenie tlačiarne súvisí s použitím náplne iného výrobcu ako spoločnosti HP. opätovne naplnenej atramentovej kazety alebo atramentovej kazety s uplynutou zárukou, spoločnosť HP si účtuje šťandardné poplatký za strávený čas a materiál dodaný v súvislostí s odsťraňovaním konkrétnej chyby alebo poškodenia tlačiarne.
- 5. Ak spoločnosť HP dostane počas príslušnej záručnej lehoty oznámenie o chybe ľubovoľného produktu, na ktorý sa vzťahuje záruka, spoločnosť HP buď opraví, alebo vymení produkt, a to podľa uváženia spoločnosti HP. 6. Ak spoločnosť HP nie je schopná opraviť alebo vymeniť chybný produkt, na ktorý sa vzťahuje záruka, spoločnosť HP v
- primeranej lehote po oznámení chyby vráti kúpnu cenu daného produktu.
- 7. Spoločnosť HP nie je povinná opráviť či vymeniť produkt alebo vrátiť zaň peniaze, kým zákazník nevráti chybný produkt spoločnosti HP
- 8. Ľubovoľný náhradný produkt môže byť buď nový alebo ako nový za predpokladu, že jeho funkčnosť je prinajmenšom totožná s funkčnosťou nahrádzaného produktu.
- 9. Produkty značky HP môžu obsahovať upravované časti, súčasti alebo materiály z hľadiska výkonu rovnocenné s novými
- Toto vyhlásenie o obmedzenej záruke spoločnosti HP je platné v každej krajine, v ktorej je predmetný produkt HP distribuovaný spoločnosťou HP. Zmluvy na ďalšie záručné služby, ako napríklad servis u zákazníka, možno získať v každom autórizovanom stredisku služiéb spoločnosti HP v krajinách, kde je produkt distribuovaný spoločnosťou HP alebo autorizovaným dovozcom.

- B. Obmedzenia záruky V ROZSAHU POVOLENOM MIESTNOU LEGISLATÍVOU, ANI SPOLOČNOSŤ HP ANI JEJ DODÁVATELIA NEPOSKYTUJÚ ŽIADNE INÉ ZÁRUKY ALEBO PODMIENKY AKÉHOKOĽVEK DRUHU, ČI UŽ VÝSLOVNÉ ALEBO IMPLIKOVANĚ, ĄLEBO PODMIENKY OBCHODOVATEĽNOSTI, USPOKOJIVEJ KVALITY A VHODNOSTI NA KONKRÉTNY ÚČEL.
- C. Obmedzenia zodpovednosti
  - 1. V rozsahu povolenom miestnou legislatívou sú práva na nápravu udelené v tomto záručnom vyhlásení jedinými a výlučnými právami na nápravu zákazníka. 2. V ROZSAHU POVOLENOM MIESTNOU LEGISLATÍVOU, S VÝNIMKOU ZÁVÄZKOV ŠPECIFICKY UVEDENÝCH V
  - TOMTO ZÁRUČNOM VYHLÁSENÍ, SPOLOČNOSŤ HP ALEBO JEJ DODÁVATELIA NEBUDÚ V ŽIADNOM PRÍPADE ZODPOVEDAŤ ZA PRIAME, NEPRIAME, ZVLÁŠTNE, NÁHODNÉ ALEBO NÁSLEDNÉ ŠKODY, ČI UŽ NA ZÁKLADE ZMLUVY, PROTIPRÁVNEHO KONANIA ALEBO INEJ PRÁVNEJ TEÓRIE, A TO BEZ OHĽADU NA UPOZORNENIE NA MOŽNOSŤ VZNIKU TAKÝCHTO ŠKÔD.
- D. Miestna legislaťva
  - Toto záručné vyhlásenie udeľuje zákazníkovi konkrétne zákonné práva. Zákazník môže mať aj iné práva, ktoré sa menia podľa jednotlivých štátov USA, podľa jednotlivých provincií v Kanade a podľa jednotlivých krajín kdekoľvek inde na svete.
  - 2. V takom rozsahu, v akom by bolo toto záručné vyhlásenie v rozpore s miestnou legislatívou, bude sa mať za to, že toto záručné vyhlásenie bude upravené tak, aby bolo v súlade s danou miestnou legislatívou. Podľa takejto miestnej legislatívy niektoré odmietnutia a obmedzenia tohto záručného vyhlásenia nemusia pre zákazníka platiť. Napr. niektoré štáty v USA ako aj niektoré vlády mimo USA (vrátane provincií v Kanade), môžu:
    - a. vylúčiť odmietnutia a obmedzenia v tomto záručnom vyhlásení z obmedzenia zákonných práv zákazníka (napr. Veľká Británia);
    - b. inak obmedziť schopnosť výrobcu uplatniť takéto odmietnutia alebo obmedzenia;
    - c. udeliť zákazníkovi ďalšie záručné práva, špecifikovať trvanie ďalších implikovaných záruk, ktoré výrobca nemôže
  - odmietnuť, alebo povoliť obmedzenia trvania implikovaných záruk. 3. ZÁRUČNÉ PODMIENKY ZAHRNUTÉ DO TOHTO ZÁRUČNÉHO VYHLÁSENIA S VÝNIMKOU ZÁKONOM POVOLENĚHO ROZSAHU NEVYLUČUJÚ, NEOBMEDZUJÚ ANI NEMENIA, ALE DOPĽŇAJÚ ZÁVÄZNÉ ZÁKONNÉ PRÁVA VZŤAHUJÚCE SA NA PREDAJ PRODUKTOV HP ZÁKAZNÍKOM.

#### Informácia o obmedzenej záruke HP

Vážený zákazník,

v prílohe sú uvedené mená a adresy spoločností skupiny HP, ktoré zabezpečujú plnenia z obmedzenej záruky HP (záruka výrobcu) vo vašej krajine.

Pokiaľ máte na základe vašej kúpnej zmluvy voči predávajúcemu práva zo zákona presahujúce záruku výrobcu, také práva nie sú uvedenou zárukou výrobcu dotknuté.

Slovenská republika: Hewlett-Packard Slovakia, s.r.o., Galvaniho 7, 820 02 Bratislava

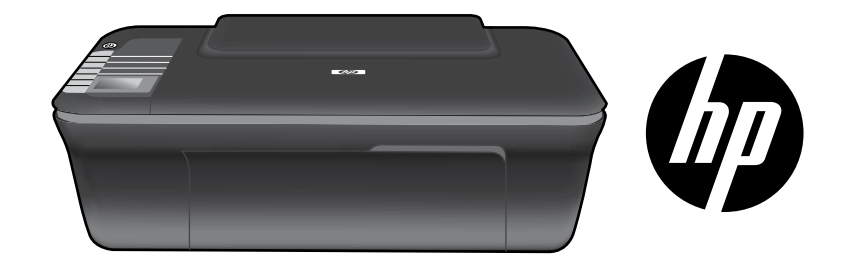

## HP DESKJET 3050 ALL-IN-ONE J610 SERIES

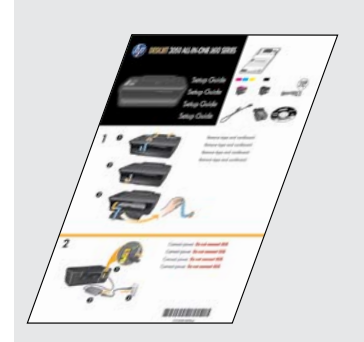

Začnite tako, da sledite navodilom za nastavitev v **Priročniku za nastavitev**.

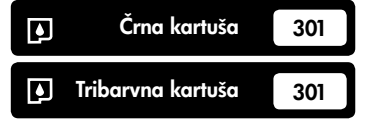

www.hp.com/support

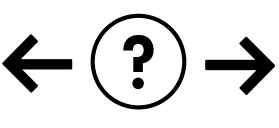

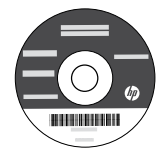

## Nadzorna plošča

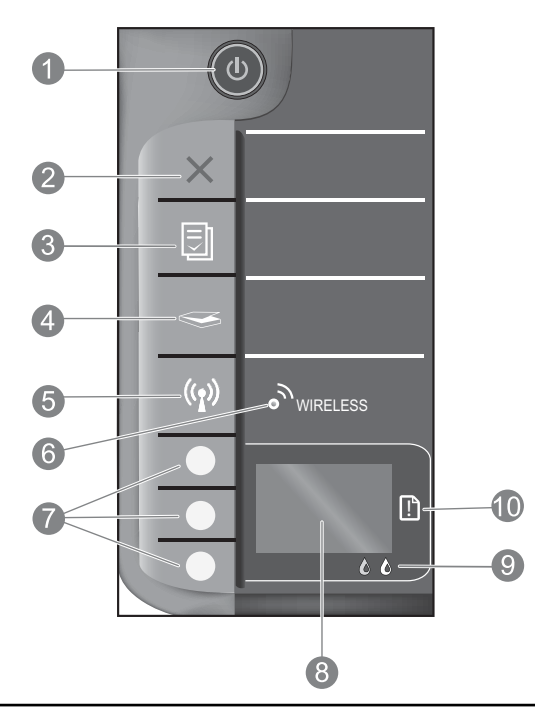

| 1  | Gumb in lučka za <b>vklop</b> : vklopi ali izklopi izdelek. Ko je izdelek izklopljen, je še vedno pod minimalnim<br>napajanjem. Izklopite izdelek in izvlecite napajalni kabel, če želite napajanje popolnoma prekiniti.                                                                                                    |
|----|----------------------------------------------------------------------------------------------------|
| 2  | <b>Prekliči:</b> ustavi trenutno delovanje. Vrne vas na prejšnji prikaz na zaslonu. Vrne nastavitve kopiranja na privzete<br>nastavitve.                                                                                                    |
| 3  | <b>Hitri obrazci:</b> na zaslonu tiskalnika prikaže meni Hitri obrazci. Z izbirnimi gumbi izberite obrazec, ki ga želite<br>natisniti. Če se po pritisku tega gumba meni Hitri obrazci ne prikaže, pritisnite gumb Prekliči, dokler na zaslonu<br>tiskalnika ne vidite napisa Nastavitev, nato pa pritisnite gumb Hitri obrazci.                |
| 4  | <b>Optično branje:</b> Prikaže meni za optično branje na zaslonu tiskalnika. Če se po pritisku tega gumba ta meni<br>ne prikaže, pritisnite gumb Prekliči, dokler na zaslonu tiskalnika ne vidite napisa Nastavitev, nato pa pritisnite<br>gumb Optično branje.                                                                                 |
| 5  | <b>Gumb za vklop/izklop brezžične povezave:</b> na zaslonu tiskalnika prikaže meni za brezžično povezavo. Če se<br>po pritisku tega gumba meni za brezžično povezavo ne prikaže, pritisnite gumb Prekliči, dokler na zaslonu<br>tiskalnika ne vidite napisa Nastavitev, nato pa pritisnite gumb Brezžično.                                      |
| 6  | <b>Lučka brezžične povezave:</b> prikazuje, ali obstaja brezžična povezava. Ko modra lučka neprekinjeno sveti, je<br>tiskalnik brezžično povezan z omrežjem.                                                                                                    |
| 7  | Izbirni gumbi: s temi gumbi lahko na zaslonu tiskalnika izberete elemente menija.                                                                                                    |
| 8  | <b>Zaslon tiskalnika:</b> prikazuje menije za kopiranje, Hitre obrazce, brezžične povezave in druge funkcije izdelka.<br>Če si želite ogledati različne menije, se pred pritiskom gumba Hitri obrazci, Optično branje ali Brezžično<br>prepričajte, da na zaslonu piše Nastavitev. Če pritisnete gumb Prekliči, se vrnete na zaslon Nastavitev. |
| 9  | <b>Lučke za kartušo:</b> prikazujejo, da primanjkuje črnila ali da je prišlo do težav s tiskalno kartušo.                                                                                                    |
| 10 | <b>Opozorilna lučka:</b> opozarja, da se je papir zagozdil, da je papirja zmanjkalo ali da se je zgodilo nekaj, na<br>kar morate biti pozorni.                                                                                                    |

## O uporabi omrežja

# Spreminjanje povezave naprave HP Deskjet iz USB v omrežno povezavo

Če napravo HP Deskjet sprva namestite s povezavo USB, jo lahko pozneje spremenite v brezžično omrežno povezavo.

### Windows

- Kliknite Start > Vsi programi > HP > HP Deskjet 3050 J610 series in nato izberite Poveži nov tiskalnik.
- 2. Na zaslonu Izbira povezljivosti kliknite Omrežje.
- Ko vas sistem pozove, da povežete kabel USB, za nadaljevanje potrdite polje Kabel USB je že povezan.
- 4. Uporabite čarovnika za nastavitev brezžične povezave. Če uporabljate enega od načinov brezžične varnosti, morate poznati ime brezžičnega omrežja (SSID) in geslo za brezžično povezavo (geslo WPA ali ključ WEP). V nekaterih primerih lahko to za vas najde programska oprema.

Opomba: Ko končate, imate v mapi tiskalnika ikono USB in ikono omrežnega tiskalnika. Ikono tiskalnika USB lahko obdržite ali izbrišete.

### Mac

- 1. V računalnik vstavite CD izdelka.
- 2. Pogon CD/DVD.
- Na namizju odprite CD, dvokliknite možnost Namestitveni program HP in sledite navodilom na zaslonu.

## Povezava z dodatnimi računalniki v omrežju

Napravo HP Deskjet imate lahko v skupni rabi z drugimi računalniki, ki so prav tako povezani z vašim domačim omrežjem. Če je naprava HP Deskjet že povezana v vaše domače omrežje in nameščena v omrežnem računalniku, morate za vsak dodatni računalnik samo namestiti programsko opremo HP Deskjet. Med namestitvijo programske opreme bo programska oprema samodejno odkrila napravo HP Deskjet v omrežju. Ker je naprava HP Deskjet že povezana z vašim omrežjem, vam je pri nameščanju programske opreme HP Deskjet v dodatnih računalnikih ni treba znova konfigurirati.

## Nasveti za vzpostavitev brezžične povezave

- Če imate brezžični usmerjevalnik z gumbom zaščitene nastavitve WiFi (WPS), pritisnite ta gumb med prvotno nastavitvijo, da se brezžično povežete s tiskalnikom. Oglejte si dokumentacijo usmerjevalnika, da spoznate, ali ima vaš usmerjevalnik gumb WPS.
- Ko je brezžična povezava med napravo HP Deskjet in brezžičnim usmerjevalnikom vzpostavljena, se na tiskalniku prižge modra lučka za brezžično povezavo in ostane prižgana. Če vaš usmerjevalnik ne podpira zaščitene nastavitve WiFi (WPS) ali če se WPS ne poveže uspešno, vas bo namestitev programske opreme vodila skozi pridobivanje brezžične povezave za napravo HP Deskjet.

## Iskanje dodatnih informacij

Za informacije glede nastavitve glejte Priročnik za nastavitev. Vse druge informacije o izdelku lahko najdete v elektronski pomoči Pomoč in v datoteki Preberi me. Elektronska pomoč se med nameščanjem programske opreme tiskalnika namesti samodejno. Elektronska pomoč vključuje navodila za funkcije izdelka in odpravljanje težav. V njej so tudi tehnični podatki izdelka, pravna obvestila ter okoljske, upravne in podporne informacije. V datoteki Readme so kontaktni podatki HPjeve podpore, zahteve glede operacijskega sistema in najnovejše posodobitve podatkov o vašem izdelku. Če računalnik nima pogona CD/DVD, obiščite spletno mesto <u>www.hp.com/support</u>, s katerega lahko programsko opremo za tiskalnik prenesete in jo namestite.

#### Namestitev elektronske pomoči

Elektronsko pomoč namestite tako, da vstavite CD s programsko opremo v računalnik in sledite navodilom na zaslonu. Če ste programsko opremo namestili s spleta, je elektronska pomoč že nameščena s programsko opremo.

### Windows:

#### Dostop do elektronske pomoči

Po namestitvi programske opreme kliknite Start > Vsi programi > HP > HP Deskjet 3050 J610 series > Pomoč.

#### Dostop do datoteke Preberi me

Vstavljanje CD-ja s programsko opremo. Na CD-ju s programsko opremo poiščite datoteko ReadMe.chm. S klikom odprite datoteko ReadMe.chm in nato izberite Berime v svojem jeziku.

### Mac:

#### Dostop do elektronske pomoči

Mac OS X v10.5 in v10.6: V možnosti **Pomoč** izberite **Pomoč za Mac**. V možnosti **Ogledovalnik pomoči** kliknite in držite gumb Domov ter izberite pomoč za svojo napravo.

#### Dostop do datoteke Preberi me

Vstavite CD s programsko opremo in dvokliknite mapo Read Me na najvišji ravni strukture map na CD-ju.

#### Registrirajte svoj HP Deskjet

Registracija na http://www.register.hp.com vam zagotavlja hitrejše storitve in opozorila podpore.

### Poraba črnila

**Opomba:** Črnilo v kartušah se pri tiskanju uporablja za različne namene, vključno s postopkom inicializacije, pri katerem se naprava in kartuši pripravijo za tiskanje, ter s servisiranjem tiskalne glave, kar zagotavlja, da so brizgalne šobe čiste in da črnilo teče tekoče. Poleg tega v kartuši ostane nekaj črnila, potem ko je porabljena. Če želite več informacij, glejte <u>www.hp.com/go/inkusage</u>.

## Specifikacije porabe energije:

Napajalnik: 0957-2286 Vhodna napetost: 100–240 V izmenične napetosti (+/- 10 %) Vhodna frekvenca: 50/60 Hz (+/- 3 Hz)

**Opomba**: Uporabljajte samo s priloženim napajalnikom HP.

Napajalnik: 0957-2290 Vhodna napetost: 200–240 V izmenične napetosti (+/- 10 %) Vhodna frekvenca: 50/60 Hz (+/- 3 Hz)

## Odpravljanje težav pri namestitvi

### Windows:

### Če ne morete natisniti poskusne strani:

- Če je tiskalnik z računalnikom povezan neposredno prek kabla USB, se prepričajte, ali so povezave kablov trdne.
- Preverite, ali je tiskalnik vklopljen. (b) [gumb za vklop/izklop] sveti zeleno.

#### Preverite, ali je tiskalnik nastavljen kot privzeta tiskalna naprava:

- Windows® 7: V meniju Start operacijskega sistema Windows kliknite Naprave in tiskalniki.
- Windows Vista® : V opravilni vrstici Windows kliknite Start, Nadzorna plošča in nato Tiskalniki.
- Windows XP<sup>®</sup>: V opravilni vrstici okolja Windows kliknite Start, Nadzorna plošča in nato Tiskalniki in faksi.

Preverite, ali je v krožcu ob vašem tiskalniku potrditvena oznaka. Če vaš tiskalnik ni izbran kot privzeti tiskalnik, z desno miškino tipko kliknite ikono tiskalnika in v meniju izberite **Nastavi kot privzeti tiskalnik**.

#### Če je tiskalnik z računalnikom povezan neposredno prek kabla USB in še vedno ne morete tiskati, ali če namestitev programske opreme Windows ne uspe:

- Odstranite CD iz pogona CD/DVD in izklopite kabel USB iz računalnika.
- 2. Ponovno zaženite računalnik.
- V pogon CD-ROM vstavite CD s programsko opremo tiskalnika, nato pa sledite navodilom na zaslonu, da namestite programsko opremo tiskalnika. Ne povežite kabla USB, dokler vas računalnik ne pozove.
- 4. Po končani namestitvi znova zaženite računalnik.

Windows XP in Windows Vista sta registrirani blagovni znamki družbe Microsoft Corporation v ZDA. Windows 7 je registrirana blagovna znamka ali blagovna znamka družbe Microsoft Corporation v ZDA in/ali drugih državah.

### Mac:

### Če ne morete natisniti poskusne strani:

- Če je tiskalnik z računalnikom povezan prek kabla USB, se prepričajte, ali so povezave kablov trdne.
- Preverite, ali je tiskalnik vklopljen.
   (gumb za vklop/izklop) sveti zeleno.

## Če še vedno ne morete tiskati, odstranite programsko opremo in jo nato znova namestite:

**Opomba**: Pripomoček za odstranjevanje programske opreme odstrani vse komponente programske opreme HP za vašo napravo. Komponente, ki jih potrebujejo drugi izdelki ali programi, ostanejo v računalniku.

### Če želite odstraniti programsko opremo:

- 1. Prekinite povezavo med izdelkom HP in računalnikom.
- 2. Odprite mapo Applications: Hewlett-Packard.
- 3. Dvokliknite **Odstranitveni program HP**. Sledite navodilom na zaslonu.

### Če želite namestiti programsko opremo:

- 1. Priključite kabel USB.
- V pogon CD v računalniku vstavite CD s programsko opremo HP.
- 3. Na namizju odprite CD-ROM in nato dvokliknite Namestitveni program HP.
- 4. Sledite navodilom na zaslonu in natisnjenim navodilom za namestitev, ki so priložena izdelku HP.

### Programska oprema med nameščanjem ne najde izdelka

Če programski opremi HP med nameščanjem v omrežju ne uspe najti vašega izdelka, poizkusite naslednje korake za odpravljanje težav.

#### Brezžične povezave

1 : Pritisnite gumb Brezžično, da določite, ali je izdelek povezan z omrežjem. Če je tiskalnik bil nedejaven, boste morda morali za prikaz menija brezžične povezave dvakrat pritisniti gumb za brezžično povezavo.

Če tiskalnik ni povezan, boste na zaslonu tiskalnika videli naslov IP (na primer 192.168.0.3). Če tiskalnik ni povezan, boste na zaslonu tiskalnika videli napis Ni povezave. Na zaslonu tiskalnika izberite **Poročila tiskanja**, da natisnete stran za preizkus omrežja in stran z informacijami o omrežju.

2: Če ste v 1. koraku ugotovili, da izdelek ni povezan v omrežje, izdelek pa nameščate prvič, sledite navodilom na zaslonu med namestitvijo programske opreme in tako povežite izdelek v omrežje.

Postopek za povezovanje naprave v omrežje

- 1. Vstavite CD s programsko opremo naprave v pogon CD/DVD računalnika.
- Sledite navodilom na zaslonu računalnika. Na zaslonu Izbira povezave izberite Omrežje. Nato ob pozivu med računalnikom, povezanim z omrežjem, in tiskalnikom začasno povežite kabel USB, da vzpostavite povezavo. Če povezava ne uspe, sledite pozivom za odpravo težave in nato poskusite znova.
- Ko je namestitev zaključena, izključite kabel USB in preizkusite brezžično omrežno povezavo. Ko se naprava uspešno
  poveže v omrežje, namestite programsko opremo v vse računalnike, ki bodo uporabljali to napravo prek omrežja.

### Če se naprava ne more povezati v omrežje, preverite naslednje pogoste vzroke:

- Morda ste izbrali napačno omrežje ali nepravilno vnesli ime omrežja (SSID). Preverite in se prepričajte, da vnesete isto ime SSID, kot ga uporablja računalnik.
- Morda ste narobe vnesli geslo za brezžično povezavo (geslo WPA ali ključ WEP) (če uporabljate šifriranje).
   Opomba: Če imena omrežja ali gesla za brezžično povezavo med nameščanjem ni mogoče najti samodejno, vi pa ju ne poznate, lahko s spletnega mesta <u>www.hp.com/go/networksetup</u> prenesete aplikacijo, ki vam ju bo pomagala poiskati. Ta aplikacija deluje le s programom Windows Internet Explorer in je na voljo samo v angleščini.
- Morda imate težave z usmerjevalnikom. Poskusite ponovno zagnati izdelek in usmerjevalnik tako, da oba izklopite in znova vklopite.

## Odpravljanje težav z omrežjem

### **3**: Preverite in po potrebi razrešite naslednje možne situacije:

- Vaš računalnik morda ni povezan v omrežje. Preverite, ali je računalnik povezan v isto omrežje kot naprava HP Deskjet. Če uporabljate brezžično povezavo, obstaja možnost, da je vaš računalnik po pomoti povezan v sosednje omrežje.
- Vaš računalnik je morda povezan v navidezno zasebno omrežje (VPN). Pred zagonom namestitvenega programa začasno onemogočite VPN. Če ste povezani v VPN, je to enako, kot če bi bili povezani v katero drugo omrežje; če želite do izdelka dostopati prek domačega omrežja, morate povezavo z VPN prekiniti.
- Varnostna programska oprema morda povzroča težave. Varnostna programska oprema, nameščena v vašem
  računalniku, je namenjena zaščiti računalnika pred grožnjami, ki prihajajo izven vašega domačega omrežja. Zbirka
  varnostne programske opreme lahko vsebuje različne vrste programske opreme, kot so aplikacije za zaščito pred
  virusi, vohunskimi programi, požarni zid in aplikacije za zaščito otrok. Požarni zidovi lahko blokirajo komunikacijo
  med napravami, povezanimi v domačem omrežju, lahko pa tudi povzročajo težave pri uporabi naprav, kot so omrežni
  tiskalniki in optični bralniki.

Med težavami, ki jih lahko vidite, so:

- Tiskalnika ni mogoče najti v omrežju pri namestitvi programske opreme tiskalnika.
- Nenadoma ne morete tiskati s tiskalnikom, čeprav ste prejšnji dan to lahko delali.
- Tiskalnik v mapi tiskalniki in faksi prikazuje, da je BREZ POVEZAVE.
- Programska oprema prikazuje, da je stanje tiskalnika »prekinjena povezava«, čeprav je tiskalnik povezan z omrežjem.
- Če imate večnamensko napravo, nekatere funkcije (npr. tiskanje) delujejo, druge pa ne (npr. optično branje).

Hiter način odpravljanja težav je ta, da onemogočite požarni zid in preverite, ali ste tako odpravili težavo.

Nekaj osnovnih smernic za uporabo varnostne programske opreme:

- Če ima vaš požarni zid nastavitev, imenovano območje zaupanja, jo uporabljajte, ko je vaš računalnik povezan z domačim omrežjem.
- Redno posodabljajte požarni zid. Številni prodajalci varnostne programske opreme ponujajo posodobitve, ki odpravljajo znane težave.
- Če ima vaš požarni zid nastavitev, da ne prikazuje opozoril, onemogočite to nastavitev. Pri nameščanju programske opreme HP in uporabi tiskalnika HP vam lahko programska oprema požarnega zidu sporoča o opozorilih. Omogočite kakršno koli HP-jevo programsko opremo, ki povzroča opozorilo. Opozorilo sporočilo lahko ponuja možnosti omogočanja, dovoljenja ali odblokiranja. Če ima opozorilo izbiro zapomni si to dejanje ali ustvari pravilo za to, se prepričajte in to izberite. Tako požarni zid izve, kaj je lahko v vašem omrežju vredno zaupanja.

### Samo Windows

### Druge težave z omrežjem po namestitvi programske opreme

Če je HP Deskjet uspešno nameščen in imate težave, na primer s tiskanjem, poskusite naslednje:

- Izključite usmerjevalnik, napravo in računalnik, nato pa jih ponovno vključite v tem vrstnem redu: najprej usmerjevalnik, nato napravo in nazadnje računalnik. Včasih lahko z izklopom in ponovnim vklopom odpravite težave pri omrežni komunikaciji.
- Če prejšnji koraki težave ne odpravijo in ste v računalnik uspešno namestili programsko opremo HP Deskjet, zaženite pripomoček Omrežno diagnostično orodje.

### Iskanje orodja Network Diagnostic

Odprite elektronsko pomoč: Start > Programi ali Vsi programi > HP > HP Deskjet 3050 J610 series > Pomoč. V elektronski pomoči poiščite Omrežje. Nato kliknite povezavo, da prek spleta poiščete orodje Network Diagnostics.

## Izjava o omejeni garanciji za tiskalnik HP

| HP izdelek                                                                                     | Trajanje omejene garancije                                                                                                    |
|------------------------------------------------------------------------------------------------|----------------------------------------------------------------------------------------------------|
| Mediji s programsko opremo                                                                     | 90 dni                                                                                                    |
| Tiskalnik                                                                                      | 1 leto                                                                                                    |
| Tiskalne kartuše ali kartuše s črnilom                                                         | Dokler HP črnilo ni porabljeno ali do datuma izteka garancije, ki<br>je natisnjen na kartuši - kar nastopi prej. Garancija ne zajema<br>izdelkov s HP črnilom, ki so bili ponovno napolnjeni, predelani,<br>obnovljeni, napačno uporabljeni ali drugače spremenjeni. |
| Tiskalne glave (velja samo za izdelka s tiskalnimi<br>glavami, ki jih lahko stranke zamenjajo) | 1 leto                                                                                                    |
| Pripomočki                                                                                     | 1 leto, če ni drugače navedeno                                                                                                    |

A. Obseg omejene garancije

- Hewlett-Packard (HP) zagotavlja končnemu uporabniku, da bodo zgoraj navedeni HP izdelki brez napak v materialih in izdelavi v zgoraj navedenih časovnih obdobjih, ki se začnejo z datumom nakupa.
- Pri programski opremi velja HP-jeva omejena garancija samo za neizvrševanje programskih ukazov. HP ne jamči, da bo izdelek deloval brez prekinitev ali napak.
- HP-jeva omejena garancija zajema samo napake, ki nastanejo kot posledica običajne uporabe izdelka, in ne velja za:

   nepravilno vzdrževanje ali spremembe;
  - b. programsko opremo, nosilce tiska, dele ali potrošni material, ki jih ne zagotavlja in jih ne podpira HP;
  - c. uporabo zunaj specifikacij izdelka;
  - d. nepooblaščeno spreminjanje ali napačno uporabo.
- 4. Uporaba ne-HP-jeve ali ponovno napolnjene kartuše v HP-jevih tiskalnikih ne vpliva na garancijo niti na katero koli HP-jevo podporno pogodbo s kupcem. Če pa okvaro ali poškodbo tiskalnika povzroči uporaba ponovno napolnjene kartuše, kartuše drugega izdelovalca ali iztrošene kartuše, HP izstavi račun za popravilo tiskalnika po običajnih cenah dela in materialov.
- Če HP v garancijskem obdobju HP garancije prejme obvestilo o napaki v katerem koli izdelku, ki je vključen v HP garancijo, HP po svoji presoji popravi ali zamenja izdelek.
   Če HP ne more popraviti ali zamenjati pokvarjenega izdelka, ki ga pokriva HP garancija, bo v razumnem času po
- 6. Če HP ne more popraviti ali zamenjati pokvarjenega izdelka, ki ga pokriva HP garancija, bo v razumnem času po prejemu obvestila o napaki povrnil kupcu nakupno ceno izdelka.
- 7. Dokler kupec ne vrne pokvarjenega izdelka, HP ni dolžan izvesti popravila, zamenjave ali vračila kupnine.
- 8. Nadomestni izdelek je lahko nov ali kot nov, vendar pa mora biti vsaj tako funkcionalen kot izdelek, ki ga zamenjuje.
- 9. HP izdelki lahko vsebujejo predelane dele, komponente ali materiale, ki so po delovanju enakovredni novim.
- HP izjava o omejeni garanciji velja v vseh državah, kjer HP izdelek prodaja HP. V državah, kjer izdelke distribuira HP ali pooblaščeni uvoznik, je morda pri pooblaščenih HP serviserjih mogoče skleniti dodatne garancijske pogodbe, npr. za servisiranie na mestu.

#### B. Omejitve garancije

V OBŠEGU, KI GA DOLOČA LOKALNA ZAKONODAJA, NITI HP NITI NEODVISNI DOBAVITELJI NE DAJEJO NOBENE DRUGE GARANCIJE ALI KAKRŠNIH KOLI POGOJEV, IZRAŽENIH IZRECNO ALI POSREDNO, ZA TRŽNO KAKOVOST BLAGA, SPREJEMLJIVO KAKOVOST IN PRIMERNOST ZA DOLOČEN NAMEN.

- C. Omejitve odškodninske odgovornosti
  - V obsegu, ki ga določa lokalna zakonodaja, velja, da so kupcu na voljo izključno pravna sredstva, navedena v tej garancijski izjavi.
  - 2. V OBSÉGU, KI GA DOLOČA LOKALNA ZAKONODAJA, VEDNO (RAZEN V PRIMERU OBVEZNOSTI, KI SO IZRECNO NAVEDENE V TEJ GARANCIJSKI IZJAVI) VELJA, DA NITI HP NITI NEODVISNI DOBAVITELJI NISO V NOBENIH OKOLIŠČINAH ODŠKODNINSKO ODGOVORNI ZA NEPOSREDNO, POSREDNO, POSEBNO, NAKLJUČNO ALI POSLEDIČNO ŠKODO NA OSNOVI POGODBE, KRŠITVE ALI DRUGEGA PRAVNEGA NAČELA, KAR VELJA TUDI V PRIMERIH, KO SO VEDELI ZA MOŽNOST NASTANKA TAKŠNE ŠKODE.
- D. Lokalna zakonodaja

 Ta garancijska izjava daje kupcu določene zakonske pravice. Kupec ima lahko tudi druge pravice, ki se razlikujejo od države do države v ZDA, od province do province v Kanadi in od države do države drugod po svetu.

- 2. Če je ta garancijska izjava v katerem delu neskladna z lokalno zakonodajo, se ta del prilagodi, da postane skladen s to zakonodajo. Takšne lokalne zakonodaje lahko določajo, da posamezne zavrnitve ali omejitve iz te garancijske izjave ne veljajo za kupca. V nekaterih državah v ZDA in pri lokalnih oblasteh zunaj ZDA, vključno s kanadskimi provincami, velja:
  - a. da prepovedujejo, da bi zavrnitve in omejitve iz te garancijske izjave omejevale zakonite pravice potrošnika (npr. Velika Britanija);
  - b. da drugače omejujejo možnost proizvajalca, da bi uveljavil takšne zavrnitve ali omejitve;
  - c. da dajo kupcu dodatne garancijske pravice, določijo trajanje posrednih garancij, ki jih izdelovalec ne more zanikati, ali ne omogočijo njihove omejitve.
- DOLOČILA TĚ GÁRÁNCIJSKE ÍZJAVE, RAZEN V OBSEGU, KI GA DOVOLJUJE ZAKON, NE IZKLJUČUJEJO, OMEJUJEJO ALI SPREMINJAJO OBVEZNIH ZAKONSKIH PRAVIC, KI VELJAJO ZA PRODAJO HP-JEVIH IZDELKOV KUPCEM, AMPAK TE ZAKONSKE PRAVICE DOPOLNJUJEJO.

#### Informacije o HP-jevi omejeni garanciji

#### Spoštovani,

V prilogi vam pošiljamo imena in naslove HP-jevih skupin, pri katerih lahko v svoji državi uveljavljate HP-jevo omejeno garancijo (garancijo proizvajalca).

### Poleg garancije proizvajalca imate lahko na osnovi nakupne pogodbe tudi z zakonom predpisane pravice do prodajalca, ki jih ne omejuje ta garancija proizvajalca.

Slovenija: Hewlett-Packard d.o.o., Tivolska cesta 48, 1000 Ljubljana
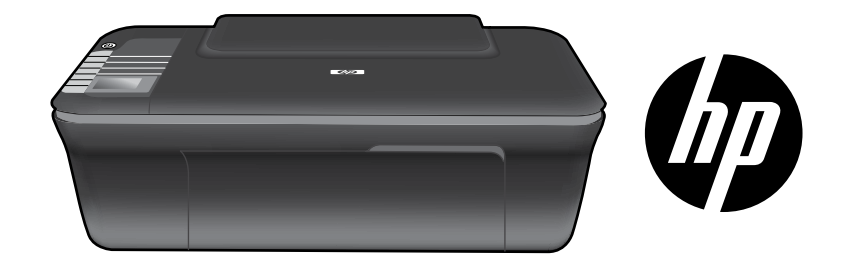

# HP DESKJET 3050 ALL-IN-ONE J610 SERIES

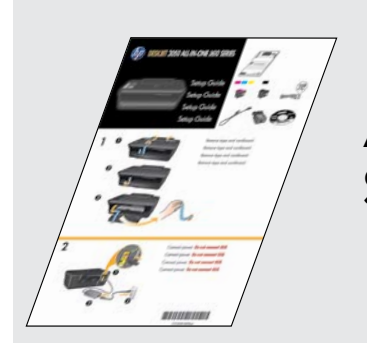

Alustuseks lugege läbi Seadistusjuhendi õpetused.

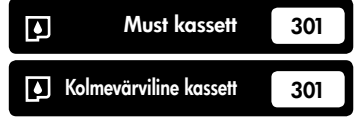

www.hp.com/support

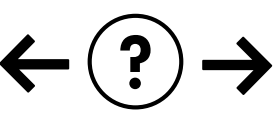

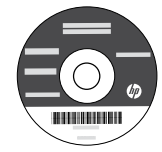

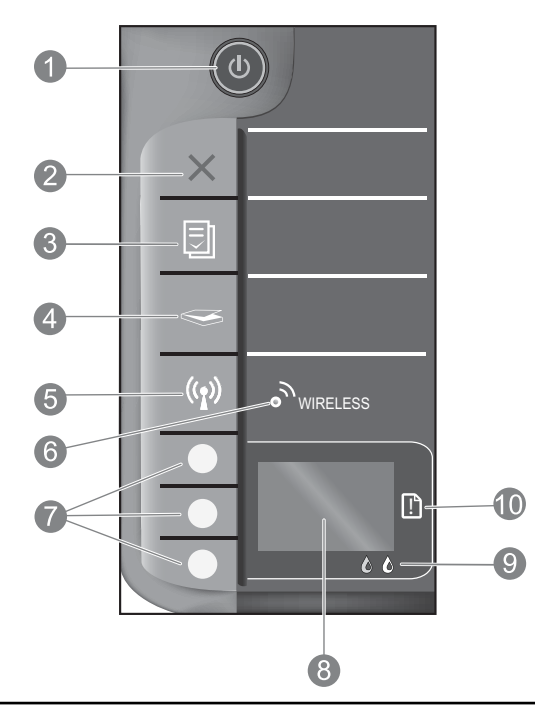

| 1  | <b>Toitenupp ja tuli</b> : lülitab toote sisse või välja. Seade tarbib minimaalsel määral voolu ka väljalülitatuna.<br>Vooluvõrgust täielikuks lahutamiseks lülitage seade välja ja ühendage toitejuhe lahti.                                                                                                    |
|----|----------------------------------------------------------------------------------------------------|
| 2  | <b>Tühista:</b> seiskab poolelioleva toimingu. Viib tagasi printeri ekraani eelmisele kuvale. Viib paljundussätted tagasi<br>vastavatele vaikesätetele.                                                                                                    |
| 3  | <b>Kiirvormid:</b> kuvab kiirvormide menüü printeri ekraanil. Kasutage valikunuppe prinditava vormi valimiseks. Kui<br>kiirvormide menüüd ei kuvata ekraanil selle nupu aktiveerimisel, vajutage nuppu Tühista, kuni näete ekraanil<br>kirja Seadistus, seejärel vajutage nuppu Kiirvormid.                                                  |
| 4  | <b>Skanni:</b> kuvab skannimenüü printeri ekraanil. Kui menüüd ei kuvata ekraanil selle nupu aktiveerimisel, vajutage<br>nuppu Tühista, kuni näete ekraanil kirja Seadistus, seejärel vajutage nuppu Skanni.                                                                                                    |
| 5  | <b>Traadita ühenduse nupp:</b> kuvab traadita ühenduse menüü printeri ekraanil. Kui traadita menüüd ei kuvata ekraanil selle<br>nupu aktiveerimisel, vajutage nuppu Tühista, kuni näete ekraanil kirja Seadistus, seejärel vajutage nuppu Traadita.                                                                                          |
| 6  | <b>Traadita ühenduse tuli:</b> näitab traadita ühenduse olemasolu. Printer on ühendatud traadita võrku, kui sinine<br>tuli põleb püsivalt.                                                                                                    |
| 7  | Valikunupud: kasutage neid menüüelementide valimiseks printeri ekraanil.                                                                                                    |
| 8  | <b>Printeri ekraan:</b> kuvab menüüd kopeerimiseks, kiirvormide kasutamiseks, traadita ühendusteks ja muudeks<br>seadme funktsioonideks. Eri menüüde vaatamiseks veenduge enne nuppude Kiirvormid, Skanni või Traadita<br>vajutamist, et printeri ekraanil kuvatakse kiri Seadistus. Nupu Tühista vajutamisega saate naasta seadistuskuvale. |
| 9  | Kasseti märgutuled: annavad märku tindi lõppemisest või prindikasseti tõrkest.                                                                                                    |
| 10 | Hoiatustuli: annab märku paberiummistusest, paberi puudumisest või tähelepanu vajavast sündmusest.                                                                                                    |

# Võrguühenduse teave

# Seadme HP Deskjet USB-ühenduselt võrguühendusele lülitamine

Kui seadistate esmalt seadme HP Deskjet tööle USB-ühendusega, saate selle hiljem ümber konfigureerida traadita võrguühendusega töötamiseks.

### Windows

- Klõpsake Start > All Programs (Kõik programmid)> HP > HP Deskjet 3050 J610 series ja seejärel Connect new Printer (Ühenda uus printer).
- Kuval Connectivity Choice (Ühendusvalik) klõpsake valikut Network (Võrk).
- Kui teil palutakse USB-kaabel ühendada, märgistage jätkamiseks märkeruut USB cable is already connected (USB-kaabel on juba ühendatud).
- 4. Kasutage traadita ühenduse seadistusviisardit. Peate teadma oma traadita võrgu nime (SSID) ja parooli (WPA-pääsusõna või WEP-parool), kui kasutate võrgu krüptimist. Mõnedel juhtudel suudab tarkvara need teie eest kindlaks teha. Märkus. Kui olete lõpetanud, on teie printeri kaustas USB-ja võrguprinteri ikoonid. Võite USBprinteri ikooni alles hoida või ära kustutada.

### Mac

- 1. Sisestage CD arvuti CD/DVD-draivi.
- Klõpsake töölaual CD-ikooni, seejärel topeltklõpsake ikooni HP Installer ning järgige ekraanil kuvatavaid juhiseid.

# Täiendavate arvutitega ühenduse loomine

Võite seadet HP Deskjet jagada teiste võrku ühendatud arvutitega. Kui HP Deskjet on juba ühendatud teie koduvõrku ja installitud võrguarvutisse, siis peate igasse lisaarvutisse installima vaid seadme HP Deskjet tarkvara. Tarkvara käigus tuvastab tarkvara automaatselt võrgus oleva HP Deskjet-seadme. Kuna HP Deskjet on juba võrku ühendatud, ei pea te seda uuesti konfigureerima, kui installite seadme tarkvara lisaarvutitesse.

# Traadita ühenduse seadistamise näpunäited

- Kui teie traadita ruuteril on funktsiooni WiFi Protected Setup (WPS) nupp, vajutage seda esmaseadistuse ajal ja looge printeriga traadita ühendus. Lugege ruuteri kasutusjuhendit, et teha kindlaks, kas see toetab WPS-funktsiooni.
- Kui seadme HP Deskjet ja ruuteri vahel on loodud toimiv traadita ühendus, süttib traadita ühenduse märgutuli ja jääb püsivalt põlema. Kui teie ruuter ei toeta funktsiooni WiFi Protected Setup (WPS) või kui WPS-i abil ühendamine ei õnnestu, aitab seadistusviisard teil seadme HP Deskjet traadita võrku ühendada.

Eesti

### Lisateabe otsimine

Lisateavet leiate seadistusjuhendist. Muu tooteteabe leiate elektroonilisest spikrist ja seletusfailist. Elektrooniline spikker installitakse automaatselt printeritarkvara installi käigus. Elektrooniline spikker sisaldab teavet seadme funktsioonide ja tõrkeotsingu kohta. Samuti on seal toote tehnilised andmed, juriidilised ja normatiivsed märkused ning keskkonda ja kliendituge puudutav teave. Seletusfailis on HP klienditoe kontaktandmed, nõuded opsüsteemile ning teave uuenduste kohta. CD/DVD-draivita arvutite puhul minge aadressile <u>www.hp.com/support</u>, laadige printeritarkvara alla ja installige see.

#### Elektroonilise spikri installimine

Elektroonilise spikri installimiseks sisestage tarkvara-CD arvutisse ja järgige ekraanil kuvatavaid juhiseid. Kui olete tarkvara Internetist alla laadinud ja installinud, on elektrooniline spikker juba arvutis.

### Windows:

#### Elektroonilise spikri leidmine

Pärast tarkvara installimist klõpsake **Start > All Programs** (Kõik programmid) > **HP** > **HP Deskjet 3050 J610 series** > **Help** (Spikker).

#### Seletusfaili leidmine

Sisestage tarkvara-CD. Tarkvara-CD-l leidke ReadMe.chm. Avamiseks klõpsake ReadMe.chm ning valige sobivas keeles fail ReadMe.

#### Mac:

#### Elektroonilise spikri leidmine

Mac OS X v10.5 ja v10.6: Valige menüüst **Help** (Spikker) valik **Mac Help** (Mac spikker). Aknas **Help Viewer** (Spikrivaatur) klõpsake ja hoidke all nuppu Home ning seejärel valige oma seadme spikker.

#### Seletusfaili leidmine

Sisestage tarkvara-CD, tehke topeltklõps kaustal Read Me, mis asub tarkvara-CD akna ülaosas.

#### Registreerige oma HP Deskjet

Kui registreerute veebisaidil http://www.register.hp.com, saate kiirema teeninduse ja tugiteated.

# Tindikasutus

**Märkus.** Prindikassettides olevat tinti kasutatakse printimistoimingutes mitmel viisil, nt toimingu lähtestamisel, mille käigus valmistatakse seade ja tindikassetid printimiseks ette, ja prindipea hooldamisel, et hoida tindipihustid puhtana ja et tint voolaks ühtlaselt. Lisaks sellele jääb kassetti pärast selle kasutamist tindijääk. Lisateavet vt <u>www.hp.com/go/inkusage</u>.

# Toite tehnilised andmed

Toiteadapter: 0957-2286 Sisendpinge: vahelduvpinge 100-240 V (+/- 10%) Sisendsagedus: 50/60 Hz (+/- 3 Hz) Toiteadapter: 0957-2290 Sisendpinge: vahelduvpinge 200-240 V (+/- 10%) Sisendsagedus: 50/60 Hz (+/- 3 Hz)

Märkus. Kasutage seadet ainult toiteadapteriga, mida tarnib HP.

### Windows:

#### Kui te ei saa testlehte printida, siis toimige järgmiselt.

- Kui printer on arvutiga USB-kaabli kaudu otse ühendatud, veenduge, et kõik ühendused on kindlad.
- Veenduge, et printer on sisse lülitatud. Nupp (1) (Toitenupp) peab olema roheline.

#### Veenduge, et printer on määratud vaikeprinteriks.

- Windows<sup>®</sup> 7: klõpsake Windowsi menüü Start käsku Devices and Printers (Seadmed ja printerid).
- Windows Vista<sup>®</sup>: klõpsake Windowsi tegumiribal Start, Control Panel (Juhtpaneel), seejärel klõpsake Printers (Printerid).
- Windows XP<sup>®</sup>: klõpsake Windowsi tegumiribal Start, Control Panel (Juhtpaneel), seejärel klõpsake Printers and Faxes (Printerid ja faksid).

Veenduge, et teie printeri kõrval olev ring on märgistatud. Kui teie printer pole valitud vaikeprinteriks, siis paremklõpsake printeri ikooni ja valige menüüst "**Set as default printer**" (Määra vaikeprinteriks).

#### Kui printeri ühendamiseks arvutiga kasutatakse USBkaablit ning printimine pole ikka võimalik või install nurjub, toimige järgmiselt.

- 1. Eemaldage CD-plaat arvuti CD-/DVD-draivist ja lahutage USB-kaabel arvuti küljest.
- 2. Taaskäivitage arvuti.
- Sisestage printeri tarkvaraga CD arvuti CD-/DVDdraivi, seejärel järgige ekraanil kuvatavaid juhiseid printeri tarkvara installimiseks. Ärge ühendage USBkaablit enne, kui teil palutakse seda teha.
- 4. Pärast installiprotsessi lõppu taaskäivitage arvuti.

Windows XP ja Windows Vista on Microsoft Corporationi USA-s registreeritud kaubamärgid. Windows 7 on Microsoft Corporationi Ameerika Ühendriikides ja/või teistes riikides kaubamärk või registreeritud kaubamärk.

### Mac:

#### Kui te ei saa testlehte printida, siis toimige järgmiselt.

- Kui printer on arvutiga USB-kaabli kaudu ühendatud, veenduge, et kõik ühendused on kindlad.
- Veenduge, et printer on sisse lülitatud. Nupp (1) (Toitenupp) peab olema roheline.

#### Kui teil ei õnnestu ikka printida, siis desinstallige ja taasinstallige tarkvara.

**Märkus**. Desinstallirakendus kustutab kõik HP seadme tarkvarakomponendid. Desinstallirakendus ei eemalda komponente, mida kasutavad teised seadmed või programmid.

#### Tarkvara desinstallimine

- 1. Lahutage HP seade arvutist.
- 2. Avage menüü Applications (Rakendused): Hewlett-Packardi kaust.
- 3. Topeltklõpsake valikut **HP Uninstaller**. Järgige ekraanil kuvatavaid juhiseid.

#### Tarkvara installimine

- 1. Ühendage USB-kaabel.
- 2. Sisestage HP tarkvaraga CD oma arvuti CD/DVDdraivi.
- 3. Avage töölaual CD-plaat ja topeltklõpsake valikut HP Installer.
- 4. Järgige ekraanil kuvatavaid ja HP seadmega kaasas oleva seadistusjuhendi juhiseid.

# Võrgu tõrkeotsing

### Toodet ei leita tarkvara installimise ajal

Kui HP tarkvara ei leia võrgus olevat toodet tarkvara installimise ajal, järgige järgmiseid tõrkeotsingusamme.

#### Traadita ühendused

 Tehke kindlaks, kas seade on traadita võrku ühendatud; selleks vajutage nuppu Traadita. Kui printer on ooterežiimis, tuleb traadita ühenduse menüü nägemiseks nuppu võib-olla kaks korda vajutada.

Kui printer on võrgus, kuvatakse ekraanil selle IP-aadress (näiteks 192.168.0.3). Kui ühendus puudub, kuvatakse printeri ekraanil teade Ühendamata. Võrgu testi- ja teabelehe printimiseks valige printeri ekraanilt valik **Print Reports** (Prindi aruanded).

2. Kui tegite 1. sammus kindlaks, et printer pole võrku ühendatud ja installite printerit esmakordselt, peate printeri võrku ühendamiseks järgima tarkvara installimise ajal kuvatavaid juhiseid.

Seadme ühendamine võrku

- 1. Sisestage arvuti CD/DVD-seadmesse printeri tarkvaraga CD.
- Järgige arvutiekraanil kuvatavaid juhiseid. Kuval Connection Choice (Ühendusvalik) valige Network (Võrk). Seejärel ühendage vastava korralduse ilmumisel ajutiselt USB-kaabel võrguarvuti ja printeri vahele. Kui ühenduse loomine ebaõnnestub, järgige probleemi lahendamiseks ekraanil kuvatavaid juhiseid ning proovige uuesti.
- Kui installimine on lõppenud, palutakse USB-kaabel eraldada ja testida traadita võrguühendust. Kui seadme võrku ühendumine õnnestub, installige tarkvara igasse arvutisse, mis seadet võrgu kaudu kasutab.

#### Kui seadet ei õnnestu võrku ühendata, vaadake järgmisi levinud probleeme.

- · Valisite vale võrgu või sisestasite võrgunime (SSID) valesti. Sisestage kindlasti sama SSID, mida kasutab arvuti.
- Sisestasite vale traadita võrgu parooli (WPA-pääsusõna või WEP-võtme) (kui kasutate krüptimist).
  Märkus. Kui võrgunime või traadita võrgu parooli ei leita installimise ajal automaatselt või kui te ei tea neid, laadige aadressilt <u>www.hp.com/go/networksetup</u> rakendus, mis neid leida aitab. Rakendus töötab ainult programmiga Windows Internet Explorer ja on saadaval ainult ingliskeelsena.
- Probleem võib seisneda ruuteris. Taaskäivitage nii seade kui ruuter. Lülitage mõlema toide välja ja seejärel uuesti sisse.

# Võrgu tõrkeotsing

- **3**. Kontrollige järgmiseid olukordi ja vajadusel lahendage need.
- Arvuti ei pruugi olla võrku ühendatud. Veenduge, et arvuti on ühendatud HP Deskjet seadmega samasse võrku. Kui olete loonud traadita ühenduse, on võimalik, et arvuti on ühendatud naabervõrku.
- Arvuti võib olla ühendatud virtuaalsesse privaatvõrku (VPN). Enne installi alustamist keelake ajutiselt VPN-ühendused. VPN-võrku ühendatud olla on justkui olla ühendatud teise võrku. Peate VPN-võrguühenduse katkestama, et seadmele koduvõrgus ligi pääseda.
- Probleeme võib põhjustada turvatarkvara. Turvatarkvara eesmärk on kaitsta arvutit koduvõrgust väljastpoolt tulevate rünnakute eest. Turvatarkvara komplekti võivad kuuluda eri rakendused, näiteks viiruse-, nuhkvaratõrje, tulemüür ja lapselukk. Tulemüürid võivad takistada andmevahetust koduvõrku ühendatud seadmete vahel ning põhjustada probleeme võrguprinterite ja -skannerite kasutamisel.

Ilmneda võivad järgmist laadi probleemid.

- Printeri tarkvara installimisel printerit võrgust ei leita.
- Te ei saa ühtäkki enam printida, kuigi eelmine päev oli kõik korras.
- Kaustas Printers and Faxes (Printerid ja faksid) on printeri juures teade OFFLINE (Väljas).
- Tarkvara näitab printeri olekuks "Disconnected" (Eraldatud), kuigi printer on võrku ühendatud.
- Kui teil on seade All-in-One, siis mõned funktsioonid töötavad (näiteks printimine) ja mõned mitte (näiteks skannimine).

Kiireim moodus tõrkeotsinguks on tulemüür välja lülitada ja vaadata, kas probleem on lahenenud.

Allpool on toodud mõned põhilised nõuanded seoses turvatarkvara kasutamisega.

- Kui teie tulemüüril on säte Trusted zone (Usaldatav tsoon), kasutage seda koduvõrgu korral.
- Jälgige, et tulemüür on värskendatud. Paljud turvatarkvara arendajad pakuvad levinud probleemide lahendamiseks värskendusi.
- Kui teie tulemüüril on säte Do not show alert messages (Ära kuva hoiatusteateid), siis lülitage see välja. HP tarkvara installimisel ja printeri kasutamisel võib tulemüür kuvada hoiatusteateid. Kui HP tarkvara käivitamisel kuvatakse hoiatus, lubage tarkvara kasutamine. Hoiatusteade võib sisaldada valikuid Allow (Luba), Permit (Võimalda) või Unblock (Ära blokeeri). Kui hoiatusteatel on valikud Remember this action (Jäta meelde) või Create a rule for this (Koosta reegel), siis valige need. Nii saate tulemüürile selgeks teha, mida saab koduvõrgus usaldada.

### **Ainult Windows**

### Pärast tarkvara installimist ilmneda võivad muud võrguprobleemid

Kui seadme HP Deskjet installimine õnnestus, ent ilmnevad probleemid, nt ei saa printida, siis proovige järgmist.

- Lülitage ruuter, seade ja arvuti välja, seejärel lülitage need taas sellises järjekorras sisse: esiteks ruuter, siis seade ja viimasena arvuti. Mõnikord lahendab voolu ümberlülitus võrguside probleeme.
- Kui eelnevad sammud probleemi ei lahenda ja olete seadme HP Deskjet tarkvara oma arvutisse edukalt installinud, käivitage utiliit Network Diagnostic (Võrgudiagnostika).

Tööriista Network Diagnostic (Võrgudiagnostika) leidmine

Avage elektrooniline spikker: **Štart > Programs** (Programmid) või **All Programs** (Kõik programmid) > **HP** > **HP Deskjet 3050 J610 series** > **Help** (Spikker). Otsige elektroonilises spikris märgusõnaga **Networking** (Võrgundus) seonduvaid teemasid. Seejärel klõpsake vastavat linki, et avada Interneti-brauser ja laadida alla tööriist Network Diagnostic (Võrgudiagnostika).

| HP toode                                                                      | Piiratud garantii kestus                                                                                                    |
|-------------------------------------------------------------------------------|----------------------------------------------------------------------------------------------------|
| Tarkvarakandja                                                                | 90 päeva                                                                                                    |
| Printer                                                                       | 1 aasta                                                                                                    |
| Prindi- või tindikassetid                                                     | Kuni kas tindi lõppemiseni HP kassetis või kassetile märgitud<br>garantiiaja saabumiseni. Käesolev garantii ei kehti neile<br>HP-toodetele, mis on korduvalt täidetud, ümber töödeldud,<br>parandatud, valesti kasutatud või rikutud. |
| Prindipead (kehtib ainult kliendi poolt vahetatavate prindipeadega toodetele) | 1 aasta                                                                                                    |
| Tarvikud                                                                      | 1 aasta, kui pole sätestatud teisiti                                                                                                    |

A. Piiratud garantii ulatus

- 1. Hewlett-Packard (HP) garanteerib lõppkasutajale, et ülalkirjeldatud HP toodetel ei esine ülalmainitud ajaperioodi vältel, mille algust hakatakse lugema toote ostukuupäevast, puudusi materjalide või töö kvaliteedi osas.
- Tarkvaratoodete puhul kehtib HP piiratud garantii ainult programmeerimiskäskude täitmisega seotud tõrgete osas. HP ei garanteeri mis tahes toote katkestusteta või tõrgeteta tööd.
- HP osaline garantii kehtib vaid tavakasutuse käigus ilmnenud defektide puhul ega kehti, kui tegemist on teist laadi probleemidega, sealhulgas probleemidega, mille põhjuseks on:
  - a. ebaõige hooldamine või modifitseerimine;
  - b. sellise tarkvara, kandjate või tarvikute kasutamine, mis pole HP tarnitud ega HP poolt heaks kiidetud;
  - c. spetsifikatsiooniväline käitamine;
  - d volitamata muutmine või mittesihipärane kasutamine.

4. HP printeritoodete puhul ei mõjuta mõne muu tootja kui HP toodetud kasseti või taastäidetud kasseti kasutamine kliendile antud garantiid ega kliendiga sõlmitud mis tahes HP tugiteenuste lepinguid. Kui aga printeri tõrge või kahjustused on põhjustatud mitte-HP või taastäidetud kasseti või aegunud tindikasseti kasutamisest, esitab HP selle tõrke või rikke kõrvaldamise eest tavalise hinnakirjajärgse töö- või materjalikulu arve.

- Kui HP-le teatatakse kehtiva garantiiaja jooksul defektsest tootest, millele kehtib HP antud garantii, siis HP omal valikul kas remondib toote või asendab selle uuega.
- Kui HP ei ole võimeline defektset toodet, millele kehtib HP garantii, mõistliku aja jooksul nõuetekohaselt remontima või uuega asendama, hüvitatakse kasutajale ostu maksumus.
- HP ei ole kohustatud toodet enne remontima, asendama või ostu maksumust hüvitama, kui ostja pole defektset toodet HP-le tagastanud.
- Asendustoode võib olla täiesti uus või "nagu uus", tingimusel, et see toode on omadustelt vähemalt samaväärne tootega, mis välja vahetatakse.
- 9. HP tooted võivad sisaldada korduvkasutatavaid osi, komponente või materjale, mis oma omadustelt ei erine uutest.
- 10. HP piiratud garantii avaldus kehtib kõikides riikides, kus HP turustab selle garantiiga hõlmatavaid HP tooteid. Täiendavate garantiiteenuste (nt seadme kohapealne hooldus) lepinguid saate sõlmida ükskõik millises volitatud HP teeninduskeskuses neis riikides, kus toodet HP või volitatud importija poolt turustatakse.

B. Garantii kitsendused

KOHALIKU SEADUSANDLUSEGA LUBATUD MÄÄRAL EI ANNA HP EGA TEMA ALLTÖÖVÕTJAD MITTE MINGEID MUID KAUDSEID EGA OTSESEID GARANTIISID ega tingimusi TOOTE KAUBASTATAVUSE, RAHULDAVA KVALITEEDI EGA KINDLAKS OTSTARBEKS SOBIVUSE KOHTA.

- C. Vastutuse piiramine
  - 1. Kohaliku seadusandlusega lubatud määral on käesolevas Garantiiavalduses toodud heastamismeetmed kliendi ainsad ja eksklusiivsed heastamismeetmed.
  - 2. KOHALÍKU SEADUSEGA LUBATUD ULATUSES, V.A KÄESOLEVAS GARANTIIAVALDUSES SPETSIAALSELT SÄTESTATUD KOHUSTUSTE OSAS, EI VASTUTA HP EGA TEMA TARNIJAD OTSESTE, KAUDSETE, SPETSIAALSETE, TAHTMATUTE JA TULENEVATE KAHJUDE EEST, MIS PÕHINEVAD LEPINGUL, ÕIGUSERIKKUMISEL VÕI MIS TAHES MUUL ÕIGUSLIKUL TEOORIAL, OLENEMATA SELLEST, KAS NEID ON TEAVITATUD SELLISTE KAHJUDE VÕIMALIKKUSEST.
- D. Kohalik seadusandlus
  - Käesolev Garantiiavaldus annab kliendile teatud seaduslikud õigused. Kliendil võib lisaks olla ka muid õigusi, mis võivad USA-s osariigiti, Kanadas provintsiti ja mujal maailmas riigiti erineda.
  - 2. Kui käesolev Garantiiavaldus satub vastuollu kohaliku seadusandlusega, on ülimuslik kohalik seadusandlus. Sel juhul ei pruugi, vastavalt kohalikule seadusandlusele, käesoleva Garantiiavalduse teatud punktid ja kitsendused teile rakenduda. Näiteks võivad teatud USA osariigid, samuti riigid väljaspool USA-d (näiteks Kanada provintsid):
    - a. välistada käesoleva Garantiiavalduse teatud punktid ja kitsendused, vältimaks tarbijatele seadusega kehtestatud õiguste piiramist (nt Suurbritannia);
    - b. piirata muul moel tootja võimalusi selliste punktide ja kitsenduste rakendamisel;
    - c. anda kliendile täiendavaid garantiiõigusi, määrata kaudse garantii kestust, mida tootja ei saa vaidlustada, või lubada kaudsete garantiide kestuse piiramist.
  - 3. KÄESOLEVAS GARÄNTIIAVALDUSES ESITATUD TINGIMUSED EI VÄLISTA, PIIRA EGA MUUDA HP TOODETE SELLISTELE KLIENTIDELE MÜÜMISE SUHTES KEHTIVAID KOHUSTUSLIKKE SEADUSES ETTE NÄHTUD ÕIGUSI (VÄLJA ARVATUD JUHUL, KUI SEE ON SEADUSEGA LUBATUD), VAID TÄIENDAVAD NEID.

#### HP müügigarantii

Lugupeetud klient,

Lisatud on nende HP üksuste nimed ja aadressid, kes teie riigis HP müügigarantiid teostavad.

Lisaks HP müügigarantiile võib teil olla nõudeid müüja vastu seoses ostu lepingutingimustele mittevastavusega. Käesolev HP müügigarantii ei piira teie nimetatud õigusi.

Estonia: Hewlett-Packard Oy Eesti Filiaal Estonia pst. 1 EE-10143 Tallinn

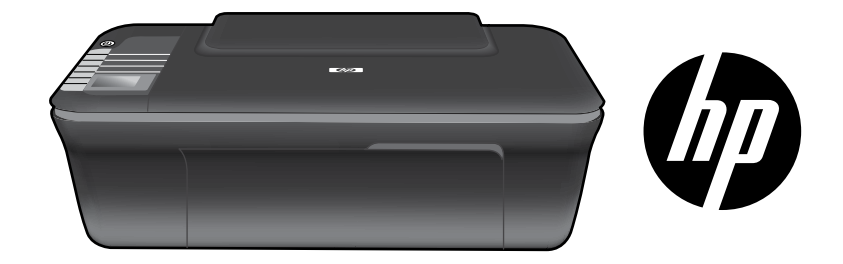

# HP DESKJET 3050 ALL-IN-ONE J610 SERIES

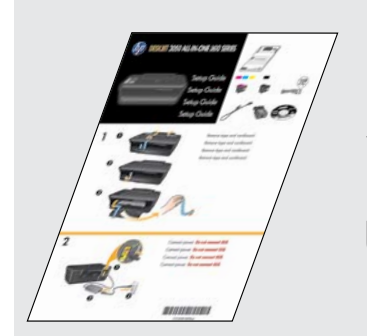

Sāciet, izpildot uzstādīšanas norādījumus, kas aprakstīti **Uzstādīšanas rokasgrāmatā**.

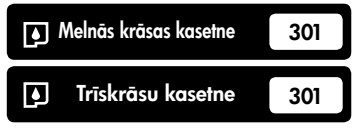

www.hp.com/support

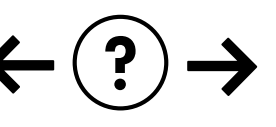

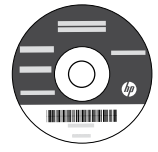

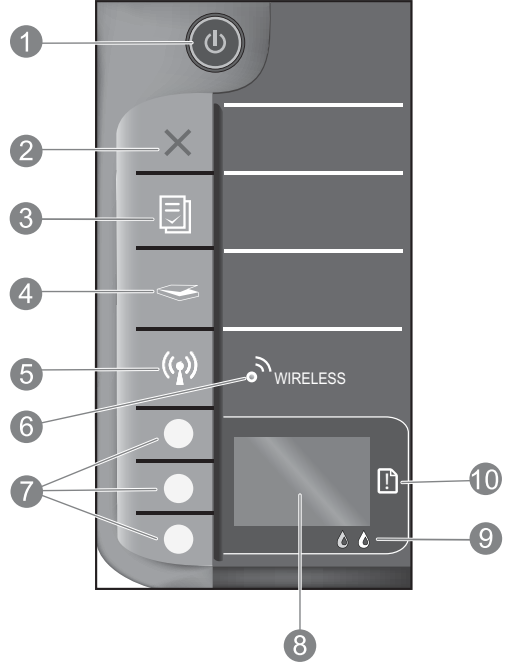

| 1  | <b>leslēgšanas</b> poga un indikators: ieslēdz vai izslēdz ierīci. Kad ierīce ir izslēgta, joprojām tiek izmantots neliels<br>daudzums strāvas. Lai pilnībā pārtrauktu strāvas padevi, izslēdziet ierīci un atvienojiet strāvas kabeli.                                                                                                    |
|----|----------------------------------------------------------------------------------------------------|
| 2  | <b>Atcelt:</b> pārtrauc pašreizējo operāciju. Atgriež printera displeja iepriekšējo ekrānu. Atgriež kopēšanas iestatījumus<br>uz to noklusējuma vērtībām.                                                                                                    |
| 3  | <b>Ātrās veidlapas:</b> parāda printera displejā Quick Forms (Ātrās veidlapas) izvēlni. Izmantojiet izvēles pogas, lai izvēlētos<br>veidlapu, kuru vēlaties drukāt. Ja, nospiežot pogu, izvēlne Quick Forms (Ātrās veidlapas) netiek atvērta, nospiediet<br>pogu Atcelt, līdz printera displejā parādās opcija Setup (lestatīšana), un tad nospiediet pogu Ātrās veidlapas.                                          |
| 4  | <b>Skenēt:</b> parāda printera displejā skenēšanas izvēlni. Ja, nospiežot pogu, skenēšanas izvēlne netiek atvērta,<br>nospiediet pogu Atcelt, līdz printera displejā parādās opcija Setup (Iestatīšana), un tad nospiediet pogu Skenēt.                                                                                                    |
| 5  | <b>Bezvadu savienojumu poga:</b> parāda printera displejā bezvadu savienojuma izvēlni. Ja, nospiežot pogu,<br>bezvadu savienojuma izvēlne netiek atvērta, nospiediet pogu Atcelt, līdz printera displejā parādās opcija Setup<br>(lestatīšana), un tad nospiediet Bezvadu savienojumu pogu.                                                                                                    |
| 6  | <b>Bezvadu savienojumu indikators:</b> signalizē, ja izveidots bezvadu savienojums. Kad pogas zilais indikators<br>nepārtraukti deg, tas norāda, ka printeris ir pievienots bezvadu tīklam.                                                                                                    |
| 7  | <b>Izvēles pogas:</b> izmantojiet pogas, lai printera displejā izvēlētos izvēlnes vienumus.                                                                                                    |
| 8  | <b>Printera displejs:</b> rāda Copy (Kopēšanas), Quick Forms (Ātrās veidlapas), Wireless (Bezvadu savienojumu) un<br>citas ierīces funkcijas. Lai aplūkotu dažādas izvēlnes, pārliecinieties, ka pirms pogu Ātrās veidlapas, Skenēt vai<br>Bezvadu savienojumu nospiešanas, printera displejā ir redzama opcija Setup (Iestatīšana). Nospiežot pogu<br>Atcelt, jūs atgriežaties atpakaļ Setup (Iestatīšanas) ekrānā. |
| 9  | Kasetņu indikatori: norāda, ka ir beigusies tinte vai ir problēmas ar kasetni.                                                                                                    |
| 10 | <b>Brīdinājuma indikators:</b> norāda, ka printerī ir iestrēdzis vai beidzies papīrs, vai arī noticis kaut kas, kam<br>nepieciešams pievērst uzmanību.                                                                                                    |
|    |                                                                                                    |

# HP Deskjet savienojuma maiņa no USB uz tīkla savienojumu

Ja vispirms uzstādāt ierīci HP Deskjet ar USB savienojumu, vēlāk to var nomainīt uz bezvadu tīkla savienojumu.

### Windows

- Noklikšķiniet uz Start (Sākt)> All Programs (Visas programmas) > HP > HP Deskjet 3050 J610 series un pēc tam atlasiet Connect new Printer (Pievienot jaunu printeri).
- Ekrānā Connectivity Choice (Savienojamības izvēle) noklikšķiniet uz Network (Tīkls).
- Kad, lai turpinātu iestatīšanu, tiek prasīts pievienot USB kabeli, atzīmējiet rūtiņu USB cable is already connected (USB kabelis jau ir pievienots).
- 4. Izmantojiet bezvadu savienojuma iestatīšanas vedni. Ja vēlaties izmantot kādu no šīm bezvadu savienojumu drošības metodēm, jums ir jāzina savs bezvadu tīkla nosaukums (SSID) un bezvadu tīkla parole (WPA parole vai WEP parole). Dažos gadījumos programmatūra var tos atrast jūsu vietā. Piezīme: Kad iestatīšana ir pabeigta, printera mapē būs atrodama gan USB, gan tīkla printera ikona. Jūs varat izvēlēties, vai vēlaties saglabāt vai dzēst USB printera ikonu.

### Mac

- levietojiet ierīces kompaktdisku datora CD/DVD diskdzinī.
- Darbvirsmā atveriet kompaktdisku un veiciet dubultklikšķi uz HP Installer (HP instalētājs) un izpildiet ekrānā redzamos norādījumus.

# Pievienošana papildu datoriem tīklā

Jūs varat koplietot ierīci HP Deskjet ar citiem jūsu mājas tīklam pievienotiem datoriem. Ja ierīce HP Deskjet jau ir pievienota jūsu mājas tīklam un uzinstalēta uz tīklam pievienota datora, katram nākošajam datoram nepieciešams uzinstalēt tikai ierīces HP Deskjet programmatūru. Programmatūras instalēšanas laikā tā automātiski atradīs tīklā ierīci HP Deskjet. Tā kā ierīce HP Deskjet jau ir pievienota tīklam, jums vairs nav jāveic tās konfigurēšana, kad instalējat ierīces HP Deskjet programmatūru.

# Padomi bezvadu savienojuma uzstādīšanai

- Ja jums ir bezvadu maršrutētājs ar WiFi aizsargātās iestatīšanas (WPS) pogu, nospiediet šo pogu sākotnējās uzstādīšanas laikā, lai izveidotu bezvadu savienojumu ar savu printeri. Lai uzzinātu, vai jūsu maršrutētājam ir WPS poga, skatiet maršrutētāja dokumentāciju.
- Kad bezvadu savienojums starp ierīci HP Deskjet un bezvadu maršrutētāju ir veiksmīgi izveidots, uz printera ieslēgsies un degs zilais bezvadu savienojumu indikators. Ja jūsu maršrutētājs neatbalsta WiFi aizsargāto iestatīšanu (WPS) vai WPS nevar veiksmīgi izveidot savienojumu, programmatūras instalācija palīdzēs jums izveidot bezvadu savienojumu ar ierīci HP Deskjet.

# Papildinformācijas meklēšana

Papildu informāciju meklējiet Uzstādīšanas rokasgrāmatā. Visu pārējo informāciju par ierīci var atrast elektroniskajā palīdzībā un failā Readme (Lasimani). Elektroniskā palīdzība tiek instalēta automātiski printera programmatūras instalēšanas laikā. Elektroniskā palīdzība ietver norādījumus ierīces funkciju lietošanai un problēmu novēršanai. Tā satur arī ierīces specifikācijas, juridiskos paziņojumus, vides aizsardzības, normatīvo un atbalsta informāciju. Readme (Lasimani) fails satur HP atbalsta dienesta kontaktinformāciju, operētājsistēmas prasības un jaunāko informāciju par izstrādājumu. Ja jūsu datoram nav CD vai DVD diskdziņa, lūdzu, apmeklējiet vietni <u>www.hp.com/support</u>, lai lejupielādētu un instalētu printera programmatūru.

#### Elektroniskās palīdzības instalācija

Lai instalētu elektronisko palīdzību, ievietojiet datorā programmatūras kompaktdisku savā datorā un izpildiet ekrānā redzamos norādījumus.

Ja esat uzinstalējis programmatūru kā tīmekļa lejupielādi, elektroniskā palīdzība ir uzstādīta kopā ar programmatūru.

### Windows:

#### Elektroniskās palīdzības atrašana

Pēc programmatūras instalēšanas noklikšķiniet uz **Start** (Sākt) > **All Programs** (Visas programmas) > **HP** > **HP Deskjet 3050 J610 series** > **Help** (Palīdzība).

#### Faila Readme (Lasimani) atrašana

levietojiet programmatūras kompaktdisku. Programmatūras kompaktdiskā atrodiet ReadMe.chm. Uzklikšķiniet uz ReadMe.chm, lai to atvērtu un tad izvēlieties savas valodas ReadMe (Lasimani).

### Mac:

#### Elektroniskās palīdzības atrašana

Mac OS X v10.5 un v10.6: Izvēlnē **Help** (Palīdzība) izvēlieties **Mac Help** (Mac palīdzība). Programmā **Help Viewer** (Palīdzības skatīšana), uzklikšķiniet un turiet nospiestu pogu Home (Sākums), un tad izvēlieties savai ierīcei atbilstošu Help (Palīdzību).

#### Faila Readme (Lasimani) atrašana

levietojiet programmatūras kompaktdisku un veiciet dubultklikšķi uz mapes Read Me, kas atrodama programmatūras kompaktdiska augšējā līmenī.

#### HP Deskjet reģistrācija

legūstiet ātrāku apkalpošanu un atbalsta paziņojumus, reģistrējoties vietnē <u>http://www.register.hp.com</u>.

# Tintes patēriņš

**Piezīme:** Kasetņu tinte drukāšanas procesā tiek izmantota dažādos veidos, tai skaitā arī inicializēšanā, kuras laikā ierīce un kasetnes tiek sagatavotas drukāšanai, un drukas galviņas apkalpošanā, pateicoties kurai drukas sprauslas tiek uzturētas tīras un tinte plūst vienmērīgi. Turklāt kasetnē pēc izlietošanas paliek tintes atlikums. Papildinformācija ir atrodama vietnē **www.hp.com/go/inkusage**.

# Strāvas specifikācijas:

Strāvas adapters: 0957-2286 Ieejas spriegums: 100-240 V maiņstrāva (+/- 10%) Ieejas frekvence: 50/60Hz (+/- 3Hz)

Piezīme: Lietot tikai ar HP nodrošināto strāvas adapteru.

Strāvas adapters: 0957-2290 Ieejas spriegums: 200-240 V maiņstrāva (+/- 10%) Ieejas frekvence: 50/60Hz (+/- 3Hz)

### Windows:

#### Ja nevarat izdrukāt testa lapu:

- Ja jūsu dators ir tieši pievienots printerim, izmantojot USB kabeli, pārliecinieties, ka kabeļa savienojums ir drošs.
- Pārbaudiet, vai printeris ir ieslēgts. Pogai (1) [leslēgts] jādeg zaļā krāsā.

#### Pārliecinieties, vai printeris ir iestatīts kā noklusētā drukas ierīce:

- Windows<sup>®</sup> 7: Windows izvēlnē Start (Sākt) noklikšķiniet uz Devices and Printers (lerīces un printeri).
- Windows Vista<sup>®</sup>: Windows uzdevumjoslā noklikšķiniet uz Start (Sākt), tad Control Panel (Vadības panelis) un tad uz Printer (Printeris).
- Windows XP<sup>®</sup>: Windows uzdevumjoslā noklikšķiniet uz Start (Sākt), Control Panel (Vadības panelis) un tad uz Printers and Faxes (Printeri un faksa aparāti).

Pārliecinieties, lai aplītī pie printera nosaukuma būtu redzama atzīme. Ja jūsu printeris nav izvēlēts kā noklusētais printeris, ar peles labo pogu uzklikšķiniet uz printera ikonas un izvēlnē izvēlieties **Set as Default Printer** (lestatīt kā noklusēto printeri).

#### Ja jūsu dators ir tieši pievienots printerim, izmantojot USB kabeli, un jūs vēl joprojām nevar drukāt vai neizdodas Windows programmatūras instalācija:

- Izņemiet kompaktdisku no datora CD/DVD diskdziņa un tad atvienojiet no datora USB vadu.
- 2. Pārstartējiet datoru.
- levietojiet printera programmatūras kompaktdisku datora CD/DVD diskdzinī, pēc tam izpildiet ekrānā redzamos norādījumus, lai instalētu printera programmatūru. Nepievienojiet USB kabeli, kamēr nav parādīts atbilstošs pieprasījums.
- 4. Kad instalēšana ir pabeigta, pārstartējiet datoru.

Windows XP un Windows Vista ir ASV reģistrētas Microsoft Corporation preču zīmes. Windows 7 ir Microsoft Corporation reģistrēta preču zīme vai preču zīme Amerikas Savienotajās Valstīs un/vai citās valstīs.

### Mac:

#### Ja nevarat izdrukāt testa lapu:

- Ja jūsu dators ir pievienots printerim, izmantojot USB kabeli, pārliecinieties, ka kabeļa savienojums ir drošs.
- Pārbaudiet, vai printeris ir ieslēgts.Pogai () [leslēgts] jādeg zaļā krāsā.

#### Ja joprojām neizdodas drukāt, atinstalējiet un no jauna uzinstalējiet programmatūru:

**Piezīme:** Atinstalētājs noņem visus konkrēti ierīcei domātos HP programmatūras elementus. Atinstalētājs nenoņem elementus, ko lieto arī citas ierīces vai programmas.

#### Lai atinstalētu programmatūru:

- 1. Atvienojiet HP ierīci no datora.
- 2. Atveriet mapi Applications: Hewlett-Packard (Lietojumprogrammas: Hewlett-Packard).
- Veiciet dubultklikšķi uz HP Uninstaller (HP atinstalētājs). Izpildiet ekrānā redzamos norādījumus.

#### Lai uzinstalētu programmatūru:

- 1. Pievienojiet USB kabeli.
- levietojiet HP programmatūras kompaktdisku datora CD/DVD diskdzinī.
- Darbvirsmā atveriet kompaktdiska saturu un pēc tam veiciet dubultklikšķi uz HP Installer (HP instalētājs).
- Izpildiet ekrānā redzamos un HP ierīcei pievienotos drukātos norādījumus.

### Programmatūras instalēšanas laikā netiek atrasta ierīce

Ja HP programmatūra instalēšanas laikā nevar atrast tīklā jūsu ierīci, mēģiniet novērst problēmu ar tālākminētajām darbībām.

#### Bezvadu savienojumi

1: Pārbaudiet, vai ierīce ir pievienota tīklam, nospiežot Bezvadu savienojumu pogu. Ja printeris ir dīkstāvē, iespējams, lai atvērtu Wireless (Bezvadu savienojumu) izvēlni, jums būs jānospiež Bezvadu savienojumu poga divas reizes.

Ja printeris ir pievienots tīklam, printera displejā būs redzama IP adrese (piemēram, 192.168.0.3). Ja printeris nav pievienots tīklam, printera displejā būs redzams ziņojums Not Connected (Nav pievienots). Atlasiet printera displejā opciju **Print Reports** (Drukāt atskaites), lai izdrukātu tīkla pārbaudes lapu un tīkla informācijas lapu.

2: Ja, veicot 1. darbību, noteicāt, ka ierīce nav pievienota tīklam, un ja instalējat ierīci pirmo reizi, tad, lai pievienotu ierīci tīklam, programmatūras instalācijas laikā jāizpilda ekrānā redzamos norādījumus.

Lai ierīci pievienotu tīklam

- 1. lelieciet produkta programmatūras kompaktdisku datora CD/DVD diskdzinī.
- Izpildiet datora ekrānā redzamos norādījumus. Ekrānā Connection Choice (Savienojamības izvēle) izvēlieties Network (Tīkls). Pēc tam, lai izveidotu savienoju, uz laiku savienojiet tīklam pievienoto datoru un printeri, izmantojot USB kabeli, kad tas tiek prasīts. Ja savienojuma izveide neizdodas, sekojiet uzvednēm, lai labotu problēmu, un tad mēģiniet vēlreiz.
- Kad iestatīšana ir pabeigta, jums tiek prasīts atvienot USB vadu un pārbaudīt bezvadu tīkla savienojumu. Ja ierīci izdodas sekmīgi pieslēgt tīklam, instalējiet programmatūru katrā tīkla datorā, kurš izmantos ierīci.

#### Ja ierīci neizdodas pievienot tīklam, pārbaudiet, vai nepastāv kāds no šiem nosacījumiem:

- Iespējams, izvēlējāties nepareizo tīklu vai nepareizi ievadījāt tīkla nosaukumu (SSID). Pārbaudiet un pārliecinieties, ka esat ievadījis tādu pašu SSID, kādu izmanto dators.
- Iespējams, jūs esat nepareizi ievadījis savu bezvadu tīkla paroli (WPA paroli vai WEP paroli) (ja izmantojat šifrēšanu).
  Piezīme: Ja tīkla nosaukums vai bezvadu tīkla parole netiek automātiski atrasti instalēšanas laikā, un ja jūs tos nezināt, jūs varat lejupielādēt lietojumprogrammu no vietnes <u>www.hp.com/go/networksetup</u>, kas palīdzēs tos atrast. Šī lietojumprogramma der tikai pārlūkprogrammai Windows Internet Explorer un ir pieejama tikai angļu valodā.
- lespējams, radusies problēma ar maršrutētāju. Mēģiniet pārstartēt gan ierīci, gan maršrutētāju, izslēdzot un tad atkal ieslēdzot tiem abiem strāvu.

# Tīkla problēmu novēršana

- 3: pārbaudiet, vai nav spēkā šādi nosacījumi un novērsiet tos:
- lespējams, jūsu dators nav pievienots tīklam. Pārliecinieties, vai dators ir pievienots tam pašam tīklam, kuram ir pievienota ierīce HP Deskjet. Ja lietojat bezvadu savienojumu, iespējams, dators kļūdas dēļ ir pievienots kaimiņos esošam tīklam.
- Iespējams, jūsu dators ir pievienots virtuālajam privātajam tīklam (VPN). Pirms turpināt instalēšanu, pamēģiniet uz laiku atslēgt VPN. Ja esat pievienots VPN, tas ir tāpat, kā atrasties citā tīklā; lai piekļūtu ierīcei mājas tīklā, vispirms jāatvienojas no VPN.
- Iespējams, problēmu iemesls ir drošības programmatūra. Jūsu datorā uzinstalētā drošības programmatūra ir izstrādāta tā, lai tā aizsargātu jūsu datoru pret dažādiem draudiem, kas var nākt no jūsu mājas tīkla ārpuses. Drošības programmatūras komplektā var būt iekļauti dažādi programmatūru veidi, piemēram, pretvīrusu, pretspiegošanas, ugunsmūra un bērnu aizsardzības lietojumprogrammas. Ugunsmūra programmatūras var bloķēt sakarus starp mājas tīklam pievienotajām ierīcēm un izraisīt dažādas problēmas, kad tiek izmantotas tādas ierīces, kā tīkla printeri un skeneri.

Problēmas, ar kurām varat saskarties:

- Instalējot printera programmatūru, tīklam pievienoto printeri nevar atrast.
- Jūs pēkšņi vairs nevar drukāt, izmantojot printeri, kurš pirms tam darbojās.
- Printeris Printer and Faxes (Printeri un faksa aparāti) mapē rāda, ka tas ir BEZSAISTĒ.
- Programmatūra rāda, ka printeris ar atvienots, lai gan printeris ir pievienots tīklam.
- Ja jums ir All-in-One tipa ierīce, dažas funkcijas darbojas, piemēram, drukāšana, bet dažas nedarbojas, piemēram, skenēšana.

Jūs varat izmantot ātru problēmu novēršanas paņēmienu, kas atspējos jūsu ugunsmūri un ļaus pārbaudīt, vai pēc ugunsmūra programmatūras atspējošana problēma pazūd.

Šeit ir dažas pamata vadlīnijas drošības programmatūras izmantošanai:

- Ja jūsu ugunsmūra programmatūrā ir iestatījums **Trusted Zone** (Uzticama zona), izmantojiet to, kad jūsu dators ir pievienots mājas tīklam.
- Regulāri atjauniniet savu ugunsmūra programmatūru. Daudzi drošības programmatūru izplatītāji nodrošina jauninājumus, kas spēj atrisināt atsevišķas problēmas.
- Ja jūsu ugunsmūra programmatūrā ir atzīmēta opcija **Not show alert messages** (Nerādīt brīdinājuma ziņojumus), atspējojiet to. Tādējādi HP programmatūras instalēšanas un HP printera izmantošanas laikā jūs varēsiet redzēt ugunsmūra programmas brīdinājuma ziņojumus. Jums jāatspējo brīdinājuma ziņojumu bloķēšana visām tām HP programmatūrām, kas sagādā problēmas. Brīdinājuma ziņojums var piedāvāt opcijas **Allow** (Atļaut), **Permit** (Laut) vai **Unblock** (Atbloķēt). Turklāt, ja brīdinājuma ziņojums piedāvā opcijas **Remember this action** (Atcerēties šo darbību) vai **Create a rule for this** (Izveidot noteikumu), pārliecinieties, ka tās ir atlasītas. Šādā veidā ugunsmūra programmatūra saprot, kam tā var uzticēties jūsu mājas tīklā.

### Tikai Windows

### Citas tīkla problēmas pēc programmatūras instalēšanas

Ja ierīce HP Deskjet ir veiksmīgi uzstādīta un jums rodas problēmas, piemēram, neizdodas drukāt, izmēģiniet šādus risinājumus:

- Izslēdziet maršrutētāju, ierīci un datoru, un tad pēc kārtas ieslēdziet tos šādā secībā: vispirms maršrutētāju, tad ierīci un visbeidzot datoru. Reizēm strāvas cikla atjaunošana novērš tīkla sakaru problēmas.
- Ja iepriekšējā darbība nepalīdz atrisināt problēmu un esat veiksmīgi uzinstalējis datorā HP Deskjet programmatūru, palaidiet Network Diagnostic Utility (Tīkla diagnostikas rīku).

Network Diagnostic Utility (Tīkla diagnostikas rīka) atrašana

Dodieties uz elektronisko palīdzību: **Štart** (Sākt) > **Programs** (Programmas) vai **All Programs** (Visas programmas) > **HP** > **HP Deskjet 3050 J610 series** > **Help** (Palīdzība). Elektroniskajā palīdzībā meklējiet opciju **Networking** (Tīklošana). Pēc tam noklikšķiniet uz piedāvātās saites, lai tiešsaistē atrastu Network Diagnostic Utility (Tīkla diagnostikas rīku).

| HP produkts                                                                             | lerobežotās garantijas ilgums                                                                                                    |
|-----------------------------------------------------------------------------------------|----------------------------------------------------------------------------------------------------|
| Programmatūras datu nesējs                                                              | 90 dienas                                                                                                    |
| Printeris                                                                               | 1 gads                                                                                                    |
| Drukas vai tintes kasetnes                                                              | Kamēr HP tinte tiek izlietota vai pienācis uz kasetnes<br>uzdrukātais servisa nodrošinājuma beigu datums - atkarībā no<br>tā, kas notiek pirmais. Šis servisa nodrošinājums neattiecas uz<br>HP tintes produktiem, kuri tiek atkārtoti uzpildīti, pārstrādāti,<br>atjaunoti, nepareizi lietoti vai kuru darbībā kāds ir iejaucies. |
| Drukas galviņas (attiecas tikai uz produktiem ar klienta<br>maināmajām drukas galviņām) | 1 gads                                                                                                    |
| Piederumi                                                                               | 1 gads, ja nav porādīts citādi                                                                                                    |

A. Ierobežotās garantijas apjoms

- HewlettPackard (HP) lietotājam-klientam garantē, ka iepriekš minētajā periodā, sākot ar datumu, kad klients iegādājies šo produktu, iepriekš norādītie HP produkti būs bez materiālu un apstrādes defektiem.
- Programmatūrai HP ierobežotā garantija attiecas tikai uz nespēju izpildīt programmēšanas instrukcijas. HP negarantē, ka jebkādu produktu darbība būs nepārtraukta un bez kļūdām.
- HP ierobežotā garantija attiecas tikai uz tiem defektiem, kas radušies produkta normālas lietošanas rezultātā,
  - un neietver nevienu citu problēmu, ieskaitot tās, kuru cēlonis ir:
  - a. nepareiza apkope vai modificēšana;
  - b. programmatūra, materiāli, detaļas un izejmateriāli, ko nepiegādā vai neatbalsta HP; vai
  - c. darbība, kas neatbilst produkta specifikācijā norādītajiem parametriem;
  - d nesankcionēta modificēšana vai nepareiza lietošana.
- 4. Kasetņu, kas nav HP kasetnes, vai atkārtoti uzpildītu kasetņu izmantošana HP printeru produktos neietekmē ne klientam paredzēto garantiju, ne arī ar klientu noslēgto HP atbalsta līgumu. Tomēr, ja printera kļūme vai bojājums ir izskaidrojams ar tādas tintes kasetnes izmantošanu, kuras ražotāja nav HP, kas ir atkārtoti uzpildīta vai kurai beidzies derīguma termiņš, HP ir tiesīga pieprasīt savu standarta maksu par patērēto laiku un materiāliem, apkalpojot printeri ar šādu kļūmi vai bojājumu.1
- Ja atbilstošā garantijas perioda laikā HP saņem paziņojumu par jebkura produkta defektu, uz kuru attiecas HP garantija, HP pēc savas izvēles vai nu salabos, vai aizstās šo produktu.
- 6. Ja HP nespēj salabot vai aizstāt bojāto produktu, uz kuru attiecas HP garantija, HP saprātīgā laika periodā pēc tam, kad tiks saņemts paziņojums par defektu, atmaksās produkta iegādes cenu.
- 7. HP nav jālabo, jāaizstāj vai jāveic atmaksa, kamēr klients bojāto produktu nav nogādājis atpakaļ HP.
- Jebkurš aizstājējprodukts var būt jauns vai gandrīz jauns, ja tā funkcionalitāte ir vismaz tāda pati kā aizstājamajam produktam.
- 9. HP produktos var būt pārstrādātas detaļas, komponenti un materiāli, kuru veiktspēja ir tāda pati kā jauniem materiāliem.
- 10. HP paziņojums par ierobežoto garantiju ir spēkā visās valstīs, kur HP izplata šai garantijai pakļautos produktus. Līgumus par papildu garantijas pakalpojumiem, piemēram, servisu, izbraucot pie klienta, piedāvā visi autorizētie HP servisa centri tajās valstīs, kur šo produktu izplata HP vai autorizēts importētājs.
- B. Garantijas ierobežojumi
  - CIKTĀL TO ATĻAUJ VIETĒJĀ LIKUMDOŠANA, NE HP, NE TĀS TREŠĀS PUSES PIEGĀDĀTĀJI NEGARANTĒ UN NEPIEĻAUJ NEKĀDA VEIDA NE TIEŠI, NE NETIEŠI NORĀDĪTAS GARANTIJAS VAI NOTEIKUMUS PAR PIEMĒROTĪBU PĀRDOŠANAI, APMIERINOŠU KVALITĀTI UN PIEMĒROTĪBU NOTEIKTAM NOLŪKAM, KĀ ARĪ ŠĀDUS APSTĀKĻUS.
- C. Atbildības ierobežojumi
  - Šajā paziņojumā par garantiju norādītās kompensācijas ir klienta vienīgās un ekskluzīvās kompensācijas, ja tas nav pretrunā ar vietējo likumdošanu.
  - 2. JA TAS NAV PRÉTRUNĂ AR VIETĚJO LIKUMDOŠANU, IZNEMOT ŠAJĀ PAZIŅOJUMĀ PAR GARANTIJU ĪPAŠI NORĀDĪTĀS SAISTĪBAS, HP VAI TĀS TREŠĀS PUSES PIĒGĀDĀTĀJI NEKĀDĀ GADĪJUMĀ NAV ATBILDĪGI PAR TIEŠIEM, NETIEŠIEM, SPECIĀLIEM, NETĪŠIEM UN IZRIETOŠIEM KAITĒJUMIEM NEATKARĪGI NO TĀ, VAI TO NOSAKA LĪGUMS, LIKUMĀ NOTEIKTIE ATLĪDZINĀMIE ZAUDĒJUMI VAI JEBKURŠ CITS JURIDISKS PIEŅĒMUMS, KĀ ARĪ PIEŅĒMUMI PAR ŠĀDU KAITĒJUMU IESPĒJAMĪBU.
- D. Vietējā likumdošana
  - Šis paziņojums par garantiju klientam piešķir īpašas juridiskās tiesības. Klientam, iespējams, ir arī citas tiesības, kas dažādos ASV štatos, Kanādas provincēs un pasaules valstīs atšķiras.
  - 2. Šis paziņojums par garantiju ir jāuzskata par atbilstošu vietējās likumdošanas prasībām, ciktāl šis paziņojums par garantiju nav pretrunā ar vietējo likumdošanu. Saskaņā ar vietējo likumdošanu noteiktas atrunas un ierobežojumi, kas minēti šajā paziņojumā par garantiju, var neattiekties uz klientu. Piemēram, dažos ASV štatos, kā arī citās teritorijās ārpus ASV (ieskaitot Kanādas provinces) var.
    - a. nepieļaut šī paziņojuma par garantiju atrunu un ierobežojumu klienta likumā noteikto tiesību ierobežošanu (piemēram, Lielbritānijā);
    - b. citādi ierobežot ražotāja kompetenci realizēt šādas atrunas un ierobežojumus; vai
    - c. pieškirt klientam papildu garantijas tiesības, norādīt to netiešo garantiju ilgumu, no kurām ražotājs nevar atteikties, vai neatļaut netiešo garantiju ilguma ierobežojumus.
  - 3. ŠĪ PAZIŅOJUMA PAR ĞARANTIJU NOTEIKUMI, JA LIKUMDOŠANĀ NAV NOTEIKTS CITĀDI, NEIZSLĒDZ, NEIEROBEŽO UN NEPĀRVEIDO, KĀ ARĪ PAPILDINA OBLIGĀTĀS LIKUMĀ NOTEIKTĀS TIESĪBAS, KAS PIEMĒROJAMAS HP PRODUKTU PĀRDOŠANAI ŠIEM KLIENTIEM.

#### Informācija par HP ierobežoto servisa nodrošinājumu

#### Godātais klient!

Pielikumā ir norādīti to HP uzņēmumu nosaukumi un adreses, kas sniedz HP ierobežoto servisa nodrošinājumu (ražotāja servisa nodrošinājumu) jūsu valstī.

Papildus ražotāja servisa nodrošinājumam likumdošanas aktos jums var būt paredzētas citas uz pirkuma līgumu balstītas pret pārdevēju izmantojamas tiesības, kas netiek ierobežotas ar šo ražotāja servisa nodrošinājumu. Latvia: Hewlett-Packard SIA Duntes iela 17a Riga, LV-1005 Latvia

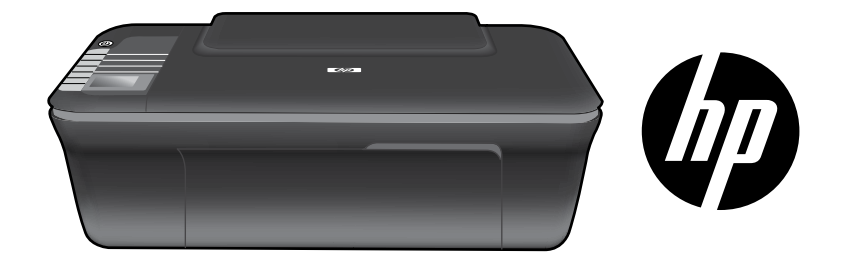

# HP DESKJET 3050 ALL-IN-ONE J610 SERIES

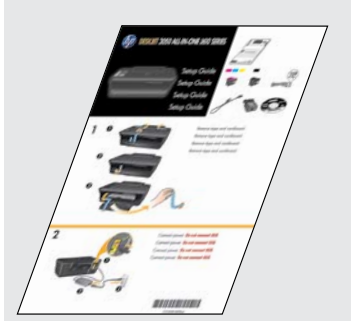

Vykdykite sąrankos instrukcijas **Sąrankos Vadovas**.

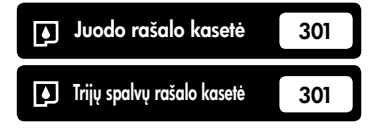

www.hp.com/support

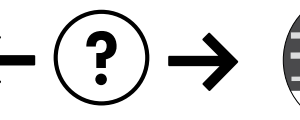

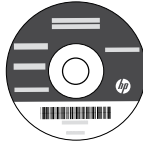

# Valdymo skydelis

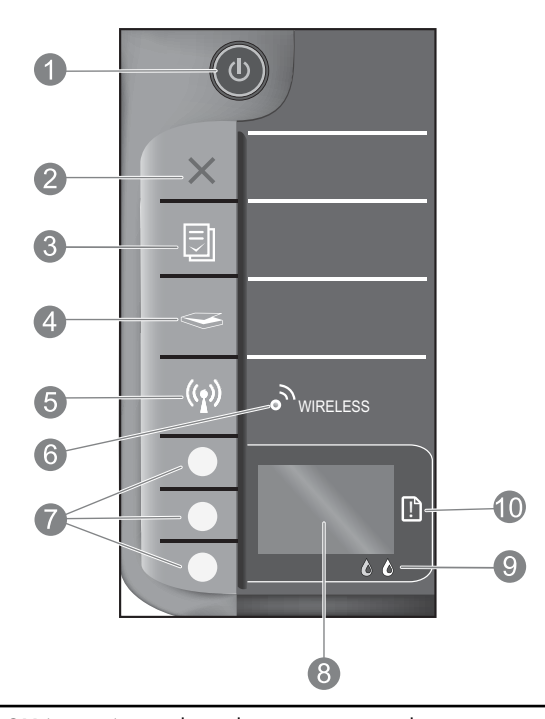

| 1  | ON (įjungta) mygtukas ir lemputė: įjungia arba išjungia produktą. Išjungtas produktas naudoja nedidelį<br>energijos kiekį. Norėdami visiškai išjungti maitinimą, išjunkite produktą ir ištraukite maitinimo kabelį.                                                                                                    |  |
|----|----------------------------------------------------------------------------------------------------|--|
| 2  | Atšaukti: sustabdo vykdomą operaciją. Grąžina į ankstesnį spausdintuvo ekraną. Grąžina kopijavimo nustatymus į numatytuosius kopijavimo nustatymus.                                                                                                    |  |
| 3  | <b>Spausdinimo šablonai:</b> Spausdintuvo ekrane parodo Quick Forms (sparčiųjų formų) meniu. Naudokite Selection (pasirinkimas) mygtukus, kad pasirinktumėte formą, kurią norite spausdinti. Jeigu sparčiųjų formų meniu neatsiranda spustelėjus šį mygtuką, spauskite mygtuką Cancel (atšaukti), kol spausdintuvo ekrane pamatysite Setup (sąranka), tuomet spustelkite Quick Forms (sparčiųjų formų) mygtuką. |  |
| 4  | Nuskaityti: Spausdintuvo ekrane rodo nuskaitymo meniu. Jeigu meniu neatsiranda spustelėjus šį mygtuką, spauskite mygtuką Cancel (atšaukti), kol spausdintuvo ekrane pamatysite Setup (sąranka), tuomet spustelkite Quick Forms (sparčiųjų formų) mygtuką.                                                                                                    |  |
| 5  | <b>Belaidžio ryšio mygtukas:</b> spausdintuvo ekrane rodo belaidžio ryšio meniu. Jeigu belaidžio ryšio meniu neatsiranda spustelėjus šį mygtuką, spauskite mygtuką Cancel (atšaukti), kol spausdintuvo ekrane pamatysite Setup (sąranka), tuomet spustelkite Wireless (belaidžio ryšio) mygtuką.                                                                                                    |  |
| 6  | <b>Belaidžio ryšio indikatorius:</b> rodo, ar veikia belaidis ryšys. Spausdintuvas prijungtas prie tinklo belaidžio<br>ryšio būdu, jeigu mėlyna lemputė nuolat šviečia.                                                                                                    |  |
| 7  | Pasirinkimo mygtukai: Mygtukais pasirinkite meniu elementus spausdintuvo ekrane.                                                                                                    |  |
| 8  | <b>Spausdintuvo ekranas:</b> Rodo kopijavimo, Quick Forms (sparčiosios formos), belaidžio ryšio ir kitų produkto funkcijų meniu. Norėdami matyti skirtingus meniu, įsitikinkite, kad spausdintuvas rodo sąranką, prieš spaudžiant Quick Forms (sparčiosios formos), nuskaitymo arba belaidžio ryšio mygtuką. Paspaudus mygtuką Cancel (atšaukti), esate gražinamas į sąrankos meniu.                            |  |
| 9  | Kasetės lemputės: rodo, kad baigiasi rašalas arba kad kilo spausdinimo kasetės problema.                                                                                                    |  |
| 10 | <b>Įspėjamoji lemputė:</b> Rodo, kad įvyko popieriaus strigtis, spausdintuve baigėsi popierius arba atsitiko kitas jūsų<br>dėmesio reikalaujantis įvykis.                                                                                                    |  |

# Apie tinklą

# Pakeiskite "HP Deskjet" USB ryšį tinklo ryšiu

Jei iš pradžių diegdami "HP Deskjet" pasirinkote USB ryšį, vėliau galite jį pakeisti belaidžio tinklo ryšiu.

### Windows

- Spustelėkite Start (pradėti)> All Programs (visos programos) > HP > HP Deskjet 3050 J610 series, tuomet pasirinkite Connect new Printer (prijungti naują spausdintuvą).
- Connectivity Choice (jungiamumo pasirinkimas) ekrane, spustelėkite Network (tinklas).
- Kai būsite paprašytas prijungti USB kabelį, uždėkite varnelę USB cable is already connected (USB kabelis yra prijungtas) laukelyje, jeigu norite tęsti.
- 4. Naudokite belaidžio ryšio jungimosi sąrankos vediklį. Privalote žinoti savo belaidžio tinklo vardą (SSID) ir belaidžio ryšio slaptažodį (WPA slaptažodį arba WEP raktinį kodą), jeigu naudojate vieną iš šių belaidžio ryšio saugos metodų. Tam tikrais atvejais programinė įranga gali juos surasti. Pastaba. Pabaigę sąranką, turite tiek USB, tiek tinklo spausdintuvo piktogramą spausdintuvo kataloge. Jūs galite pasirinkti, palikti ar ištrinti USB spausdintuvo piktogramą.

### Mac

- 1. Į kompiuterį įdėkite produkto kompaktinį diską.
- Darbalaukyje atidarykite kompaktinį diską, dukart spustelėkite HP Installer (įdiegimo programa) ir vykdykite ekrano nurodymus.

# Papildomų kompiuterių prijungimas prie tinklo

Galite bendrai naudoti "HP Deskjet" su kitais kompiuteriais, kurie tai pat prisijungę prie jūsų namų tinklo. Jeigu "HP Deskjet" jau yra prijungtas prie namų tinklo ir įdiegtas tinkle esančiame kompiuteryje, tuomet kituose kompiuteriuose reikia įdiegti tik "HP Deskjet" programinę įrangą. Diegiama programinė įranga tinkle automatiškai aptiks "HP Deskjet". Kai "HP Deskjet" prijugtas prie tinklo, jums nebereikia iš naujo konfigūruoti spausdintuvo, kuomet diegiate "HP Deskjet" programinę įrangą kituose kompiuteriuose.

# Belaidžio ryšio nustatymo patarimai

- Jeigu turite belaidžio ryšio kelvedį, turintį WiFi Protected Setup (WPS) (WiFi apsaugotoji sąranka) mygtuką, spustelėkite mygtuką pačioje sąrankos pradžioje, kad prisijungtumėte prie spausdintuvo belaidžio ryšio būdu. Ar kelvedis turi WPS mygtuką, žr. kelvedžio dokumentacijoje.
- Jeigu belaidžio ryšio jungtis tarp "HP Deskjet" ir kelvedžio sėkminga, mėlyna belaidžio ryšio lemputė įsijungs ir švies. Jeigu kelvedis nepalaiko WiFi Protected Setup (WPS) (WiFi apsaugotos sąrankos) arba WPS nepavyko prisijungti, programinės įrangos diegimas padės jums prisijungti prie "HP Deskjet" belaidžiu ryšiu.

# Kur rasti daugiau informacijos

Daugiau informacijos apie tai žr. sąrankos vadove. Visą kitą informaciją apie produktą galite rasti elektroniniame žinyne ir faile "Readme". Spausdintuvo programinės įrangos diegimo metu automatiškai įdiegiamas elektroninis žinynas. Elektroniniame žinyne pateikiamos produkto funkcijų ir trikčių šalinimo instrukcijos. Taip pat jame pateikiamos produkto specifikacijos, teisinės pastabos, aplinkos, teisinė ir pagalbos informacija. Faile "Readme" pateikiama HP pagalbos kontaktinė informacija, reikalavimai operacinei sistemai ir naujausi produkto informacijos atnaujinimai. Jei kompiuteryje nėra kompaktinių diskų arba DVD įrenginio, spausdintuvo programinę įrangą atsisiųskite iš tinklalapio **www.hp.com/support** ir ją įdiekite.

#### Elektroninio žinyno įdiegimas

Kad įdiegtumėte elektroninį žinyną, įdėkite programinės įrangos kompaktinį diską į kompiuterį ir vykdykite ekrane pateikiamus nurodymus. Jeigu įdiegėte programinę įranga internetu, tuomet elektroninis žinynas jau yra įrašytas kartu su programine įranga.

### Windows:

#### Elektroninio žinyno radimas

Įdiegę programinę įrangą, spustelėkite **Start** (pradėti) > **All Programs** (visos programos) > **HP** > **HP Deskjet 3050 J610** > **Help** (žinynas).

#### Failo "Readme" radimas

Įdėkite programinės įrangos diską. Programinės įrangos kompaktiniame diske raskite failą "ReadMe.chm" ir jį atidarykite, tada pasirinkite "ReadMe" norima kalba.

### Mac:

#### Elektroninio žinyno radimas

"Mac OS X" v10.5 ir "Mac OS X" v10.6: **Help** (žinynas) pasirinkite **Mac Help** (Mac žinynas). **Help Viewer** (žinyno peržiūra) nuspauskite ir laikykite mygtuką Home (pradžia), tada pasirinkite savo įrenginio žinyną.

#### Failo "Readme" radimas

Įdėkite programinės įrangos diską, dukart spustelėkite aplanką "ReadMe" disko viršutiniame kataloge.

#### Užregistruokite savo "HP Deskjet"

Gaukite palaikymo ir priežiūros pranešimus greičiau - registruokitės http://www.register.hp.com.

## Rašalo naudojimas

Pastaba: Kasečių rašalas spausdinant naudojamas atliekant įvairius veiksmus, įskaitant įrenginio parengimą, kada įrenginys ir kasetės paruošiami spausdinti, ir spausdinimo galvutės aptarnavimą, kuris leidžia išsaugoti spausdinimo purkštukus švarius ir rašalui tekėti tolygiai. Be to, šiek tiek rašalo lieka ir sunaudotoje kasetėje. Daugiau informacijos rasite tinklalapyje www.hp.com/go/inkusage.

# Maitinimo specifikacijos:

Maitinimo adapteris: 0957-2286 Įėjimo įtampa: 100–240 V kintamoji srovė (+/- 10 %) Įėjimo dažnis: 50/60 Hz (+/- 3 Hz)

Pastaba: Naudokite tik HP pateikiamą maitinimo adapterį.

Maitinimo adapteris: 0957-2290 Įėjimo įtampa: 200–240 V kintamoji srovė (+/- 10 %) Įėjimo dažnis: 50/60 Hz (+/- 3 Hz)

# Diegimo trikčių šalinimas

### Windows:

#### Jei negalite išspausdinti bandomojo puslapio:

- Jeigu spausdintuvas prie kompiuterio prijungtas USB kabeliu, įsitikinkite, kad laidinis ryšys yra saugus.
- Įsitikinkite, kad spausdintuvas įjungtas. (b) mygtukas [On (ljungti)] švies žaliai.

#### Įsitikinkite, kad spausdintuvas nustatytas kaip numatytasis spausdinimo įrenginys:

- "Windows<sup>®</sup> 7": "Windows" meniu Start (Pradėti) spustelėkite Devices and Printers (Įrenginiai ir spausdintuvai).
- "Windows Vista<sup>®</sup>": "Windows" užduočių juostoje spustelėkite Start (Pradėti), spustelėkite Control Panel (Valdymo skydelis) ir spustelėkite Printer (Spausdintuvas).
- "Windows XP<sup>®</sup>": "Windows" užduočių juostoje spustelėkite Start (Pradėti), spustelėkite Control Panel (Valdymo skydas), po to spustelėkite Printers and Faxes (Spausdintuvai ir faksai).

Įsitikinkite, kad šalia spausdintuvo esanti apskritimo formos žyma yra pažymėta. Jei jūsų spausdintuvas nepasirinktas kaip numatytasis spausdintuvas, dešiniuoju pelės klavišu spustelėkite spausdintuvo piktogramą ir meniu pasirinkite **Set as Default Printer** (nustatyti kaip numatytąjį spausdintuvą).

#### Jeigu spausdintuvas prie kompiuterio prijungtas USB kabeliu, tačiau spausdinti nepavyksta arba nepavyksta įdiegti programinės įrangos "Windows" OS:

- Išimkite kompaktinį diską iš kompiuterio CD/DVD įrenginio ir atjunkite USB kabelį nuo kompiuterio.
- 2. Pakartotinai paleiskite kompiuterį.
- Įdėkite spausdintuvo programinės įrangos kompaktinį diską į kompiuterio CD/DVD įrenginį, tuomet vykdykite ekrane esančius nurodymus, jei norite įdiegti spausdintuvo programinę įrangą. USB kabelį junkite tik tada, kai būsite paraginti tai daryti.
- Baigę diegti programinę įrangą pakartotinai paleiskite kompiuterį.

"Windows XP" ir "Windows Vista" yra JAV registruoti "Microsoft Corporation" prekių ženklai. "Windows 7" yra JAV ir (arba) kitose šalyse registruotas arba neregistruotas "Microsoft Corporation" prekės ženklas.

### Mac:

#### Jei negalite išspausdinti bandomojo puslapio:

- Jeigu spausdintuvas prie kompiuterio prijungtas USB kabeliu, įsitikinkite, kad laidiniai ryšiai yra saugūs.
- Įsitikinkite, kad spausdintuvas įjungtas. () mygtukas [On (ļjungti)] švies žaliai.

#### Jei vis tiek negalite spausdinti, pašalinkite ir iš naujo įdiekite programinę įrangą:

**Pastaba**: Pašalinimo programa šalina visus įrenginiui skirtus HP programinės įrangos komponentus. Pašalinimo programa nešalina komponentų, kuriuos bendrai naudoja kiti produktai arba programos.

#### Norėdami pašalinti pr. įrangą:

- 1. Atjunkite HP produktą nuo kompiuterio.
- 2. Atidarykite aplanką Applications (taikomosios programos): Hewlett-Packard.
- Dukart spustelėkite HP Uninstaller (įdiegties pašalinimo priemonė). Vykdykite ekrane pateikiamus nurodymus.

#### Kaip įdiegti programinę įrangą:

- 1. Prijunkite USB kabelį.
- 2. Įdėkite HP programinės įrangos kompaktinį diską į kompiuterio CD/DVD diskų įtaisą.
- Atidarykite kompaktinį diską darbalaukyje ir dukart spustelėkite HP Installer (įdiegimo programa).
- Vykdykite ekrane pateikiamus nurodymus ir vadovaukitės išspausdintomis instrukcijomis, kurias gavote su HP produktu.

### Programinės įrangos įdiegimo priemonės neranda produkto

Jei diegiant programinę įrangą HP programinė įranga negali rasti produkto tinkle, kad pašalintumėte triktis, bandykite atlikti šiuos veiksmus.

#### Belaidis ryšys:

1: Norėdami sužinoti, ar prisijungėte prie tinklo, spustelkite mygtuką Wireless (belaidis prisijungimas). Jeigu pastaruoju metu spausdintuvas neatliko jokio darbo, turėsite dukart paspausti belaidžio ryšio mygtuką, kad ekrane matytumėte belaidžio ryšio meniu.

Jeigu spausdintuvas prisijungęs, spausdintuvo ekrane matysite IP adresą (pvz. 192.168.0.3). Jeigu spausdintuvas neprisijungęs, spausdintuvo ekrane matysite Not Connected (neprisijungta). Spausdintuvo ekrane pasirinkite **Print Reports** (spausdinti ataskaitas), kad galėtumėte spausdinti tinklo testo puslapį ir tinklo informacijos puslapį.

2: Jeigu atlikę 1 žingsnį nustatėte, kad produktas prie tinklo neprijungtas, ir produktą diegiate pirmą kartą, kad produktą prijungtumėte prie tinklo, jums reikės vadovautis programinės įrangos ekrane nurodytomis instrukcijomis.

Kaip prijungti produktą prie tinklo

- 1. Į kompiuterio CD/DVD įtaisą įdėkite produkto programinės įrangos kompaktinį diską.
- Vykdykite nurodymus kompiuterio ekrane. Connection Choice (prisijungimo pasirinkimas) meniu, pasirinkite Network (tinklas). Laikinai prijunkite USB kabelį tarp kompiuterio prisijungusio prie tinklo ir spausdintuvo tam, kad nustatytumėte prisijungimą, kai to bus paprašyta. Jei ryšio užmegzti nepavyksta, sutvarkykite problemą vadovaudamiesi nurodymais ir bandykite dar kartą.
- Baigę diegti būsite paraginti atjungti USB kabelį ir patikrinti belaidžio tinklo ryšį. Kai tik produktas sėkmingai prisijungs prie tinklo, įdiekite programinę įrangą visuose kompiuteriuose, kurie naudos produktą tinkle.

#### Jei įrenginys negali būti įjungtas į tinklą, ieškokite šių dažniausiai pasitaikančių problemų:

- Gali būti, kad pasirinkote netinkamą tinklą arba neteisingai įvedėte tinklo vardą (SSID). Įsitikinkite, kad įvedėte tą patį SSID, kurį naudoja kompiuteris.
- Gali būti, kad neteisingai įvedėte belaidžio ryšio slaptažodį (WPA slaptažodį arba WEP šifravimo raktą) (jei naudojate šifravimą).

**Pastaba**: Jei diegimo metu tinklo vardas arba WEP / WPA raktų automatiškai rasti nepavyksta ir jei jų nežinote, galite iš tinklalapio <u>www.hp.com/go/networksetup</u> atsisiųsti programą, kuri jums padės rasti šiuos duomenis. Ši programa pateikiama tik anglų kalba ir ji veikia tik su naršykle "Windows Internet Explorer".

 Gali būti problemų dėl kelvedžio. Bandykite paleisti iš naujo ir produktą, ir kelvedį – išjunkite abiejų maitinimą ir vėl įjunkite.

# Tinklo trikčių diagnostika ir šalinimas

- **3**: ieškokite šių galimų trikčių ir bandykite jas pašalinti:
- Galbūt kompiuteris neprisijungęs prie tinklo. Įsitikinkite, kad kompiuteris prijungtas prie to paties tinklo kaip ir "HP Deskjet". Jei esate prisijungę belaidžiu ryšiu, gali būti, kad per klaidą prisijungėte prie savo kaimyno tinklo.
- Galbūt kompiuteris prijungtas prie virtualaus asmeninio tinklo (VPN). Pabandykite laikinai išjungti VPN, o tada tęskite diegimą. įrenginys, naudojantis VPN ryšį, dirba tarsi kitame tinkle; kad produktą galėtumėte pasiekti namų tinkle, jums gali reikėti atjungti VPN.
- Saugos programinė įranga gali kelti problemų. Saugos programinė įranga, įdiegta jūsų kompiuteryje, skirta apsaugoti kompiuterį nuo pavojų, kurie yra už jūsų namų tinklo ribų. Saugos programinės įrangos rinkinyje yra įvairaus tipo programinės įrangos, kaip, pavyzdžiui, antivirusinės, aspaugos nuo šnipinėjimo, tinklo užkardos ir apsaugos nuo vaikų taikomosios programos. Tinklo užkardos taikomosios programos gali blokuoti ryšį tarp įrenginių prijungtų namų tinkle ir sukelti problemų dėl naudojimosi tokiais įrenginiais kaip tinklo spausdintuvai ir skaitytuvai.

Problemos, su kuriomis galite susidurti yra:

- Spausdintuvas nerandamas tinkle spausdintuvo programinės įrangos diegimo metu.
- Netikėtai nebegalite spausdinti, netgi jeigu galėjote dieną atgal.
- Kataloge Spausdintuvai ir faksai spausdintuvas rodo, kad yra OFFLINE (neprijungtas).
- Programinė įranga rodo, kad spausdintuvo būsena yra "atjungtas", netgi tuo atveju, jeigu spausdintuvas yra prijungtas prie tinklo.
- jeigu turite "viskas viename" įrenginį, kai kurios funkcijos veikia, kaip pavyzdžiui spausdinimas, o kitos ne, kaip pavyzdžiui nuskaitymas.

Sparčiojo trikčių šalinimo metodas yra skirtas tam, kad išjungtų jūsų tinklo užkardą ir patikrintų ar problema išsisprendė.

Čia galite rasti pagrindinę informacija apie naudojimąsį saugos programine įranga:

- Jeigu jūsų tinklo užkarda turi nustatymą trusted zone (patikima sritis), naudokite jį kai kompiuteris prijungtas prie namų tinklo.
- Atnaujinkite tinklo užkardą. Daugybė saugos programinės įrangos gamintojų suteikia atnaujinimus, kurie ištaiso žinomas problemas.
- Jeigu jūsų tinklo užkarda turi nuostatą not show alert messages (nerodyti įspėjamųjų žinučių), išjunkite ją. Diegdami HP programinę įrangą ir naudodami HP spausdintuvą galite susidurti su tinklo užkardos programinės įrangos įspėjamosiomis žinutėmis. Leiskite visai HP programinei įrangai rodyti įspėjamąsias žinutes. Įspėjamoji žinute gali leisti rinktis iš allow (leisti), permit (suteikti leidimą) arba unblock (atblokuoti). Jeigu įspėjime yra žymos remember this action (atsiminti šį veiksmą) arba create a rule for this (sukurti išimtį šiam) pasirinkimui, būtinai jį pažymėkite. Šiuo būdu tinklo užkarda mokosi, kuo galima pasitikėti namų tinkle.

### Tik "Windows"

### Kitos tinklo problemos, kylančios įdiegus programinę įrangą

Jei "HP Deskjet" jau sėkmingai įdiegtas ir susiduriate su problemomis, pavyzdžiui, negalite spausdinti, bandykite atlikti šiuos veiksmus:

- Išjunkite kelvedį, produktą ir kompiuterį, tada vėl juos įjunkite šia tvarka: pirmiausia kelvedį, tada produktą ir galiausiai kompiuterį. Kartais nenutrūkstamo maitinimo naudojimas ištaiso tinklo ryšio problemą.
- Jei atlikę ankstesnį veiksmą problemos neišsprendėte ir "HP Deskjet" programinę įrangą kompiuteryje įdiegėte sėkmingai, paleiskite tinklo diagnostikos programą.

#### Norėdami rasti tinklo diagnostikos įrankį

Eikite į elektroninį žinyną: **Start** (pradėti) > **Programs** (programos) > **All programs** (visos programos) > **HP** > **HP Deskjet 3050 J610 series** > **Help** (žinynas). Elektroniniame žinyne ieškokite **Networking** (darbas tinkle). Tuomet spustelėkite ant gautos nuorodos, kad nueitumėte į internete esantį tinklo diagnostikos įrankį.

# Pareiškimas dėl HP spausdintuvo ribotos garantijos

| HP produktas                                                                                  | Ribotos garantijos galiojimo trukmė                                                                                                    |
|-----------------------------------------------------------------------------------------------|----------------------------------------------------------------------------------------------------|
| Programinės įrangos laikmenos                                                                 | 90 dienų                                                                                                    |
| Spausdintuvas                                                                                 | 1 metai                                                                                                    |
| Spausdinimo arba rašalo kasetės                                                               | Tol, kol pasibaigia HP rašalas arba iki galiojimo pabaigos datos,<br>išspausdintos ant kasetės, atsižvelgiant į tai, kas įvyksta pirma.<br>Ši garantija netaikoma HP produktams, kurie buvo pakartotinai<br>užpildyti, perdirbti, atnaujinti, netinkamai naudojami arba<br>sugadinti. |
| Spausdinimo galvutės (taikoma tik produktams su naudotojo keičiamomis spausdinimo galvutėmis) | 1 metai                                                                                                    |
| Priedai                                                                                       | 1 metai, jeigu nenurodyta kitaip                                                                                                    |

A. Ribotos garantijos galiojimo apimtis

1. Bendrove "Hewlett-Packard (HP)" galutiniam vartotojui garantuoja, kad aukščiau minėtas HP produktas yra pagamintas kvalifikuotų darbininkų ir be medžiagų defektų, ir užtikrina jo veikimą visu aukščiau nurodytu laikotarpiu nuo produkto įsigijimo dienos.

- 2. Programinės įrangos produktams HP ribota garantija taikoma tik tuo atveju, jeigu neįmanoma vykdyti programavimo instrukcijų. HP negarantuoja, kad visi jos produktai veiks netrikdomai ir be klaidų.
- 3. HP ribota garantija apima tik tuos defektus, kurie yra tinkamo produkto naudojimo rezultatas. Ji netaikoma: a. Jeigu produktas buvo netinkamai prižiūrimas arba buvo modifikuotas;

  - b. Programinei įrangai; laikmenoms, dalims bei priedams, kurių netiekia arba nepalaiko HP; arba
  - Operacijoms, kurios netelpa į specifikacijomis apibrėžtus produkto veikimo rėmus; d. Jei produktas neleistinai modifikuojamas arba netinkamai naudojamas.
- 4. HP spausdintuvų produktams naudojamos ne HP pagamintos arba pakartotinai užpildytos kasetės neturi įtakos nei naudotojo garantijai, nei jokiai su naudotoju sudarytai HP paramos sutarčiai. Tačiau jeigu spausdintuvo veikimas sutrinka arba jis sugenda del naudojamos ne HP pagamintos, pakartotinai uzpildytos kasetes arba rašalo kasetes kurios galiojimo terminas pasibaigęs, bendrovė HP pareikalaus įprasto mokesčio už tokiai trikčiai ar gedimui pašalinti sunaudotas medžiagas ir sugaištą laiką.
- 5. Jeigu garantijos galiojimo metu HP bus informuota apie kokį nors produkto, kurį HP garantija apima, defektą, bendrovė HP savo nuožiūra pataisys arba pakeis naudotojo produktą su defektais kitu.

6. Jeigu HP negali pataisyti ar pakeisti defektų turinčios dalies, kurią apima HP garantija, kaip tai joje numatyta,

- bendrovė HP netrukus po to, kai jai bus pranešta apie defektą, grąžins pirkėjui už produktą sumokėtus pinigus. 7. HP neprivalės pataisyti, pakeisti arba atlyginti nuostolių tol, kol naudotojas negrąžins defektų turinčio produkto bendrovei HP
- 8. Visi pakaitiniai produktai gali būti nauji arba beveik nauji, tačiau savo funkcionalumu visada prilygs arba net pralenks pakeičiamą produktą.
- 9. HP produktuose gali būti perdirbtų dalių, komponentų arba medžiagų, kurios savo veikimu prilygsta naujoms.
- 10. HP ribotos garantijos pareiškimas galioja bet kurioje šalyje bei vietovėje, kurioje HP platina šį produktą. Atskiras papildomas paslaugų sutartis, pvz., atvykimo pas naudotoją, gali būti įmanoma sudaryti bet kurioje HP įgaliotoje paslaugų teikimo įmonėje bet kurioje šalyje, kurioje šis HP produktas yra platinamas bendrovės HP arba jos įgaliotųjų importuotojų.
- B. Garantijos apribojimai

TIEK, KIEK LEIDŽIA VIETOS ĮSTĄTYMAĮ NEI "HP", NEI TREČIOS ŠALIES TIEKĖJAI NETEIKIA JOKIŲ KITŲ GARÁNTIJŲ AR SĄLYGŲ, NĖ AIŠKIAI IŠREIKŠTŲ, NEI NUMANOMŲ – KOMERCINĖS NAUDOS, TIŇKAMOS KOKYBĖS BEI TIKIMO KONKREČIAM TIKSLUI GARANTIJŲ.

- C. Atsakomvbės apribojimai
  - 1. Šiame Garantijos pareiškime nurodytos priemonės yra išskirtinės ir išimtinės vartotojui skirtos priemonės iki ribų, galimų pagal vietiniųs įstatymus.
  - 2. ŇEI "HP", ŇEI TREČIOS ŠALIES TIEKĖJAI NEATSAKO NEI UŽ SUTARTIMI, NEI CIVILINĖS TEISĖS IEŠKINIU, NEI KOKIU NORS KITU TEISINIU BŪDU PAREMTUS IEŠKINIUS AR PRETENZIJAS DEL TIESIOGINIŲ, NETIESIOGINIŲ, TYČINIŲ, NETYČINIŲ AR PASEKMINIŲ NUOSTOLIŲ, NESVARBU, AR APIE JUOS BŪVO INFORMUOTA, AR NE, IŠŠKYRUS ISIPAREIGOJIMUS, ŠPECIALIAI NURODYTUS ŠIAME GARANTIJOS PAREIŠKIME, IKI RIBŲ, GALIMŲ PAGAL ATSKIROS VALSTYBĖS ĮSTATYMUS.
- D. Vietiniai istatymai
  - Šis garantijos pareiškimas suteikia naudotojui tam tikras juridines teises. Naudotojas taip pat gali turėti kitų teisių, kurios gali skirtis priklausomai nuo valstijos (JAV), provincijos (Kanadoje) bei nuo šalies (likusioje pasaulio dalyje).
  - 2. Jeigu šis garantijos pareiškimas yra nesuderintas su vietiniais įstatymais, jis privalės būti su jais suderintas. Tokiomis aplinkybėmis kai kurie pareiškimai ir apribojimai, nurodyti šiame garantijos pareiškime, naudotojui gali negalioti. Pvz., kai kuriose JAV valstijose bei jos valdomose teritorijose už jos ribų (įskaitant Kanados provincijas), gali būti:
    - a. Užkirstas kelias šio garantijos pareiškimo apribojimų ir teiginių galiojimui del įstatymuose nurodytų vartotojo teisių (pvz., Jungtinėje Karalystėje);
    - b. Kitaip suvaržytos gamintojo teisės nurodyti tokius pareiškimus arba apribojimus; arba
    - c. Naudotojui užtikrinamos papildomos garantinės teisės, patikslintas išreikštų garantijų, kurių gamintojas negali atsisakyti, galiojimo laikas arba galimi taikyti išreikštų garantijų galiojimo laiko apribojimai.
  - ŠIO GARÁNTIJOŚ PAREIŠKIMO ŠALYGOS, IŠSKYRUŠ IKI PAGAL ISTATYMUS GALIMOS RIBOS, YRA TAIKOMOS PAPILDOMAI PRIE ĮSTATYMAIS NURODYTŲ TEISIŲ, TAIKOMŲ "HP" PRODUKTŲ PARDAVIMUI TOKIEMS PIRKĖJAMS, IR JŲ NĚATŠAUKIA, NEPAKEIČIA BEI NĖRA IŠIMTINĖS.

#### Informacija apie HP garantiją

Gerbiamas Kliente,

Pridedami HP bendrovių, teikiančių HP garantiją (gamintojo garantiją) jūsų šalyje, pavadinimai ir adresai.

Pagal taikytinus nacionalinius teisės aktus, reglamentuojančius vartojimo prekių pardavimą, jūs taip pat turite įstatymų galios teises. Gamintojo garantija jūsų įstatymų galią turinčių teisių jokiu būdu neapriboja ir joms poveikio neturi.

Lietuva: UAB "Hewlett-Packard" P.Luksio g. 32, 7 a. LT-08222 Vilnius LITHUANIA